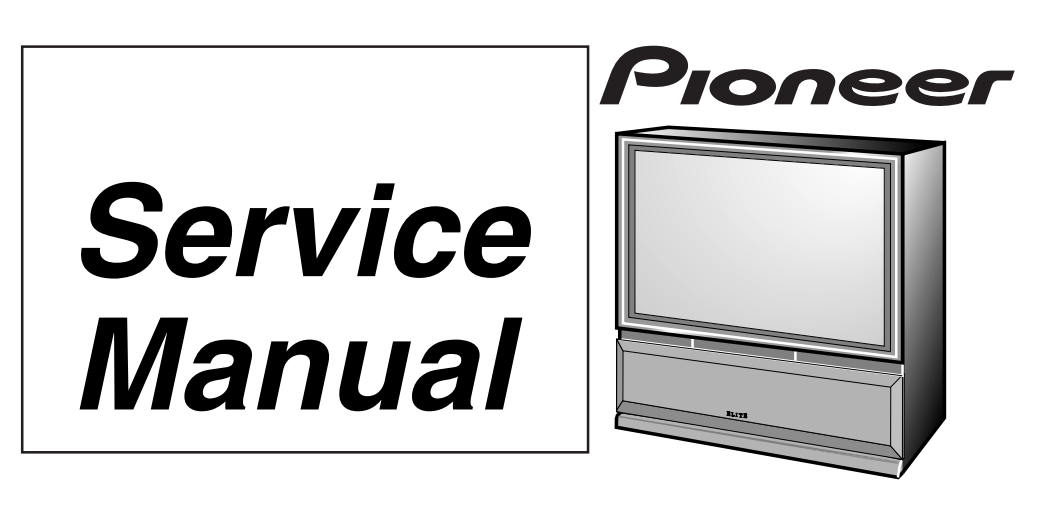

ORDER NO.

# PROJECTION MONITOR RECEIVER PRO-510HD SD-582HD5 SD-532HD5

### THIS MANUAL IS APPLICABLE TO THE FOLLOWING MODEL(S) AND TYPE(S).

| Туре    | Model     |           |           |           | Power Requirement  | Romarks |
|---------|-----------|-----------|-----------|-----------|--------------------|---------|
|         | PRO-610HD | PRO-510HD | SD-582HD5 | SD-532HD5 | i ower Requirement | Remarks |
| KUXC/CA | 0         | 0         | 0         | 0         | AC120V             |         |
| KBXC    |           |           |           | 0         | AC120V             |         |

• This service manual should be used together with the following manual(s):

| Model No. | Order No. | Remarks |
|-----------|-----------|---------|
| PRO-610HD | ARP3047   |         |

# CONTENTS

| 195 |
|-----|
| 219 |
| 219 |
| 219 |
| 224 |
| 226 |
|     |

| 7.2 IC                       |            |
|------------------------------|------------|
| 7.3 EXPLANATION              |            |
| 8. PANEL FACILITIES AND SPEC | IFICATIONS |
|                              |            |

PIONEER CORPORATION 4-1, Meguro 1-Chome, Meguro-ku, Tokyo 153-8654, Japan PIONEER ELECTRONICS SERVICE, INC. P.O. Box 1760, Long Beach, CA 90801-1760, U.S.A. PIONEER ELECTRONIC (EUROPE) N.V. Haven 1087, Keetberglaan 1, 9120 Melsele, Belgium PIONEER ELECTRONICS ASIACENTRE PTE. LTD. 253 Alexandra Road, #04-01, Singapore 159936 © PIONEER CORPORATION 1999

# 6. ADJUSTMENT 6.1 INTRODUCTION

### • IMPORTANT

When replacement of the following assemblies are required during repairs, be sure to replace the EEPROMs with the mounted ones in order to retain the adjustment data of the unit and to facilitate adjustment after the replacement of the assemblies.

| Name of Assy                         | EEPROM               | Main Contents of Memory                                      |  |
|--------------------------------------|----------------------|--------------------------------------------------------------|--|
| SIGNAL Assy IC2454 [24LC32(I)P]      |                      | Adjustment data, such as W/B and color data, in FACTORY mode |  |
|                                      |                      | User data set on the MENU                                    |  |
| DIGITAL CONV. Assy IC1410 [24LC128P] |                      | Convergence adjustment data                                  |  |
|                                      | IC1656 [24LC08B(I)P] | Convergence offset data                                      |  |

#### Notes:

• Even if the EEPROMs are replaced, adjustment may be necessary, depending on the part or assembly to be replaced.

For details, see page 197.

• Even if the EEPROMs are replaced, if the EEPROMs are damaged or if their data have been changed from the adjustment data, the status before the failure will not be restored. Check the status of the unit after replacement of the EEPROMs, and readjust if necessary.

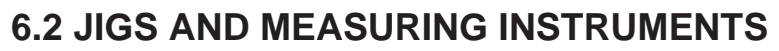

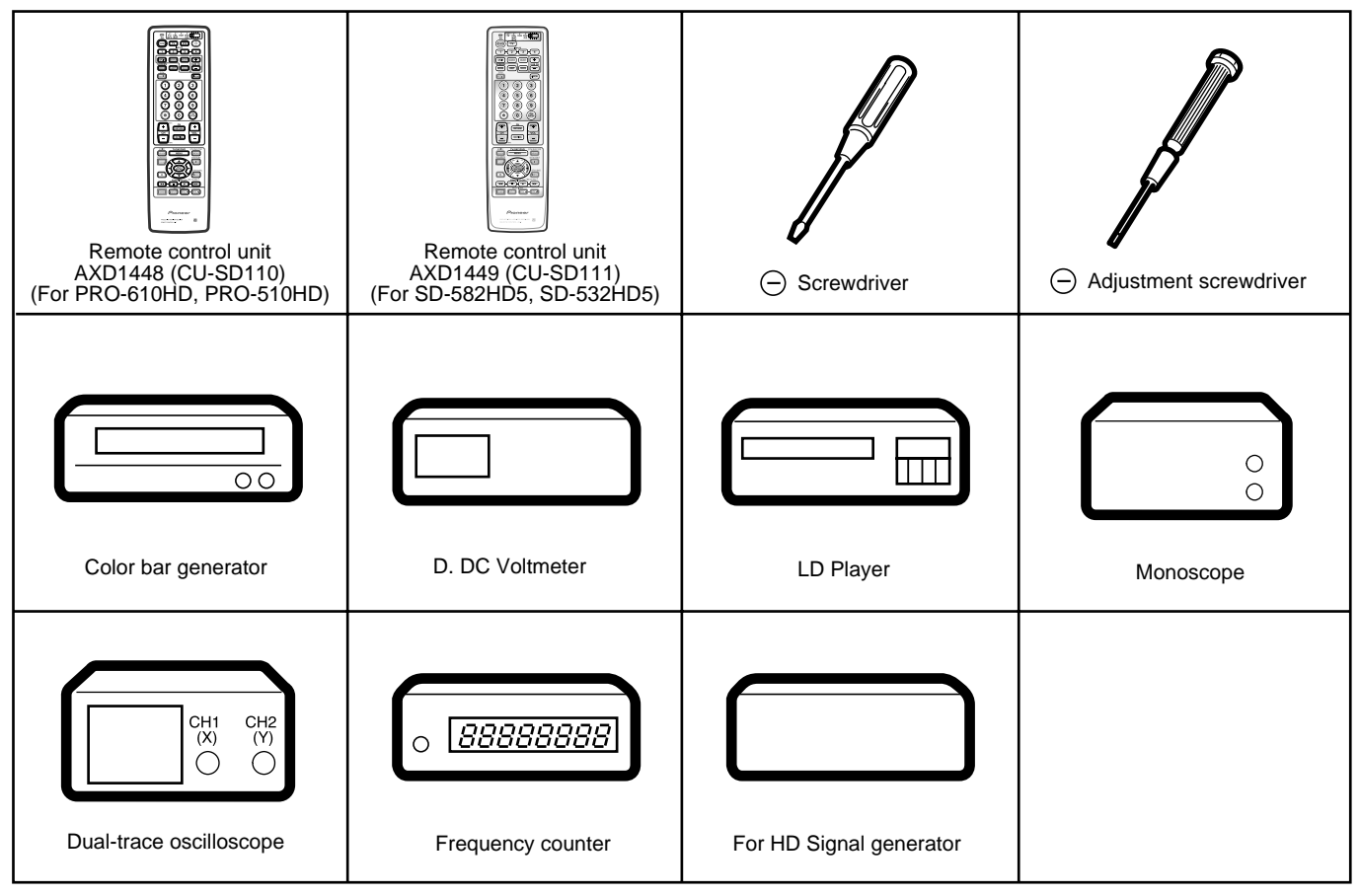

### **6.3 ADJUSTMENT LOCATION AND ITEMS**

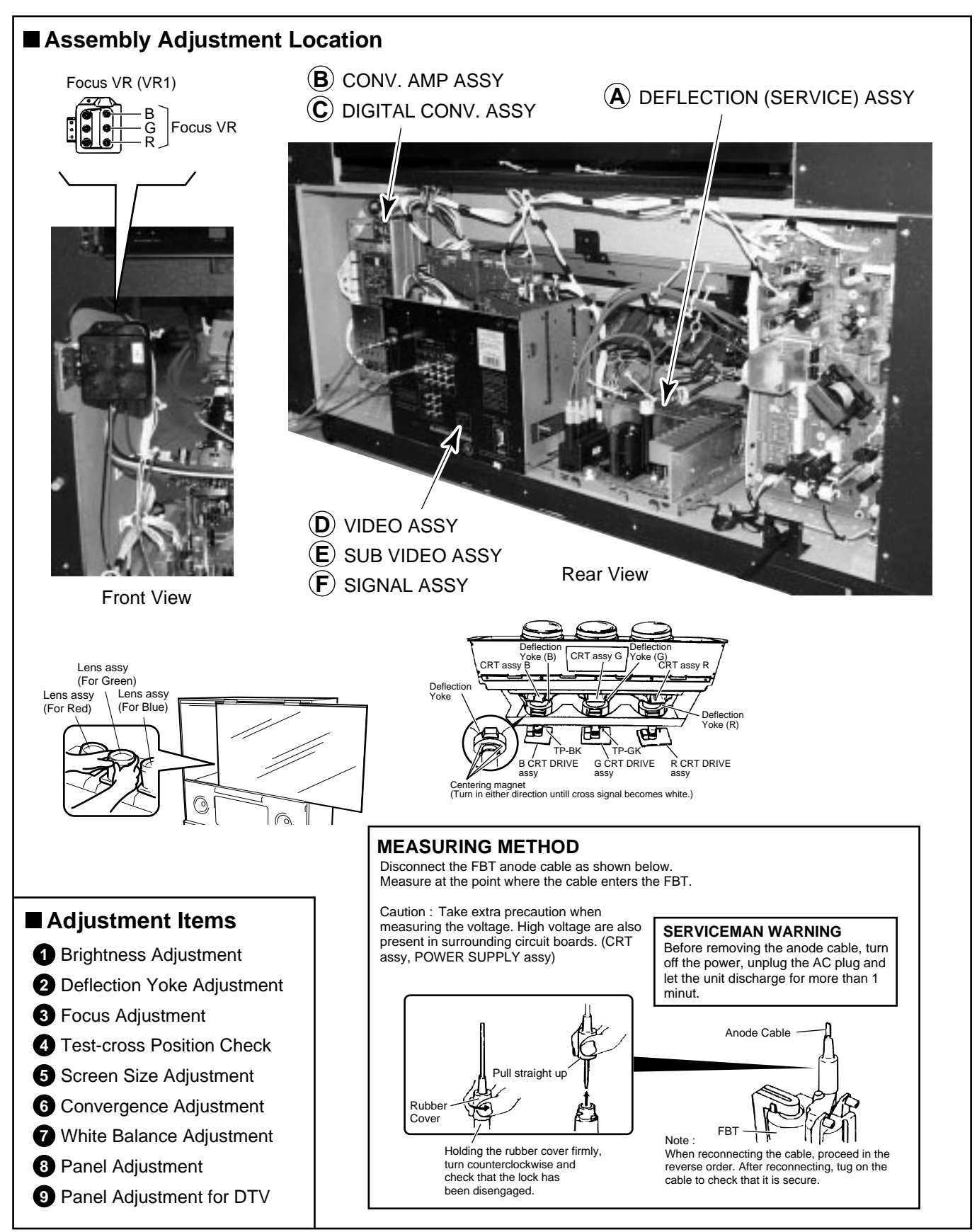

### Assembly Adjustment Location Guide

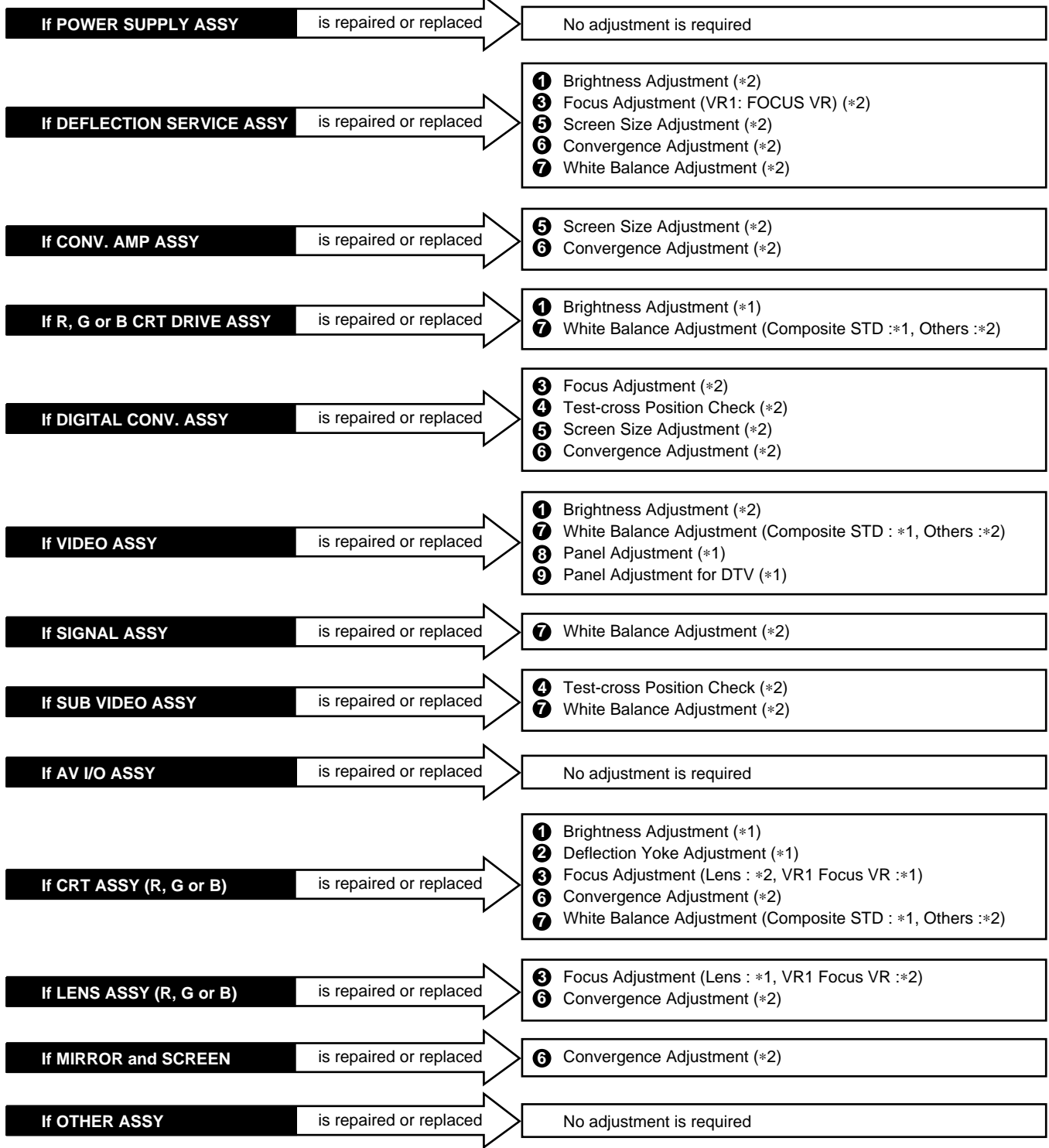

Note :

\*1: Readjustment necessary

\*2: Turn on the power and confirm the screen. When adjustment deviates, it is readjusted if necessory.

• When the EEPROMs are replaced, check the status of the unit.

• If any IC of the EEPROM is damaged, readjustment of all the items is necessary.

The necessary adjustment items differ, depending on the assembly or optical part replaced. Check and readjust the adjustment items corresponding to the replaced assembly or part, following adjustment procedures 1 to 9.
Example: When the DIGITAL CONV. Assy is replaced, perform the following:

3. Focus check/adjustment  $\rightarrow$  4. Test-cross position check/adjustment  $\rightarrow$  5. Screen size check/adjustment

 $\rightarrow$  6. Convergence check/adjustment

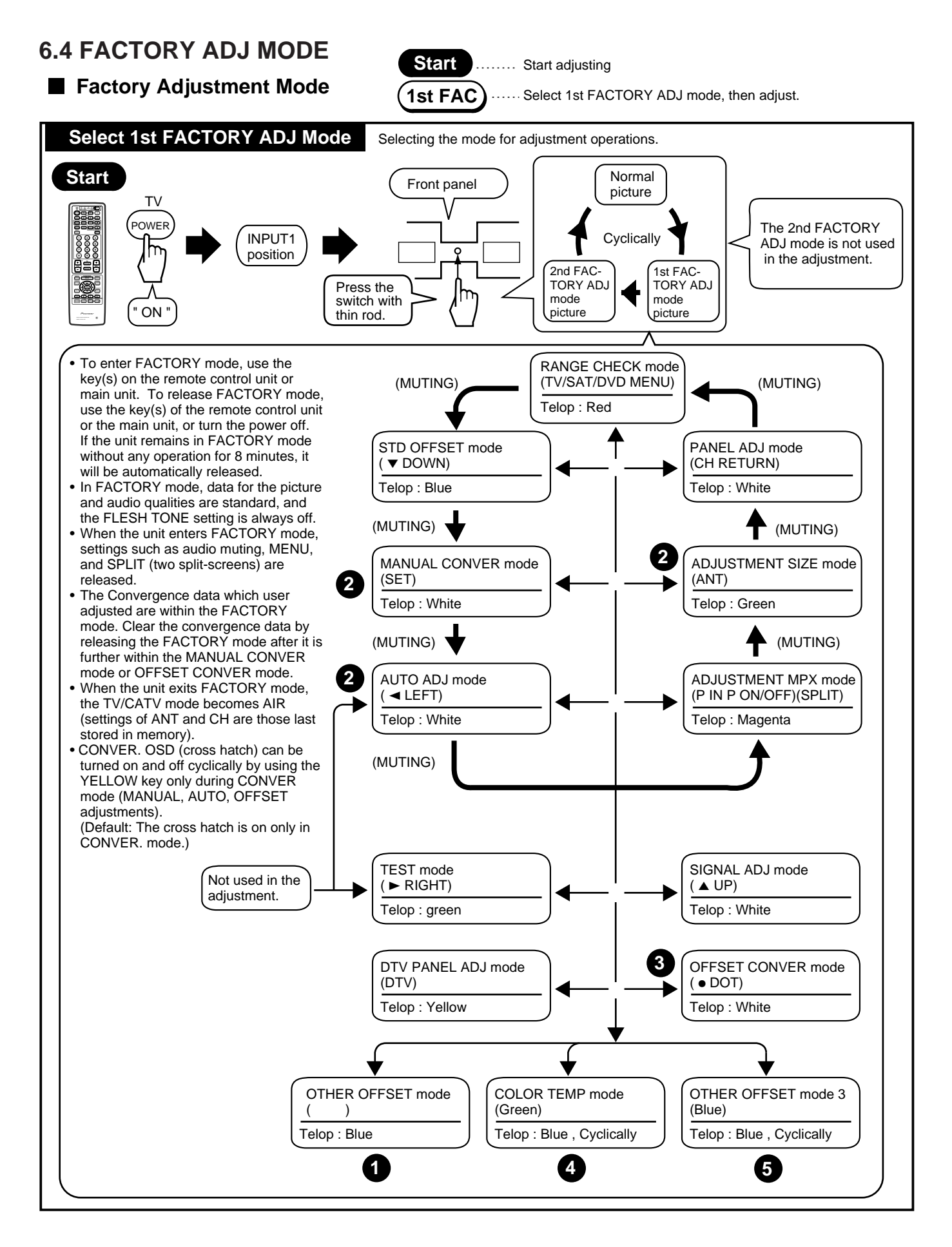

### 1 OTHER OFFSET mode

To enter the OFFSET mode of each picture quality, use the following keys and codes of the remote control unit:

|   |                                   | Key(s) on the Remote<br>Control Unit |
|---|-----------------------------------|--------------------------------------|
| А | STD OFFSET MODE                   | DOWN                                 |
| С | COMP (15 kHz) OFFSET MODE         | P in P CH-, SUB CH-                  |
| D | COMP (31 kHz, 33 kHz) OFFSET MODE | P in P CH+, SUB CH+                  |
| В | TV OFFSET MODE                    | RED                                  |
| V | COLOR TEMP B&W for STD            | DTV MENU                             |
| L | COLOR TEMP FILM for STD & GAME    | INFO                                 |
| Т | RGB OFFSET MODE                   | CH ENTER                             |

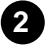

4

**2** The screen size modes change cyclically with each press of the SCREEN key as follows:

→ ① FULL → ② ZOOM → ③ CINEMA → ④ NATURAL → ⑤ FULL (HD) -

Note : The initial mode is always FULL.

**3** The OFFSET CONVER. modes change cyclically with each press of the DOT key as follows:

ightarrow 1) offset conver. Mode 1 ightarrow 2) offset conver. Mode 2 ightarrow 3) offset conver. Mode 3 -

Note :The initial mode is always OFFSET CONVER. MODE 1.

The offset data of the picture quality in COLOR TEMP mode change cyclically with each press of the GREEN key as follows:

| - ①         | J     | COLOR TEMP           | NEWS                                                  |
|-------------|-------|----------------------|-------------------------------------------------------|
| ♥<br>②<br>1 | к     | COLOR TEMP           | LIVE                                                  |
| ▼<br>③<br>⊥ | М     | COLOR TEMP           | FILM for MOVIE                                        |
| (4)<br>1    | х     | COLOR TEMP           | B&W for MOVIE                                         |
| ▼<br>5<br>1 | β     | COLOR TEMP           | NEWS for R, G, B                                      |
| (6)<br>(6)  | γ     | COLOR TEMP           | LIVE for R, G, B                                      |
| ▼<br>⑦<br>1 | Y     | COLOR TEMP           | FILM for R, G, B                                      |
| 8           | Z     | COLOR TEMP           | B&W for R, G, B                                       |
| <br>Not     | te :T | he initial mode is a | always COLOR TEMP NEWS when the GREEN key is pressed. |
|             |       |                      |                                                       |

5 The offset data of picture quality change cyclically with each press of the BLUE key as follows:

★ ① E MOVIE OFFSET MODE → ② F GAME OFFSET MODE ·

Note :The initial mode is always (1) when the BLUE key is pressed.

### **6.5 ADJUSTMENT**

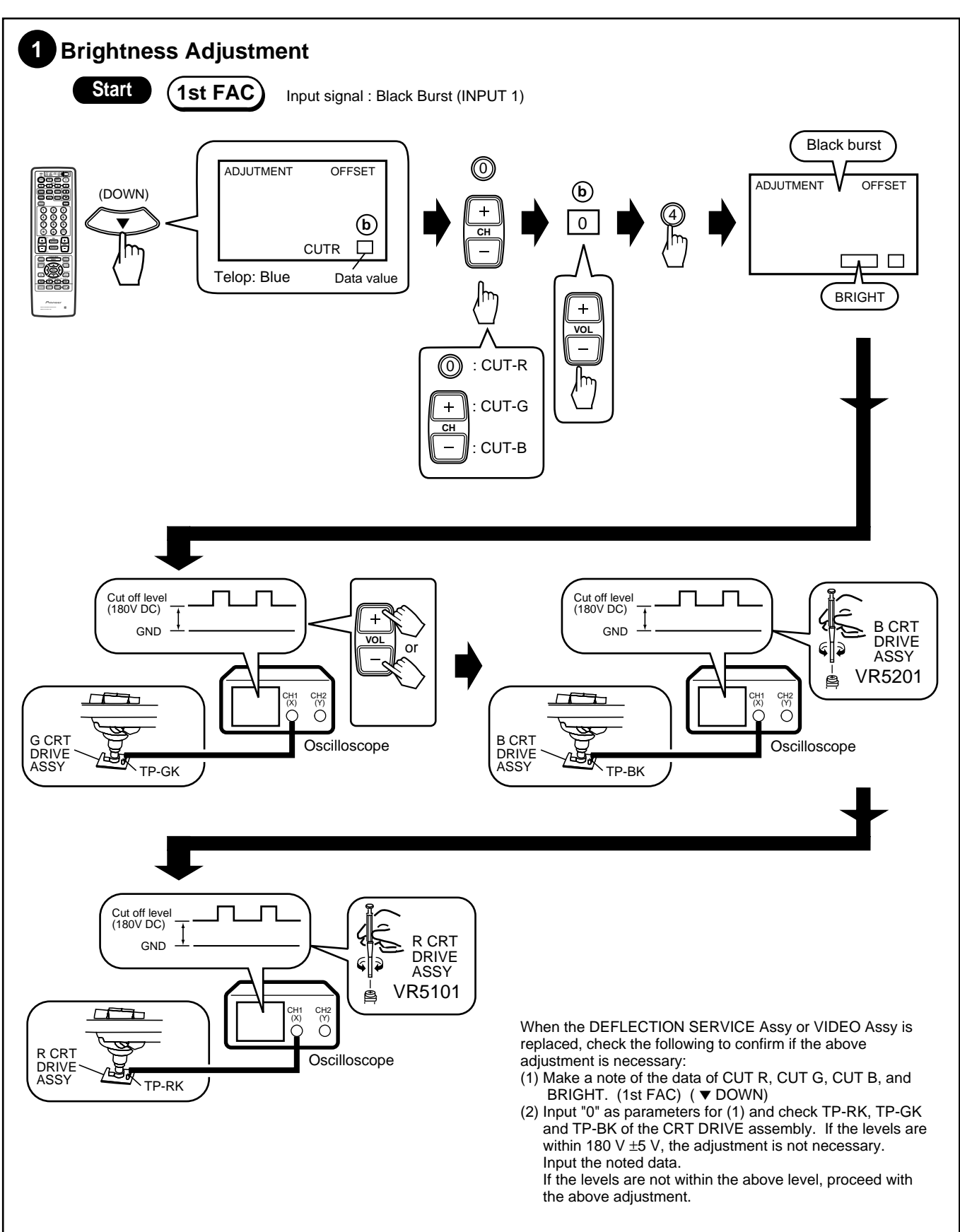

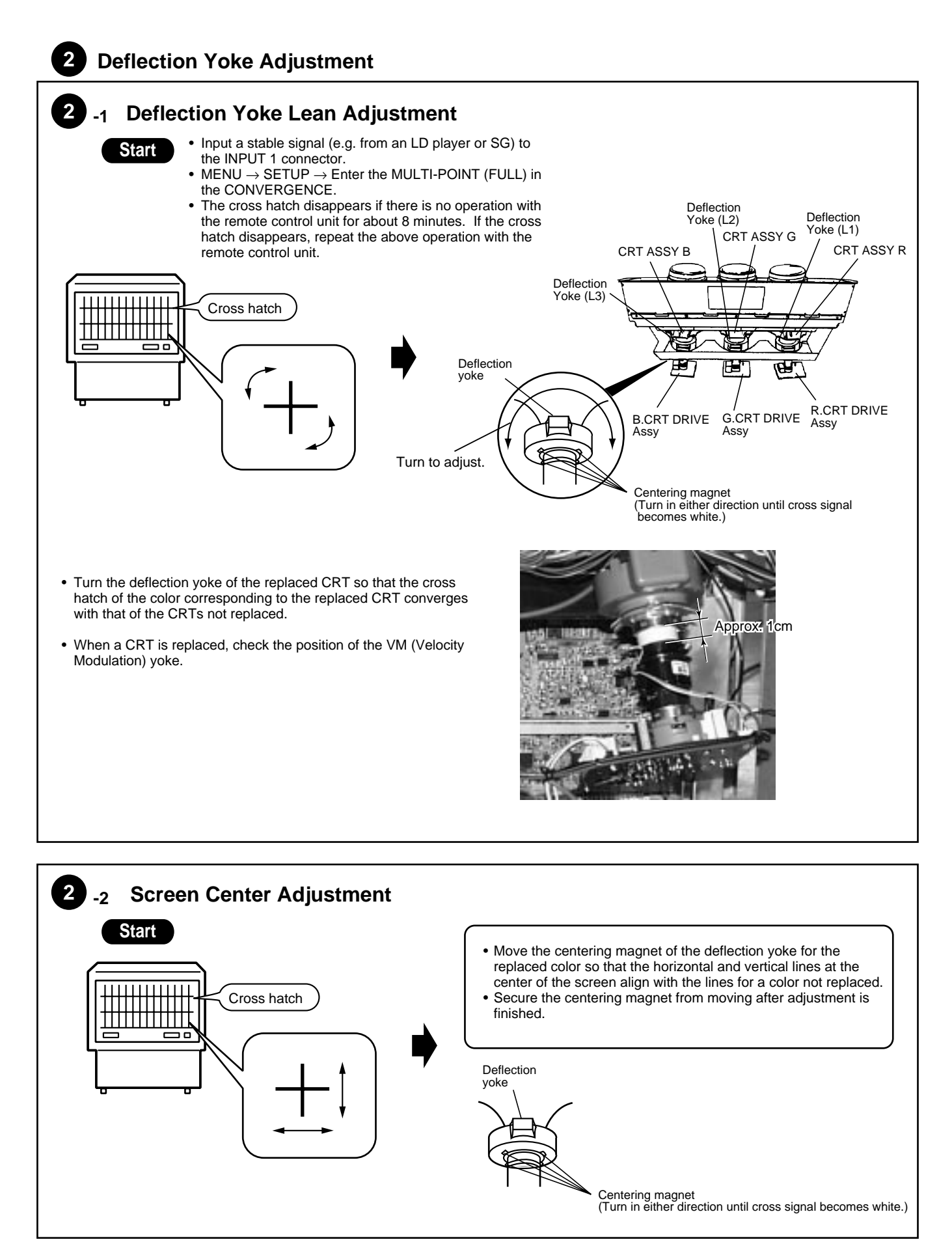

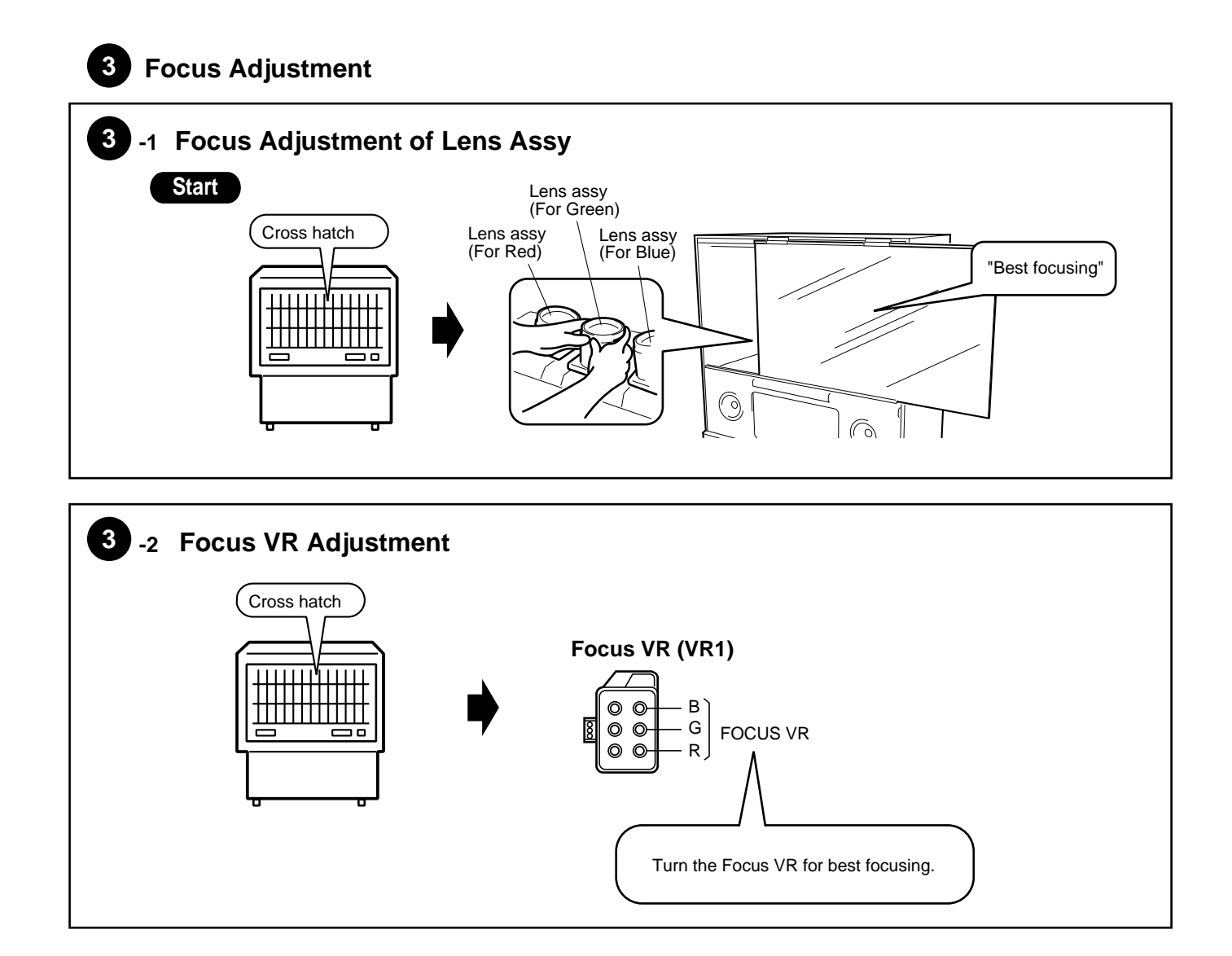

### 4 Test-cross Position Check

- Check the test-cross position. If it is located within ± 20 mm from the center of the screen, no adjustment is required. If it is not, adjust the position as follows:
- Input a stable NTSC (480i) signal (e.g. from an LD player) and adjust the position.

### Start

 $\mathsf{MENU} \to \mathsf{SETUP} \to \mathsf{CONVERGENCE} \to \mathsf{FULL}$ 

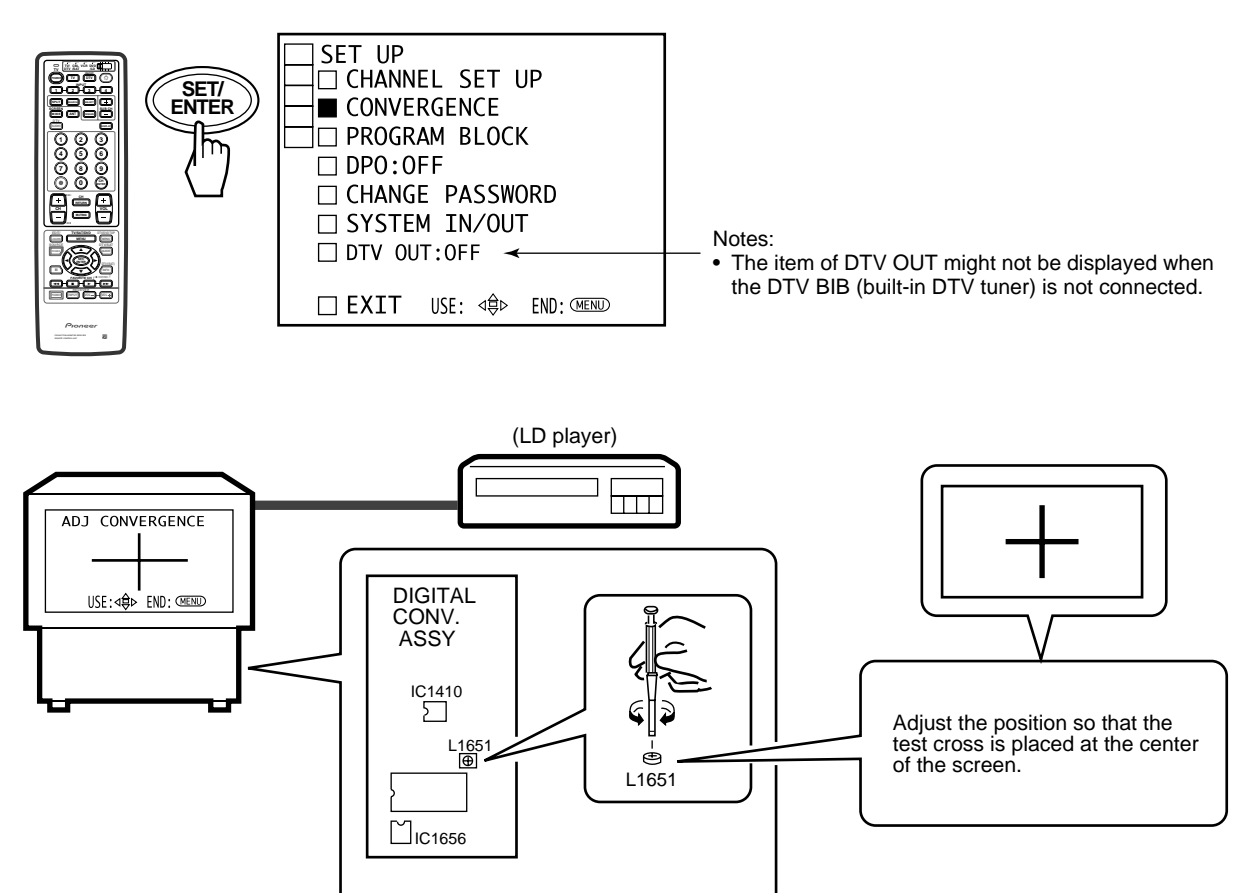

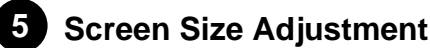

Check if both vertical and horizontal sizes are within 91% ±2%. If they are not, perform the size adjustment as follows:

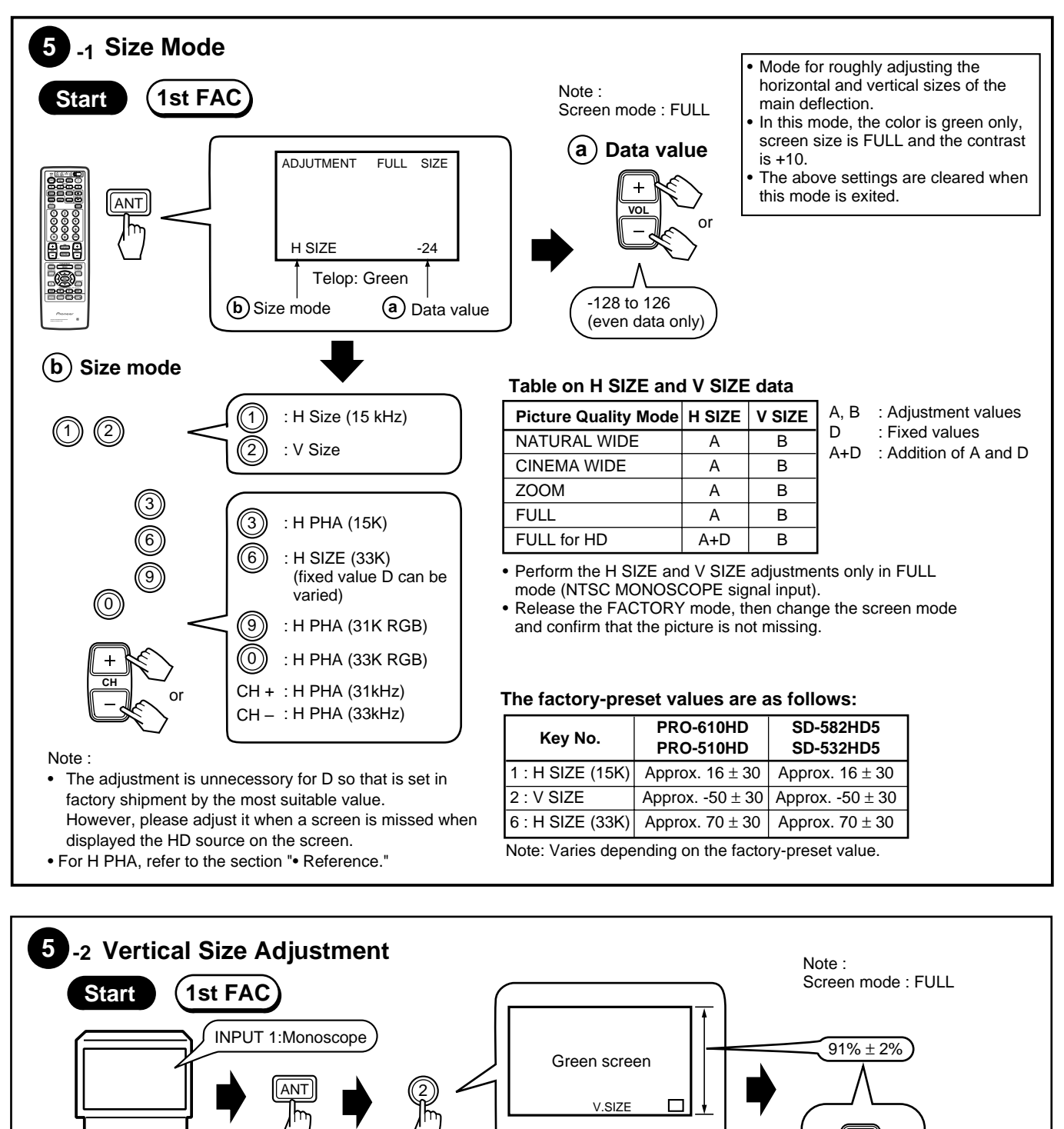

Adjust the size so that the picture is completely

displayed on the screen.

or

INPUT TV

broadcasting

General

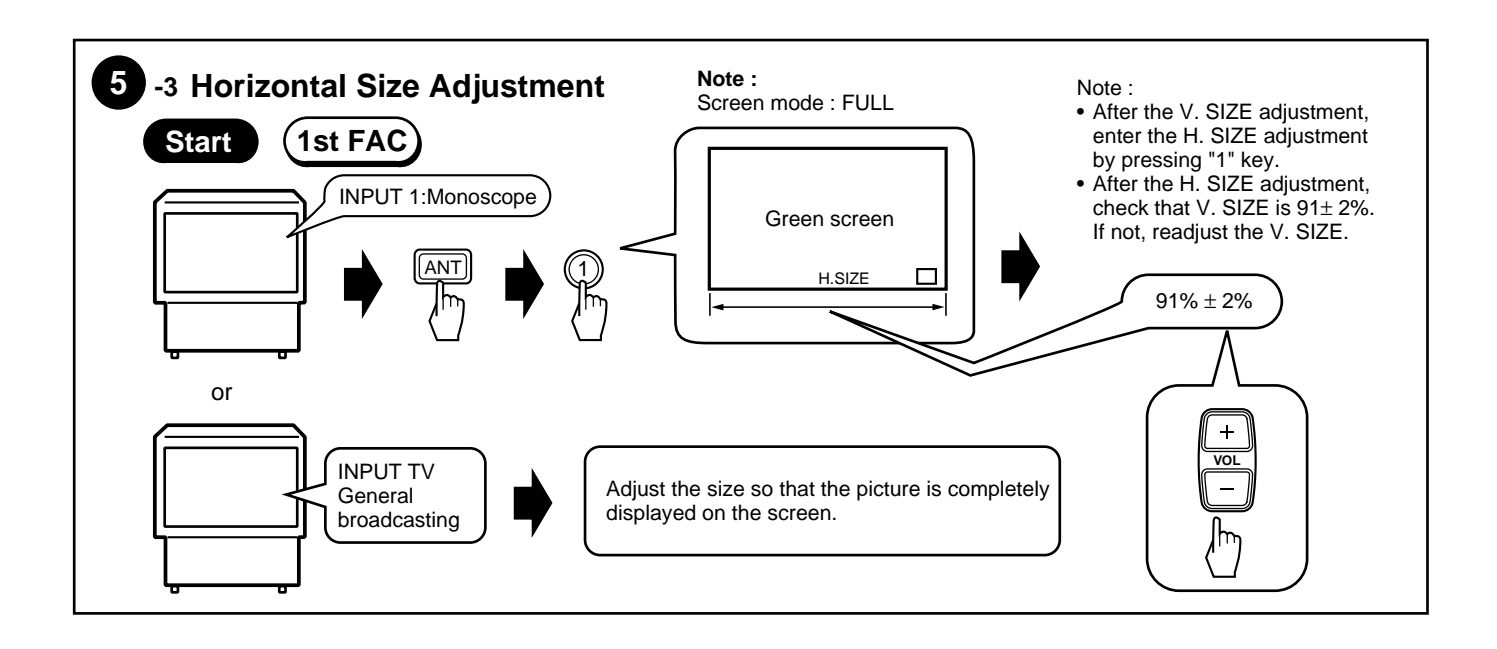

#### Reference

The H PHASE adjustment is required if the left or right part of the screen becomes black, as illustrated below, depending on the format of the input signal (Ex. component 31.5 kHz, RGB 33K etc.).

Ex. Component 31K

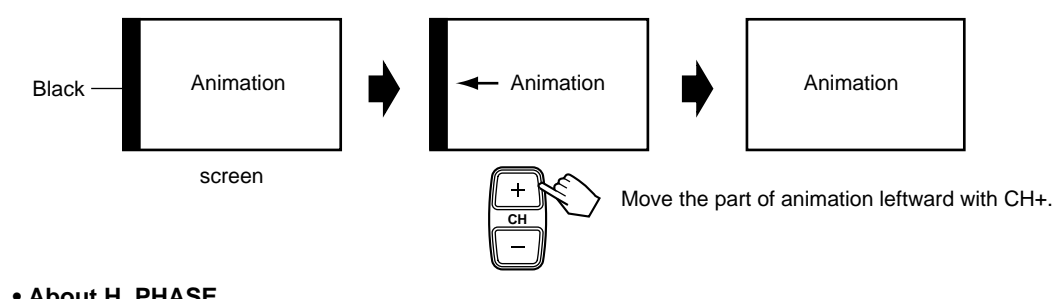

#### • About H. PHASE

In principle, adjustment of the data for the H. PHASE is not required.

Check whether the H. PHASE data are the factory-preset values, as indicated below:

| Key No.             | PRO-610HD<br>PRO-510HD | SD-582HD5<br>SD-532HD5 |                                    |
|---------------------|------------------------|------------------------|------------------------------------|
| 3 : H PHA (15K)     | 80                     | 80                     | 15K : CONPOSITE, S COMPONENT (480i |
| CH+ : H PHA (31K)   | 36                     | 40                     | 31K : COMPONENT (480P)             |
| CH- : H PHA (33K)   | -14                    | -8                     | 33K : COMPONENT (1080i)            |
| 9 : H PHA (31K RGB) | 26                     | 30                     |                                    |
| 0 : H PHA (33K RGB) | -26                    | -20                    |                                    |

The screen moves to the right or the left if the above data are in variance. (See the above figures.)

#### Note :

H PHASE is set in factory shipment by the most suitable value. But, there is the case that screen is missed as an upper figure occurs by the signal format of other apparatus to be connected to.

A screen can be improved as the following by the readjustment. However, attention is necessory because in convenience may occur when connected to another apparatus.

# **6** CONVERGENCE ADJUSTMENT

### 1. Procedures

- 1. When replacinf the DIGITAL CONV. Assy, replace the EEPROM of new DIGITAL CONV. Assy with the EEPROM of old DIGITAL CONV. Assy.
- 2. Check the initial data for the convergence adjustment.
- 3. Perform the coarse adjustment for the green to roughly correct distortion of the green.
- 4. Fine-adjust the green to eliminate any distortion. The green becomes the standard for the red and the blue.

If necessary, repeat steps 3 and 4. Green adjustment is completed.

- 5. Perform the coarse adjustment for the red by roughly converging the red with the green.
- 6. Fine-adjust the red until the red is completely converging with the green.
- If necessary, repeat steps 5 and 6. Red adjustment is completed. 7. Perform the coarse adjustment for the blue by roughly converging
- the blue with the green. 8. Fine-adjust the blue until the blue is completely converging with the green.

If necessary, repeat steps 7 and 8. Blue adjustment is completed.

9. Display the green, red, and blue colors at the same time to check the convergence. Readjust the convergence if necessary.

### 2. Prior to Adjustment

There are five screen modes, and convergence adjustment is required for each mode. For adjustment, input the following video signal:

#### Table 1 Input signal

| Screen mode                | Input signal          |
|----------------------------|-----------------------|
| 1. FULL (FULL, 4:3 NORMAL) |                       |
| 2. ZOOM (ZOOM)             | NTSC (480i) signal    |
| 3 CINEMA (CINEMA WIDE)     |                       |
| 4. NATURAL (NATURAL WIDE)  |                       |
| 5. FULL for HD (HD/DTV)    | HD/DTV (1080i) signal |

NTSC : Stable signal source, such as an SG or an LD/DVD player

: Stable signal source, such as an HD SG or a DTV tuner (SH-HD D09, etc.) Only PRO-610HD5/510HD5 can use the SH-D09.

When CRTs are replaced or when the deflection yoke is moved, perform the deflection yoke adjustment, horizontal and vertical size adjustments, and centering magnet adjustments before the convergence adjustment. (See Pages 201, 204 and 205)

### 3. Convergence Adjustment 3.1 Replacement of the EEPROMs inside the DIGITAL CONV. Assy

IC1410 24LC128P IC1656 24LC08B (I) P

DIGITAL CONV. ASSY

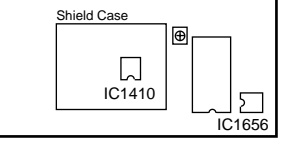

The data stored in the EEPROMs are as follows: IC1410

OFFSET CONVER. MODE 1 (DFH, DFV)

OFFSET CONVER. MODE 3 Factory-preset values for convergence

User-adjusted values for convergence (CENTER, MULTI-POINT)

#### IC1656

OFFSET CONVER. MODE 1 (HDP) OFFSET CONVER. MODE 2

### 3.2 Confirmation of convergence data

The convergence coarse adjustment modes change cyclically, as shown below, with each press of the DOT key in FACTORY mode:

#### Convergence coarse adjustment

| ► DOT key (pressed once)            | : OFFSET CONVER. MODE 1 |
|-------------------------------------|-------------------------|
| DOT key (pressed twice)             | : OFFSET CONVER. MODE 2 |
| ↓<br>—DOT key (pressed three times) | : OFFSET CONVER. MODE 3 |
| Cyclical change                     |                         |

Check whether the data of MODE 1 and MODE 2 are as shown in Table 2.

The cross-hatch signal is generated inside the unit, and is automatically displayed in OFFSET CONVER. mode and MANUAL CONVERGENCE mode. You can turn on and off the cross-hatch signal with the YELLOW key.

| $\sum$ | Screen indication |     |   |   |          |  |  |
|--------|-------------------|-----|---|---|----------|--|--|
|        |                   |     |   | _ |          |  |  |
|        |                   |     |   |   |          |  |  |
|        |                   |     |   |   |          |  |  |
|        |                   |     |   |   |          |  |  |
|        |                   |     |   |   |          |  |  |
|        |                   |     |   |   |          |  |  |
|        | F                 | DF  | H | 0 | FO       |  |  |
|        | 4                 | 4   |   |   | <b>A</b> |  |  |
|        |                   |     |   |   |          |  |  |
| (      | $\checkmark$      |     | 0 | ( | É.       |  |  |
| (      | Ð                 | e e | ע | Q |          |  |  |

Screen mode:

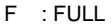

Ν : NATURAL

H : FULL for HD The Screen modes change cyclically with each press of the SCREEN mode key.

C : CINEMA

Z : ZOOM

**(B**)

 $(\mathbf{A})$ 

Adjustment items can be selected with the numeric keys. See Table 2.

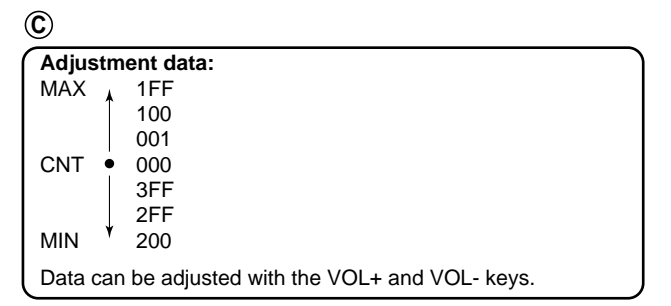

| OFFSET CONVER MODE 1 |            |             |           |             |              |              |  |
|----------------------|------------|-------------|-----------|-------------|--------------|--------------|--|
| Numeric              | Adjustment | Screen Mode |           |             |              |              |  |
| Key                  | Item       | F<br>FULL   | Z<br>ZOOM | C<br>CINEMA | N<br>NATURAL | H<br>HD FULL |  |
| 1                    | DFH        | 0F0         | 0D0       | 0D0         | 0D0          | 100          |  |
| 2                    | DFV        | 070         | 070       | 070         | 070          | 070          |  |
| 3                    | HDP        | 010         | 010       | 010         | 010          | 010          |  |

#### Table 2 OFFSET CONVER DATA

| OFFSE   | CONVER   | MODE | 2           |        |         |         |  |  |  |  |  |  |  |
|---------|----------|------|-------------|--------|---------|---------|--|--|--|--|--|--|--|
| Numeric | Adherite |      | Screen Mode |        |         |         |  |  |  |  |  |  |  |
| Kev     | Item     | F    | Z           | С      | N       | Н       |  |  |  |  |  |  |  |
| ,       | Rom      | FULL | ZOOM        | CINEMA | NATURAL | HD FULL |  |  |  |  |  |  |  |
| 1       | HFP      | 000  | 000         | 000    | 000     | 0D0     |  |  |  |  |  |  |  |
| 2       | HCP      | 00F  | 00F         | 00F    | 00F     | 015     |  |  |  |  |  |  |  |
| 3       | HTP      | 047  | 047         | 047    | 047     | 044     |  |  |  |  |  |  |  |
| 4       | HHD      | 0EE  | 0EE         | 0EE    | 0EE     | 0E9     |  |  |  |  |  |  |  |
| 5       | HPW      | 00C  | 00C         | 00C    | 00C     | 00F     |  |  |  |  |  |  |  |
| 6       | V1C      | 01F  | 029         | 025    | 022     | 01D     |  |  |  |  |  |  |  |
| 7       | V1S      | 000  | 000         | 000    | 000     | 000     |  |  |  |  |  |  |  |
| 8       | VFP      | 01D  | 02D         | 013    | 033     | 065     |  |  |  |  |  |  |  |

The above offset convergence values are common to the PRO-610 HD/510HD and SD-582HD5/532HD5.

If the offset convergence values are as indicated in Table 2, proceed to 3.3. If the values are not the same, adjust the values with the numeric keys and VOL +/- keys.

#### Example:

To check HDP in ZOOM mode of OFFSET CONVER. MODE 1

- 1 Enter the FACTORY mode.
- ② Enter the OFFSET CONVER. MODE 1 by pressing the DOT key once.
- (3) Enter the ZOOM screen mode by pressing the SCREEN mode key once. (When the unit enters FACTORY mode, the screen mode automatically becomes FULL.)
- (4) Check the indication on the screen by pressing the numeric key 3.

Indication at the bottom of the screen : Z HDP 010 If the adjustment value is 010, adjustment is not required. If the adjustment value is other than 010, adjust with the VOL + or VOL- key so that the value becomes 010.

### 3.3 Coarse Adjustment of the Green

(Proceed with 3.3 and afterwards when the DIGITAL CONV. Assy is not replaced.)

Select adjustment items (STATIC and SIZE of vertical and horizontal lines, etc.) for each GH and GV, and adjust to roughly eliminate distortion. (For GV, peripheral pin distortion adjustment is necessary.)

Press the DOT key three times to enter OFFSET CONVER. MODE 3.

Press the SCREEN mode key and proceed with the adjustment for each screen mode.

The cross-hatch signal is generated inside the unit, and is automatically displayed in OFFSET CONVER. mode and MANUAL CONVERGENCE mode. You can turn on and off the cross-hatch signal with the YELLOW key.

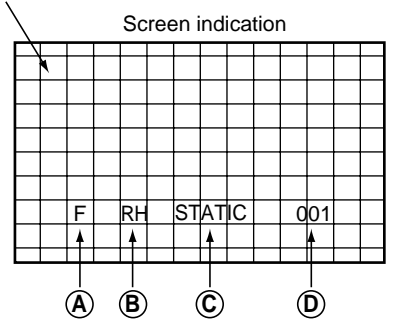

(A)

- Screen mode:
- F : FULL
- Z : ZOOM
- C : CINEMA
- N : NATURAL
- H : FULL for HD

The Screen modes change cyclically with each press of the SCREEN mode key.

#### ₿

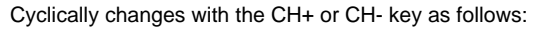

RH ↔ RV ↔ BH

 $\bigcirc$ 

Adjustment items can be selected with the numeric keys. See Table below.

# • Waveforms adjustable in the coarse adjustment of the green

| Numeric Key | GH     | GV     |
|-------------|--------|--------|
| 0           | STATIC | STATIC |
| 1           | SKEW   | SKEW   |
| 6           |        | PIN    |
| 8           | SIZE   | SIZE   |

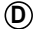

| Adjustment data: |                                             |  |  |  |  |  |  |  |  |
|------------------|---------------------------------------------|--|--|--|--|--|--|--|--|
| MAX              | 1FF                                         |  |  |  |  |  |  |  |  |
|                  | 100                                         |  |  |  |  |  |  |  |  |
|                  | 001                                         |  |  |  |  |  |  |  |  |
| CNT              | • 000                                       |  |  |  |  |  |  |  |  |
|                  | 3FF                                         |  |  |  |  |  |  |  |  |
|                  | 2FF                                         |  |  |  |  |  |  |  |  |
| MIN              | ¥ 200                                       |  |  |  |  |  |  |  |  |
| Data ca          | an be adjusted with the VOL+ and VOL- keys. |  |  |  |  |  |  |  |  |

#### • Pattern for each adjustment item

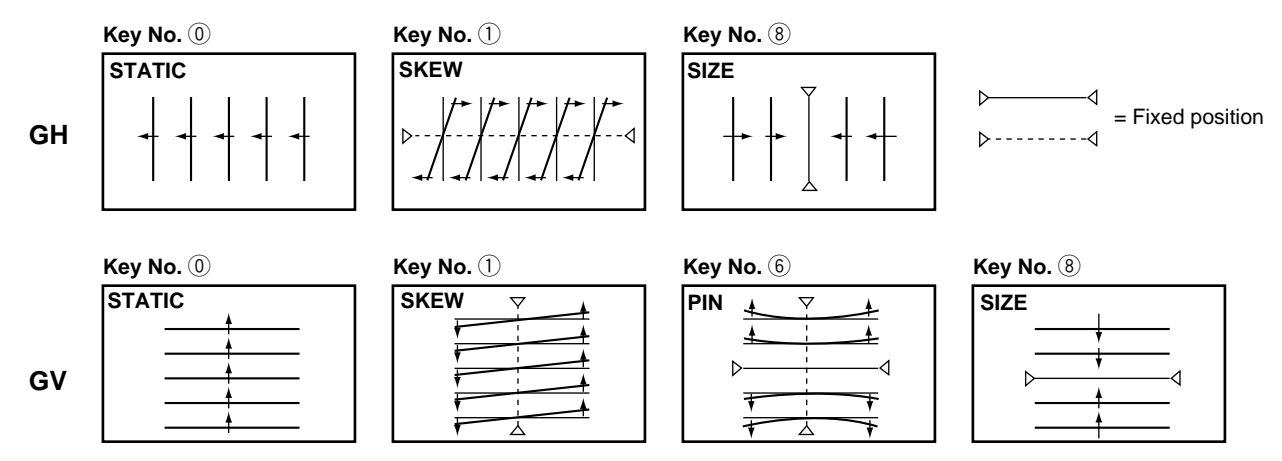

Note 1: When the green CRT is replaced, or when the deflection yoke for the green is replaced, prior to the convergence adjustment, tune the center of the image to the center of the screen by turning the centering magnet.

Note 2: When the CONVER. AMP Assy or DIGITAL CONV. Assy is replaced, make coarse adjustment as shown in 3.3 above.

### 3.4 Fine-adjustment of the Green

Enter MANUAL CONVERGENCE mode by pressing the SET/ENTER key, and make adjustments. Repeatedly make the coarse adjustment as shown in 3.3 if necessary. Proceed with the adjustment for each screen mode. Adjusted values for the green become the standard for the red and the blue.

#### 3.4.1

In MANUAL CONVERGENCE mode entered by pressing the SET/ENTER key, the display becomes as shown below:

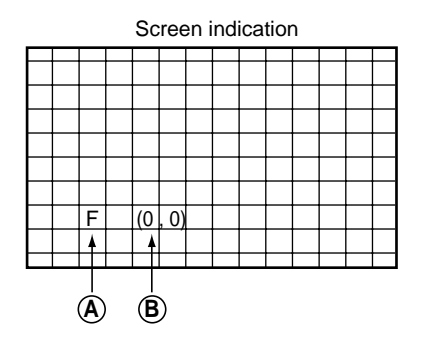

#### **(A**)

| 9                                                                          |  |  |  |  |  |  |  |  |  |  |  |
|----------------------------------------------------------------------------|--|--|--|--|--|--|--|--|--|--|--|
| Screen mode:                                                               |  |  |  |  |  |  |  |  |  |  |  |
| F : FULL                                                                   |  |  |  |  |  |  |  |  |  |  |  |
| Z : ZOOM                                                                   |  |  |  |  |  |  |  |  |  |  |  |
| C : CINEMA                                                                 |  |  |  |  |  |  |  |  |  |  |  |
| N : NATURAL                                                                |  |  |  |  |  |  |  |  |  |  |  |
| H : FULL for HD                                                            |  |  |  |  |  |  |  |  |  |  |  |
| The Screen modes change cyclically with each press of the SCREEN mode key. |  |  |  |  |  |  |  |  |  |  |  |

### B

Coordinates where the cursor (adjustment point) is located There are 72 adjustment points (8,9) on the coordinates for FULL, ZOOM, CINEMA, NATURAL and FULL for HD modes, but the coordinates actually used for adjustment are as follows (the coordinates outside the ranges indicated below are outside the screen, and adjustment will not have any effect on the screen): FULL (0, 1) to (7, 9) ZOOM (0, 1) to (7, 7) CINEMA : (0, 1) to (7, 8) NATURAL : (0, 1) to (7, 8) HD for FULL : (0, 1) to (7, 9) (X, Y): X=abscissa, Y=ordinate Some coordinates may be outside the screen and invisible. The point at coordinates (0, 0) is at the upper left of the screen.

#### 3.4.2

Move the cursor to a point to be adjusted with the cursor move keys.

Screen indication

|  |   |    |      | - | - | <br> |  |  |
|--|---|----|------|---|---|------|--|--|
|  |   |    |      |   |   |      |  |  |
|  |   |    |      |   |   |      |  |  |
|  |   |    |      |   |   |      |  |  |
|  |   | Г  |      |   |   |      |  |  |
|  |   |    |      |   |   |      |  |  |
|  |   |    |      |   |   |      |  |  |
|  |   |    |      |   |   |      |  |  |
|  | F | (4 | , 4) |   |   |      |  |  |
|  |   |    |      |   |   |      |  |  |
|  |   |    |      |   |   |      |  |  |

Note: The actual shape of the cursor is "[]".

The position of the cursor in this figure is different from the actual position on the screen.

#### 3.4.3

Press the SET/ENTER key when the point to be adjusted is determined.

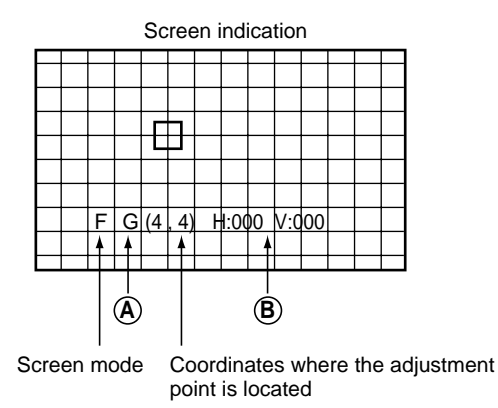

#### A

#### Color to be adjusted:

 $\begin{array}{l} G:\ GREEN,\ R:\ RED,\ B:\ BLUE\\ To\ change\ colors,\ use\ the\ CH+\ or\ CH-\ key.\\ The\ colors\ change\ cyclically\ as\ follows:\\ With\ CH+\ :\ R\rightarrow B\rightarrow G\rightarrow R\\ With\ CH-\ :\ R\rightarrow G\rightarrow B\rightarrow R\\ \end{array}$ 

#### **B**

| H : **<br>V : **<br>( ** | Adjust<br>Adjust<br>== hexac | ment data in the horizontal direction<br>ment data in the vertical direction<br>lecimal number) |
|--------------------------|------------------------------|-------------------------------------------------------------------------------------------------|
| Data                     | MAX 🗼                        | 1FF                                                                                             |
|                          |                              | 100                                                                                             |
|                          |                              | 001                                                                                             |
|                          | CNT •                        | 000                                                                                             |
|                          |                              | 3FF                                                                                             |
|                          |                              | 2FF                                                                                             |
|                          | MIN *                        | 200                                                                                             |

For adjustment, move the Line to the desired direction with the cursor keys.

To move the Horizontal Line upward, press the " **A** " key. (The value decreases.)

To move the Horizontal Line downward, press the "  $\P$  " key. (The value increases.)

To move the Vertical Line to the right, press the "  $\blacktriangleright$  " key. (The value increases.)

- To select one color, use the SEARCH key for the red, SELECT key for the green, FREEZE key for the blue. Pressing this key toggles color muting on or off.
- To mute all the colors, press the DISPLAY key. To release muting, press the SEARCH, SELECT, or FREEZE key.
- To erase the cross hatch, press the YELLOW key. Pressing this key toggles between display of the cross hatch screen and the input screen.
- To change the brightness of the input screen, use the VOL+ or VOL- key. The brightness increases with the VOL+ key (CONTRAST +10) and decreases with the VOL- key (CONTRAST -40). (The brightness can be changed only in Fineadjustment mode. The brightness of the cross hatch screen cannot be changed.)

#### 3.4.4

When adjustment of the selected point is finished, press the SET/ENTER key, then adjust the other adjustment points by repeating 3.4.1 to 3.4.4.

#### 3.4.5

Make the adjustment for the green in each screen mode, and use the green as the standard screen for the red and the blue. To change screen modes, use the SCREEN mode key.

**Note:** Some coordinates for adjustment points are located outside the screen. Be sure not to make adjustments on those points, because adjustment of those coordinates will have little effect on the screen.

#### Adjustment Technique

#### 1st step

Adjust so that the vertical and horizontal lines forming a cross at the center of the screen become straight. Check also the screen size and the linearity of the horizontal and vertical lines.

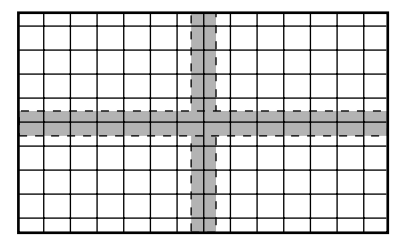

- See "3.3 Coarse adjustment of the green." Adjust GH STATIC, SKEW and SIZE, and GV STATIC, SKEW, PIN and SIZE to correct the screen location, tilt, screen information volume, and peripheral pin distortion.
- See "3.4 Fine-adjustment of the green." Fine-adjust the linearity of the vertical and horizontal lines forming a cross at the center of the screen.
- **Note:** In principle, only the selected point is changed in MANUAL CONVER. mode. However, as the adjusted data (amount of adjustment) increase, peripheral points may be affected. So be sure not to greatly change the adjustment data of one point, but change peripheral points at the same time. See the examples below.

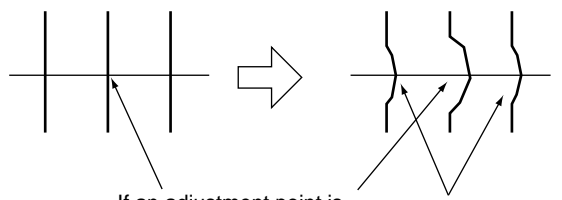

If an adjustment point is greatly moved to the right,

Peripheral points may be affected.

In a case of an error in convergence:

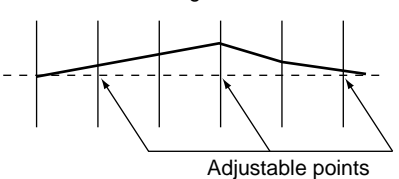

Good adjustment:

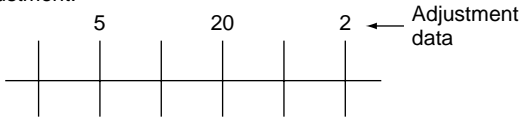

Bad adjustment:

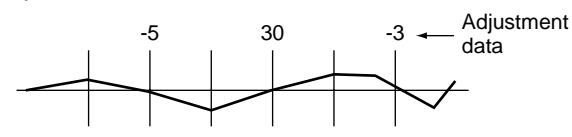

#### 2nd step

Adjust so that the vertical lines become straight, taking care to preserve proper screen information volume and the linearity. Adjust the right half of the screen first, then the left half. (See 3.4.)

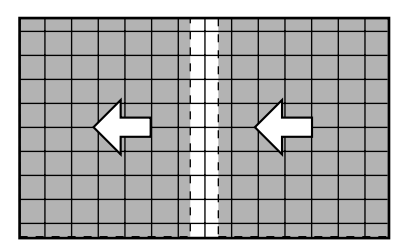

Right half : Adjust from the edge toward the center. Left half : Adjust from the center toward the edge.

#### 3rd step

Adjust so that the horizontal lines become straight. Adjust the upper half of the screen first, then the lower half. (See 3.4.)

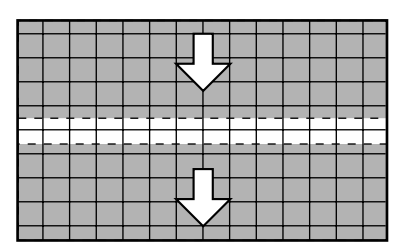

Upper half : Adjust from the edge toward the center. Lower half : Adjust from the center toward the edge.

#### 4th step

Repeat 2nd and 3rd steps to take total balance. Then the adjustment for the green is completed.

To return from the fine adjustment mode to the coarse adjustment mode, press the MENU key once, then the DOT key.

- **Note:** When the MENU key is pressed to quit MANUAL
  - CONVERGENCE mode, the display will be unstable for several seconds. This is because the adjustment data are being written to the EEPROMs, and is not a malfunction. Do not perform any operation (power on/off, or pressing keys on the remote control unit or on the main unit, etc.) during this period, because doing so may affect your adjustment data.

### 3.5 Coarse Adjustment of the Red

After the green adjustment is completed, quit MANUAL CONVERGENCE mode by pressing the MENU or MUTING key, then press the DOT key three times to enter OFFSET CONVER. MODE 3.

Select adjustment items for RH and RV, and roughly correct distortion to converge with the green. Adjustment is required for each screen mode

For adjustable items of the red and the blue, see the following table.

| Numeric Key | RH     | RV     | BH     | BV     |
|-------------|--------|--------|--------|--------|
| 0           | STATIC | STATIC | STATIC | STATIC |
| 1           | SKEW   | SKEW   | SKEW   | SKEW   |
| 4           |        | KEY    |        | KEY    |
| 6           |        | PIN    |        | PIN    |
| 7           | LIN    |        | LIN    |        |
| 8           | SIZE   | SIZE   | SIZE   | SIZE   |

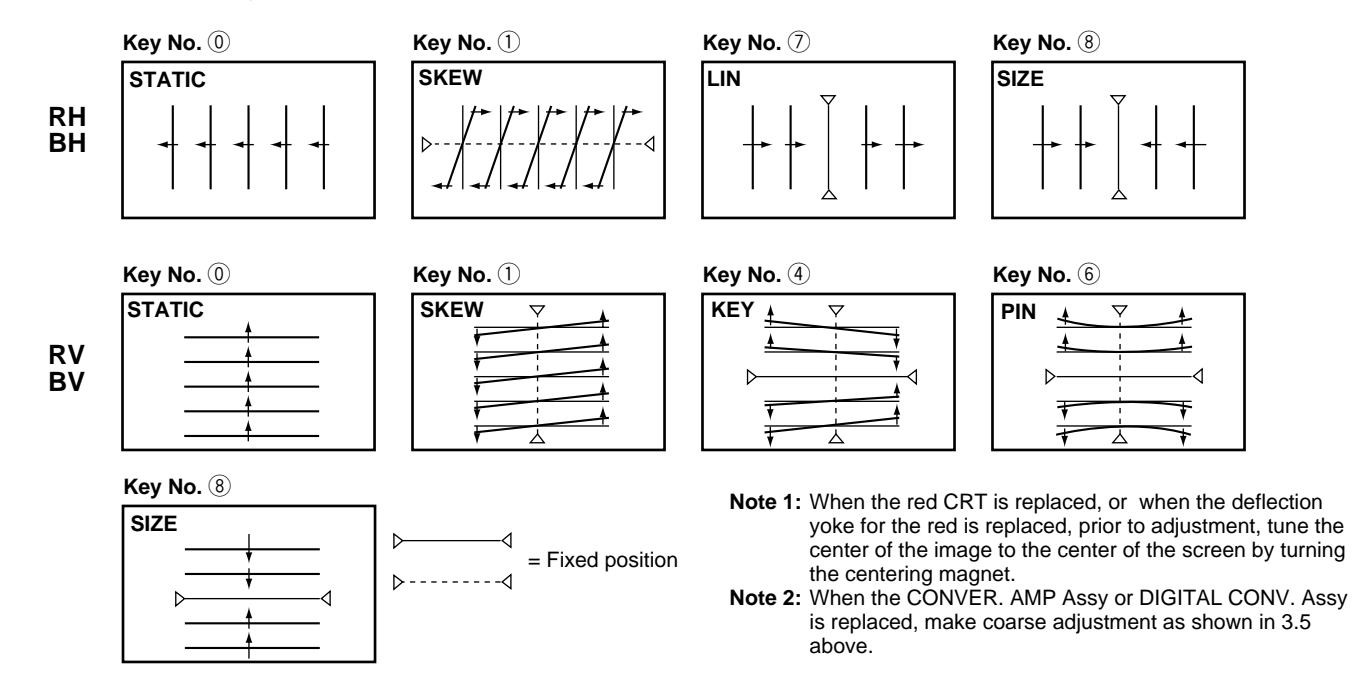

#### • Pattern for each adjustment item

### 3.6 Fine-adjustment of the Red

To fine-adjust the red, press the SET/ENTER key to enter MANUAL CONVERGENCE mode. Repeat the coarse adjustment described in "3.5 Coarse Adjustment of the Red" if necessary. Make adjustment for each SCREEN mode, and eliminate distortion to converge with the green.

#### 3.6.1

Press the SET/ENTER key to enter MANUAL CONVERGENCE mode, and make adjustment in the same manner as with the green. First, adjust the vertical and horizontal the red lines at the center of the screen so that they converge with the green center lines.

|       |      |   |      | _ | _ |      |   |   |       |
|-------|------|---|------|---|---|------|---|---|-------|
|       |      |   |      |   |   |      |   |   |       |
|       |      |   |      |   |   |      |   |   |       |
|       |      |   |      |   | I |      |   |   |       |
|       |      |   | 1    |   |   |      |   |   |       |
| <br>- | <br> | - | <br> |   |   | <br> | - |   | <br>- |
| <br>  | <br> |   | <br> |   |   | <br> |   | _ | -     |
|       |      |   |      | Γ | i |      |   |   |       |
|       |      |   | i    |   |   |      |   |   |       |
|       |      |   |      | Ī | i |      |   |   |       |
|       |      |   |      |   |   |      |   |   |       |

#### 3.6.2

Adjust the red vertical lines so that they converge with the green vertical lines. Proceed to adjustment of the right half of the screen, then the left half. Adjustment should be done from the part where convergence is greatly dislocated.

|  |  |  | 1 | li |              |  |  |
|--|--|--|---|----|--------------|--|--|
|  |  |  |   |    |              |  |  |
|  |  |  | 1 | i  |              |  |  |
|  |  |  |   |    | $\mathbb{N}$ |  |  |
|  |  |  | 1 | i  |              |  |  |
|  |  |  |   |    |              |  |  |
|  |  |  | 1 | i  |              |  |  |
|  |  |  |   |    |              |  |  |

#### 3.6.3

Adjust the red horizontal lines so that they converge with the green horizontal lines. Proceed to adjustment of the upper half of the screen, then the lower half. Adjustment should be done from the part where convergence is greatly dislocated.

|   |      |   |      | _ | _ |   |   |   |       |   |
|---|------|---|------|---|---|---|---|---|-------|---|
|   |      |   |      |   |   |   |   |   |       |   |
|   |      |   |      | R | 5 | ſ |   |   |       |   |
|   |      |   |      |   |   |   |   |   |       |   |
| _ | <br> |   | <br> |   |   |   |   |   | <br>  | - |
| - | <br> | _ | <br> | _ | _ |   | _ | _ | <br>_ |   |
|   |      |   |      | - | 5 |   |   |   |       |   |
|   |      |   |      |   |   |   |   |   |       |   |
|   |      |   |      |   | / |   |   |   |       |   |
|   |      |   |      |   |   |   |   |   |       |   |

#### 3.6.4

Repeat the adjustments described in 3.6.2 and 3.6.3 so that all the red vertical and horizontal lines converge with the green lines. (Completion of one screen mode)

#### 3.6.5

Repeat procedures 3.6.2 through 3.6.4 for the other screen modes. (Completion of the red adjustment)

### 3.7 Coarse Adjustment and Fine Adjustment of the Blue

Make coarse and fine-adjustments of the blue in the same manner as with the red, described in 3.5 and 3.6.

### 3.8 Confirmation of Adjustment

After the green, red, and blue adjustments are finished, check convergence errors with the patterns for all three colors on the monitor.

Check the patterns in all SCREEN modes, and if any error in convergence is recognized, readjust convergence in MANUAL CONVER. mode.

Note: Be sure NOT to change the green pattern during readjustment.

#### **IMPORTANT!**

(1) When all the adjustments are completed, or when adjustment should be temporarily interrupted, adjustment data must be written to the EEPROM, in the following manner: When all the adjustments are completed, or to interrupt adjustment, press the MENU key to quit Convergence Adjustment mode. The display will be unstable for several seconds, but this is because the data are being written to the EEPROM. Wait without doing anything until the display becomes stable, which means writing of data to the EEPROM is finished.

If the power of the TV is turned off (standby) during Convergence Adjustment mode (coarse and fine-adjustments), turn on the TV, enter FACTORY mode, and enter Convergence Adjustment mode by pressing the SET/ENTER key. Then press the MENU key. The data will be written to the EEPROM as described above.

(2) Do NOT turn off the main power during or after convergence adjustment.

If you do so, the adjusted data may be lost. If the data are lost, you must make all the adjustments again.

(3) When the CENTER POINT (test cross) or MULTI-POINT (user convergence) adjustments have been made by a user, and if the unit enters FACTORY Convergence Adjustment mode (with the DOT and SET/ENTER keys), the user's adjustment data will be all cleared and returned to the factory-preset values.

Be sure NOT to enter this Convergence Adjustment mode except when a repair related to convergence or a repair that requires convergence adjustment later, is needed.

If you inadvertently enter Convergence Adjustment mode, readjust the convergence.

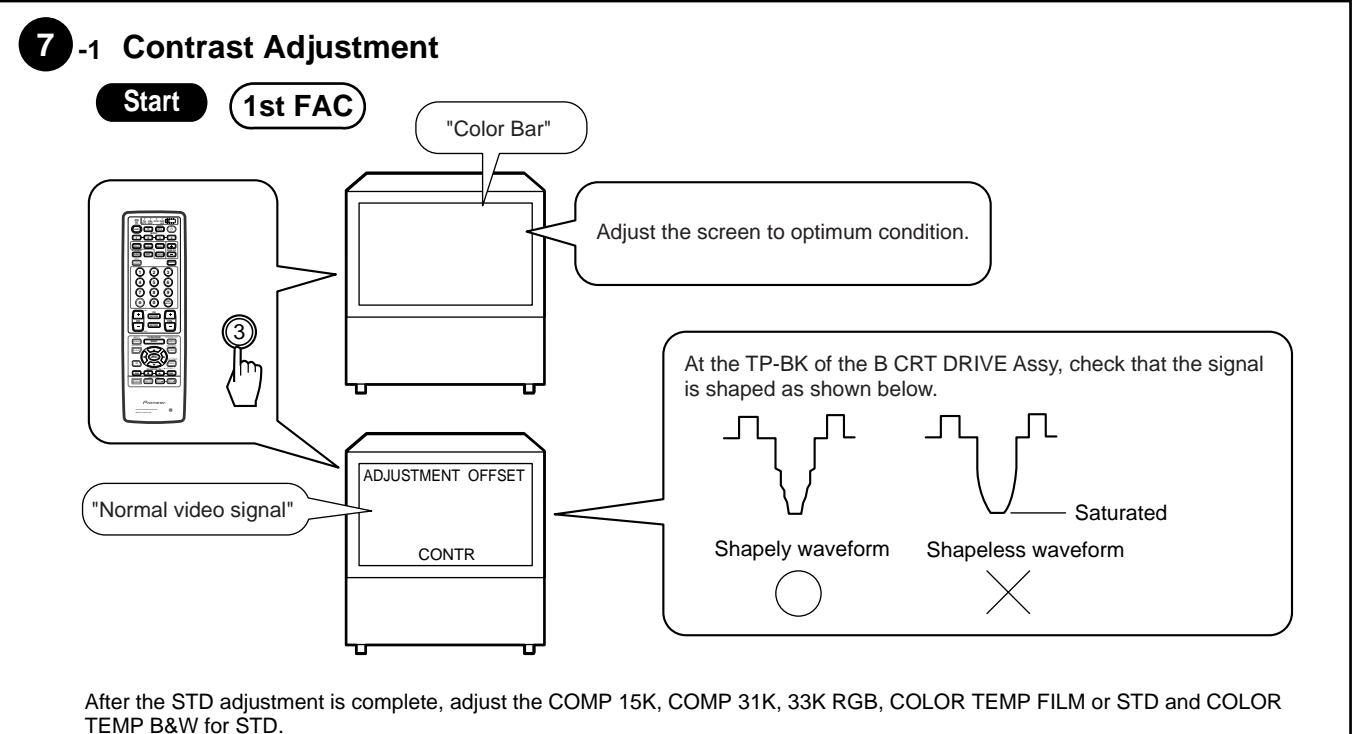

# 7 White Balance Adjustment

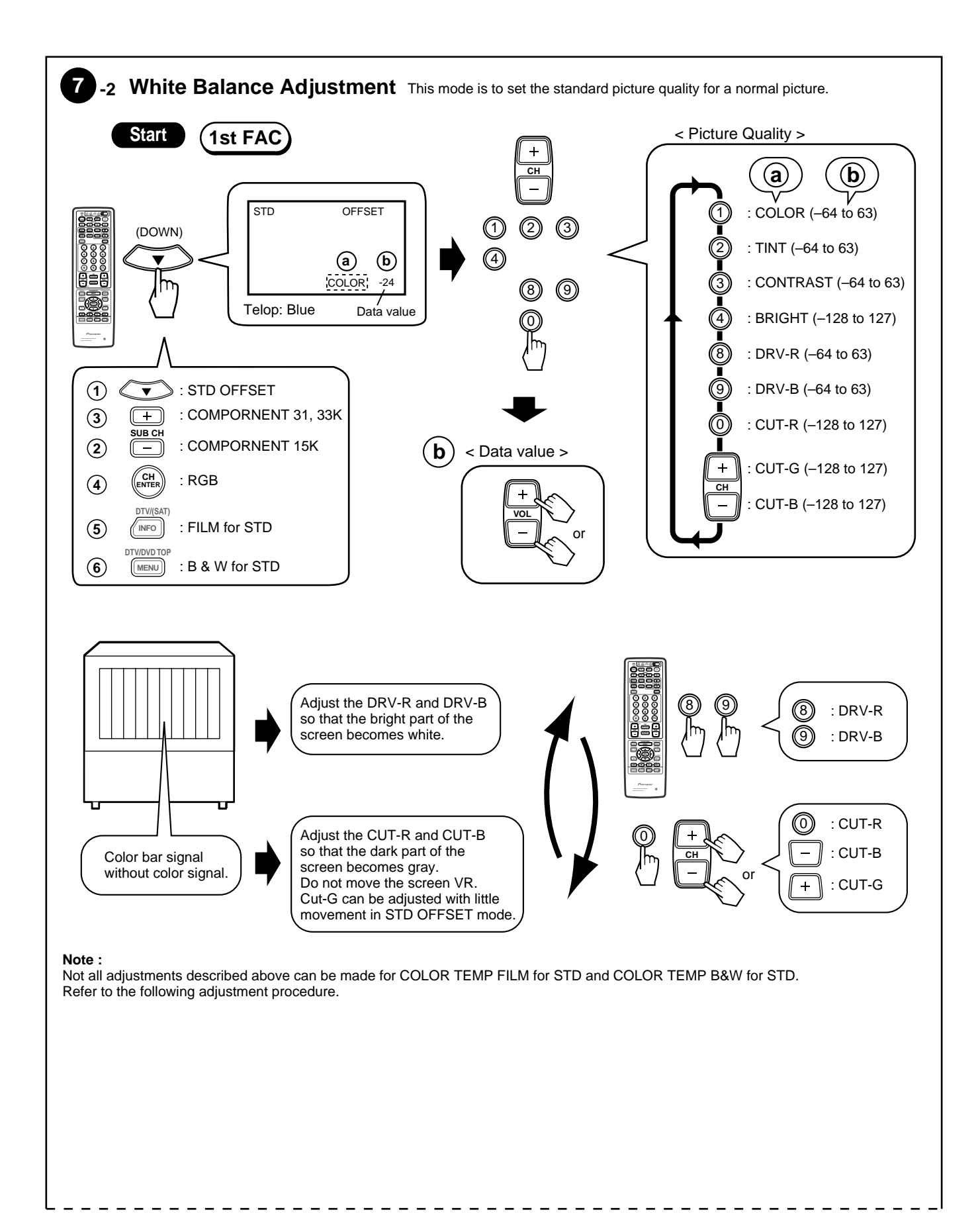

\_ \_ \_ \_ Adjustment Procedure of White Balnce **OFFSET Data Table** Without RGB Input **RGB** Input COLOR STD | NEWS | LIVE | FILM STD | FILM MOVIE | B&W STD | B&W MOVIE NEWS LIVE FILM B&W TEMP Setting J Κ Μ V Х Υ Ζ I Т ß γ GAME MOVIE User Mode F E TV **COMPORNENT 15K** COMPORNENT 31K 33K RGB Input В С Signal STD OFFSET Adjustments are required for A, C, D, T, L, and V in the table above. Data in other parts are fixed. (I="0") Proceed with the adjustments in the following order: Picture quality data on the screen Adjustment Direct key Make adjustment only for items (1) STD OFFSET DOWN Α Adjustment of all standard picture qualities described as ADJ in the following (2) COMPONENT 15K SUB CH-A+C Adjustment of C table. (3) COMPONENT 31, 33K SUB CH+ A+D Adjustment of D Do NOT change other data. (4) RGB CHENTER A+T Adjustment of T Other data are adjusted in factory (5) FILM for STD Adjustment of L INFO A+L shipment by Fix data of the following (6) B&W for STD DTV MENU A+V Adjustment of V table . (refer to page 215.) • First, perform "(1) STD OFFSET", then perform adjustments (2), (3) and (4) so that the same picture quality (color temperature) as achieved in (1) is obtained. • In adjustment (5), make the whole picture more reddish than in (1), and in adjustment (6), make it more reddish. • When readjusting, once "(1) STD OFFSET" is adjusted, the data for other input signals (component, etc.) revert to the factory-preset values, in principle. • After the adjustment of STD OFFSET is completed, check other picture quality modes by switching color temperatures and signals. It is OK if picture quality does not deviate greatly when input signal is changed (composite, component 15K, etc.). Furthermore, it is OK if color temperature changes when color remperature is changed. With this model, five color temperature switching modes are provided. In FILM and B&W modes, a white part appears to be reddish in general because of their color temperature settings.

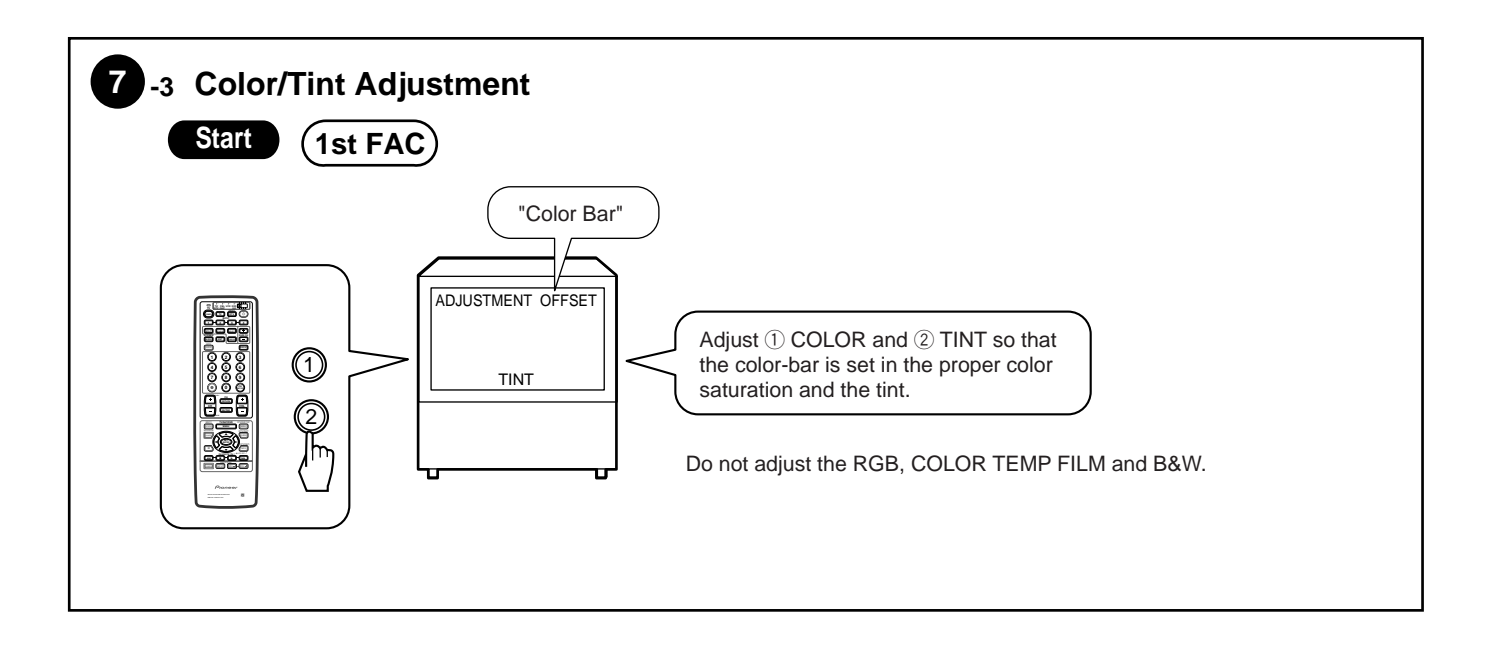

### **OFFSET DATA (VIDEO)**

ADJ :Adjustment item The numerical value is shipping a set value in the factory. A set value is data of 1999.11 present provinces.

| DI | RECT   | KEY               |           |           | DIRECT KEY |                   |           |           |           |  |  |  |
|----|--------|-------------------|-----------|-----------|------------|-------------------|-----------|-----------|-----------|--|--|--|
|    | OFES   | SET MODE          | МО        | DFI       |            | OFES              | SET MODE  | MO        | DFI       |  |  |  |
|    | KEY    | ADJ NAME          | PRO-610HD | SD-582HD5 |            | KEY               | ADJ NAME  | PRO-610HD | SD-582HD5 |  |  |  |
|    |        |                   | PRO-510HD | SD-532HD5 | H          | BLUE (cyclically) |           |           |           |  |  |  |
|    |        |                   |           |           |            |                   |           |           |           |  |  |  |
|    | SIDO   | OFFSET A          |           |           |            | MOVI              |           |           |           |  |  |  |
|    | 1      |                   | ADJ       | ADJ       |            | 1                 |           | -11       | -30       |  |  |  |
|    | 2      |                   | ADJ       | ADJ       |            | 2                 |           | -13       | -11       |  |  |  |
|    | 3      | CONTRAST          | ADJ       | ADJ       |            | 3                 | CONTRAST  | -27       | -14       |  |  |  |
|    | 4      | BRIGHT            | ADJ       | ADJ       |            | 4                 | BRIGHT    | 0         | 0         |  |  |  |
|    | 5      | SHARPNESS         | 0         | 0         |            | 5                 | SHARPNESS | -20       | -20       |  |  |  |
|    | 6      |                   | -50       | -15       |            | 6                 |           | 30        | 30        |  |  |  |
|    | /      | S.V.M             | 0         | 0         |            | 8                 |           | 1         | -2        |  |  |  |
|    | 8      |                   | ADJ       | ADJ       |            | 9                 | BDRV      | 4         | 6         |  |  |  |
|    | 9      | B DRV             | ADJ       | ADJ       |            | 0                 | RCUI      | -5        | 8         |  |  |  |
|    | 0      | RCUI              | ADJ       | ADJ       |            | CH+               | GCUI      | -3        | 5         |  |  |  |
|    | CH+    | GCUI              | ADJ       | ADJ       |            | CH-               |           | -3        | 4         |  |  |  |
|    | CH-    | BCUI              | ADJ       | ADJ       |            | GAM               |           |           | 0         |  |  |  |
| SI | JR CH  |                   |           |           |            | 1                 | COLOR     | 0         | 0         |  |  |  |
|    | COM    | PONENT 15K        |           |           |            | 2                 |           | 0         | 0         |  |  |  |
|    | 1      | COLOR             | ADJ       | ADJ       |            | 3                 | CONTRAST  | -43       | -28       |  |  |  |
|    | 2      |                   | ADJ       | ADJ       |            | 4                 | BRIGHT    | 0         | 0         |  |  |  |
|    | 3      | CONTRAST          | ADJ       | ADJ       |            | 5                 | SHARPNESS | -35       | -35       |  |  |  |
|    | 4      | BRIGHT            | 0         | 0         |            | 6                 |           | 0         | 0         |  |  |  |
|    | 5      | SHARPNESS         | 0         | 0         |            | 8                 | RDRV      | 0         | 3         |  |  |  |
|    | 6      | DETAIL            | 0         | 0         |            | 9                 | BDRV      | 8         | 1         |  |  |  |
|    | /      | S. V. M           | 0         | 0         |            | 0                 | RCUT      | 4         | 13        |  |  |  |
|    | 8      |                   | ADJ       | ADJ       |            | CH+               | GCUI      | /         | 13        |  |  |  |
|    | 9      | BDRV              | ADJ       | ADJ       | H          |                   |           | 3         | 11        |  |  |  |
|    | 0      | RCUT              | ADJ       | ADJ       |            |                   |           |           |           |  |  |  |
|    | CH+    |                   | ADJ       | ADJ       |            | RGB               |           |           |           |  |  |  |
|    |        | BCUI              | ADJ       | ADJ       |            | 3                 | CONTRAST  | ADJ       | ADJ       |  |  |  |
| SI | JR CH  | +<br>DONENT 24 22 |           |           |            | 4                 | BRIGHT    | ADJ       | ADJ       |  |  |  |
|    | COM    | PUNENT 31, 33     | K D       |           |            | 8                 |           | ADJ       | ADJ       |  |  |  |
|    | 1      |                   | ADJ       | ADJ       |            | 9                 | BDRV      | ADJ       | ADJ       |  |  |  |
|    | 2      |                   | ADJ       | ADJ       |            |                   |           | ADJ       | ADJ       |  |  |  |
|    | 3      | CUNTRAST          | ADJ       | ADJ       |            |                   |           | ADJ       | ADJ       |  |  |  |
|    | 4      |                   | 0         | 0         | H          |                   | ВСОГ      | ADJ       | ADJ       |  |  |  |
|    | 5      | DETAIL            | -20       | -20       |            |                   |           |           | 1         |  |  |  |
|    | 7      | S V M             | 92        | 0         |            |                   | CONTRACT  |           |           |  |  |  |
|    | /<br>0 |                   |           |           |            | 0                 |           |           |           |  |  |  |
|    | 0      |                   | ADJ       | ADJ       |            | 0                 |           | ADJ       | ADJ       |  |  |  |
|    | 9      |                   | ADJ       | ADJ       |            | 9                 |           | ADJ       | ADJ       |  |  |  |
|    |        |                   |           |           |            |                   |           | ADJ       |           |  |  |  |
|    |        |                   | ADJ       | ADJ       |            |                   |           | ADJ       | ADJ       |  |  |  |
|    |        | всот              | ADJ       | ADJ       | H          |                   |           | ADJ       | ADJ       |  |  |  |
|    |        |                   |           |           | 12         |                   |           | for STD   | V         |  |  |  |
|    |        |                   | _10       | _10       |            | 2                 | CONTRACT  |           |           |  |  |  |
|    | 2      |                   | -10       | -10       |            | 0                 | D DDV     | ADJ       | ADJ       |  |  |  |
|    | 2      | CONTRACT          | 0         | 0         |            | 0                 |           | ADJ       | ADJ       |  |  |  |
|    | 1      | BRIGHT            | 0         | 0         |            | 9                 | RCIIT     |           | ADJ       |  |  |  |
|    | -+     |                   | 0         | 0         |            |                   |           |           |           |  |  |  |
| Ш  | 5      |                   | 0         | 0         |            | CH-               | BCUT      | ADJ       | ADJ       |  |  |  |

| DI | DIRECT KEY |                |           |           |  |  |  |  |  |  |  |
|----|------------|----------------|-----------|-----------|--|--|--|--|--|--|--|
|    | OFFS       | ET MODE        | МО        | DEL       |  |  |  |  |  |  |  |
|    |            |                | PRO-610HD | SD-582HD5 |  |  |  |  |  |  |  |
|    | KEY        | ADJ NAME       | PRO-510HD | SD-532HD5 |  |  |  |  |  |  |  |
| GI | REEN       | (cvclicallv)   |           |           |  |  |  |  |  |  |  |
|    | COLC       | OR TEMP NEWS   | for STD   | J         |  |  |  |  |  |  |  |
|    | 3          | CONTRAST       | -6        | 6         |  |  |  |  |  |  |  |
|    | 8          | R DRV          | _1        | 1         |  |  |  |  |  |  |  |
|    | 9          | B DRV          | 16        | 16        |  |  |  |  |  |  |  |
|    | 0          | RCUT           | 3         | 3         |  |  |  |  |  |  |  |
|    | CH+        | G CUT          | 3         | 3         |  |  |  |  |  |  |  |
|    | CH-        | BCUT           | 1         | 1         |  |  |  |  |  |  |  |
| ۲  | COLC       | OR TEMP LIVE f | or STD    | К         |  |  |  |  |  |  |  |
|    | 3          | CONTRAST       | -1        | -1        |  |  |  |  |  |  |  |
|    | 8          | R DRV          | -5        | -5        |  |  |  |  |  |  |  |
|    | 9          | B DRV          | 7         | 7         |  |  |  |  |  |  |  |
|    | 0          | R CUT          | 2         | 2         |  |  |  |  |  |  |  |
|    | CH+        | G CUT          | 3         | 3         |  |  |  |  |  |  |  |
|    | CH–        | B CUT          | 1         | 1         |  |  |  |  |  |  |  |
|    | COLC       | OR TEMP FILM f | or MOVIE  | М         |  |  |  |  |  |  |  |
|    | 3          | CONTRAST       | 0         | 0         |  |  |  |  |  |  |  |
|    | 8          | R DRV          | 9         | 1         |  |  |  |  |  |  |  |
|    | 9          | B DRV          | -10       | -15       |  |  |  |  |  |  |  |
|    | 0          | R CUT          | -1        | 0         |  |  |  |  |  |  |  |
|    | CH+        | G CUT          | 0         | 0         |  |  |  |  |  |  |  |
|    | CH-        | B CUT          | 1         | 0         |  |  |  |  |  |  |  |
|    | COLC       | DR TEMP B&W I  | or MOVIE  | Х         |  |  |  |  |  |  |  |
|    | 3          | CONTRAST       | -1        | 0         |  |  |  |  |  |  |  |
|    | 8          | R DRV          | 15        | 6         |  |  |  |  |  |  |  |
|    | 9          | B DRV          | -17       | -22       |  |  |  |  |  |  |  |
|    | 0          | R CUT          | 1         | 1         |  |  |  |  |  |  |  |
|    | CH+        | G CUT          | 2         | 2         |  |  |  |  |  |  |  |
|    | CH-        | BCUT           | 3         | 1         |  |  |  |  |  |  |  |
| GI | REEN       | (cyclically)   |           | 0         |  |  |  |  |  |  |  |
|    | COLC       | DR TEMP NEWS   | for RGB   | ß         |  |  |  |  |  |  |  |
|    | 3          | CONTRAST       | -6        | -6        |  |  |  |  |  |  |  |
|    | 4          | BRIGHI         | 0         | 0         |  |  |  |  |  |  |  |
|    | 8          |                | -1        | -1        |  |  |  |  |  |  |  |
|    | 9          | BURV           | 10        | 10        |  |  |  |  |  |  |  |
|    |            | C CUT          | 3         | 3         |  |  |  |  |  |  |  |
|    |            |                | 3<br>1    | 3<br>1    |  |  |  |  |  |  |  |
| H  |            |                |           | 1<br>2/   |  |  |  |  |  |  |  |
|    | 3          | CONTRAST       | _1        | /<br>1    |  |  |  |  |  |  |  |
|    | 4          | BRIGHT         | 0         | 0         |  |  |  |  |  |  |  |
|    | 8          | R DRV          | -5        | -5        |  |  |  |  |  |  |  |
|    | 9          | BDRV           | 7         | 7         |  |  |  |  |  |  |  |
|    | 0          | RCUT           | 2         | 2         |  |  |  |  |  |  |  |
|    | CH+        | G CUT          | 3         | 3         |  |  |  |  |  |  |  |
|    | CH-        | B CUT          | 1         | 1         |  |  |  |  |  |  |  |
| Ľ  | COLC       | OR TEMP FILM f | or RGB    | Y         |  |  |  |  |  |  |  |
|    | 3          | CONTRAST       | -1        | -1        |  |  |  |  |  |  |  |
|    | 4          | BRIGHT         | 0         | 0         |  |  |  |  |  |  |  |
|    | 8          | R DRV          | 14        | 14        |  |  |  |  |  |  |  |
|    | 9          | B DRV          | -10       | -10       |  |  |  |  |  |  |  |
|    | 0          | R CUT          | 1         | 1         |  |  |  |  |  |  |  |
|    | CH+        | G CUT          | 3         | 3         |  |  |  |  |  |  |  |
|    | CH-        | B CUT          | 4         | 4         |  |  |  |  |  |  |  |
| Γ  | COLC       | DR TEMP B&W    | or RGB    | Z         |  |  |  |  |  |  |  |
|    | 3          | CONTRAST       | -1        | -1        |  |  |  |  |  |  |  |
|    | 4          | BRIGHT         | 0         | 0         |  |  |  |  |  |  |  |
|    | 8          | R DRV          | 18        | 18        |  |  |  |  |  |  |  |
|    | 9          | B DRV          | -17       | -17       |  |  |  |  |  |  |  |
|    | 0          | R CUT          | -1        | -1        |  |  |  |  |  |  |  |
|    | CH+        | G CUT          | 2         | 2         |  |  |  |  |  |  |  |
|    | CH-        | B CUT          | 4         | 4         |  |  |  |  |  |  |  |

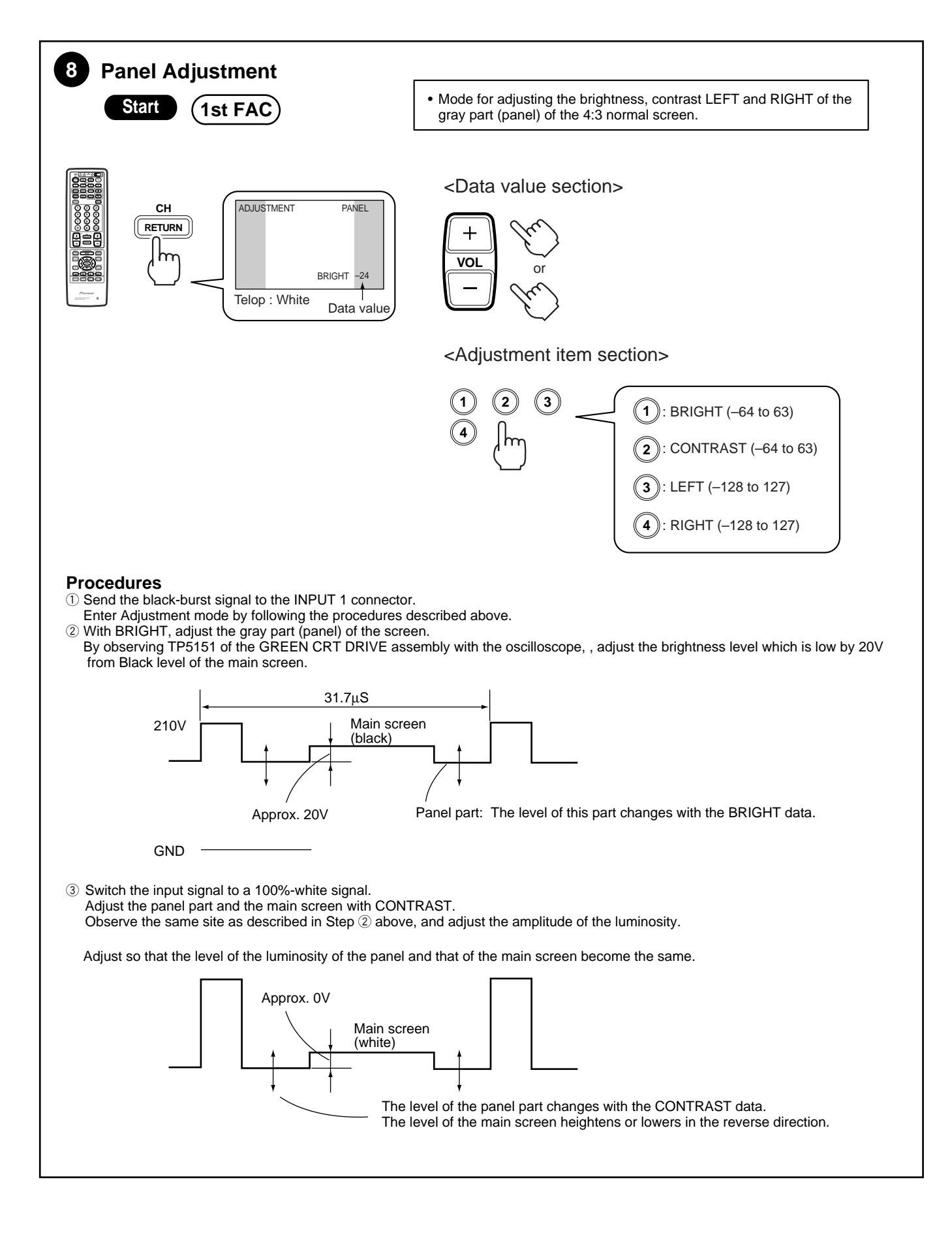

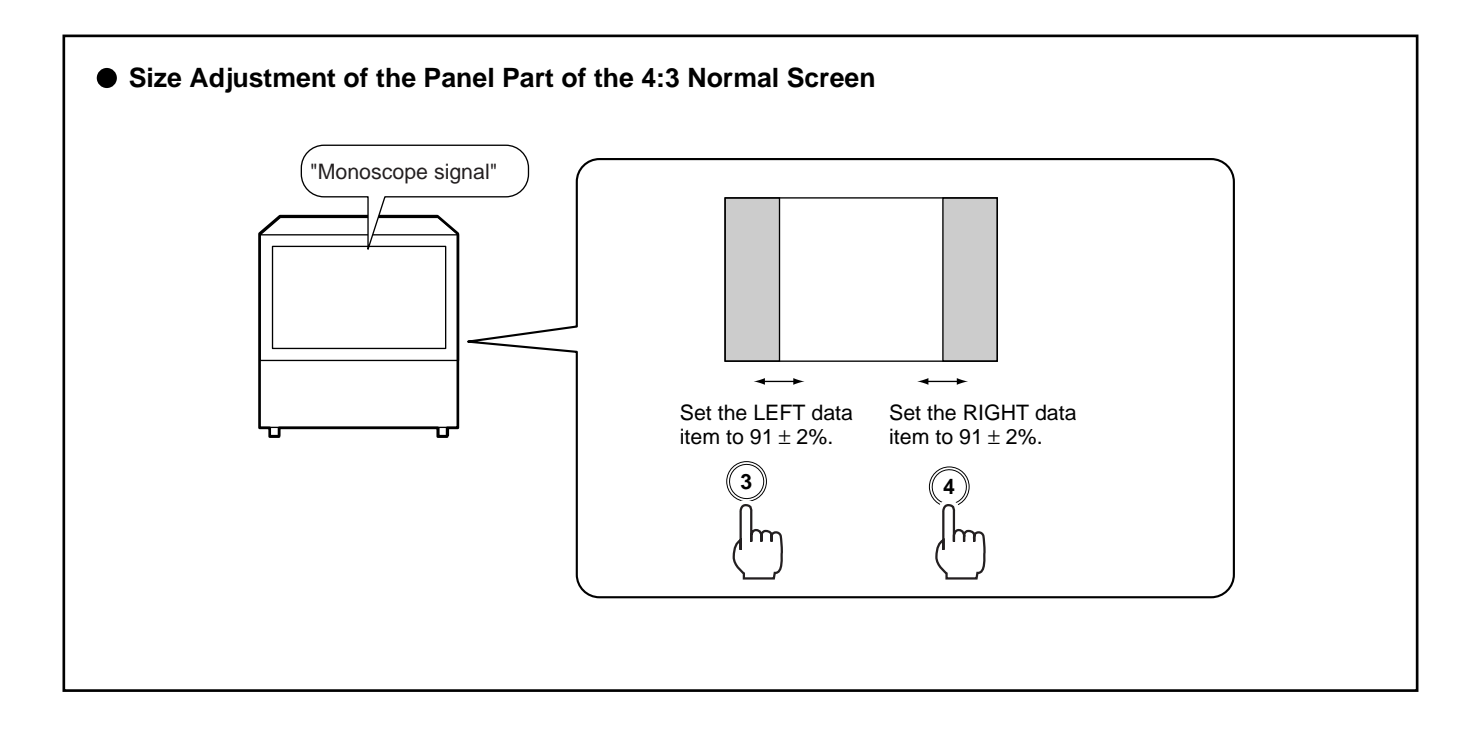

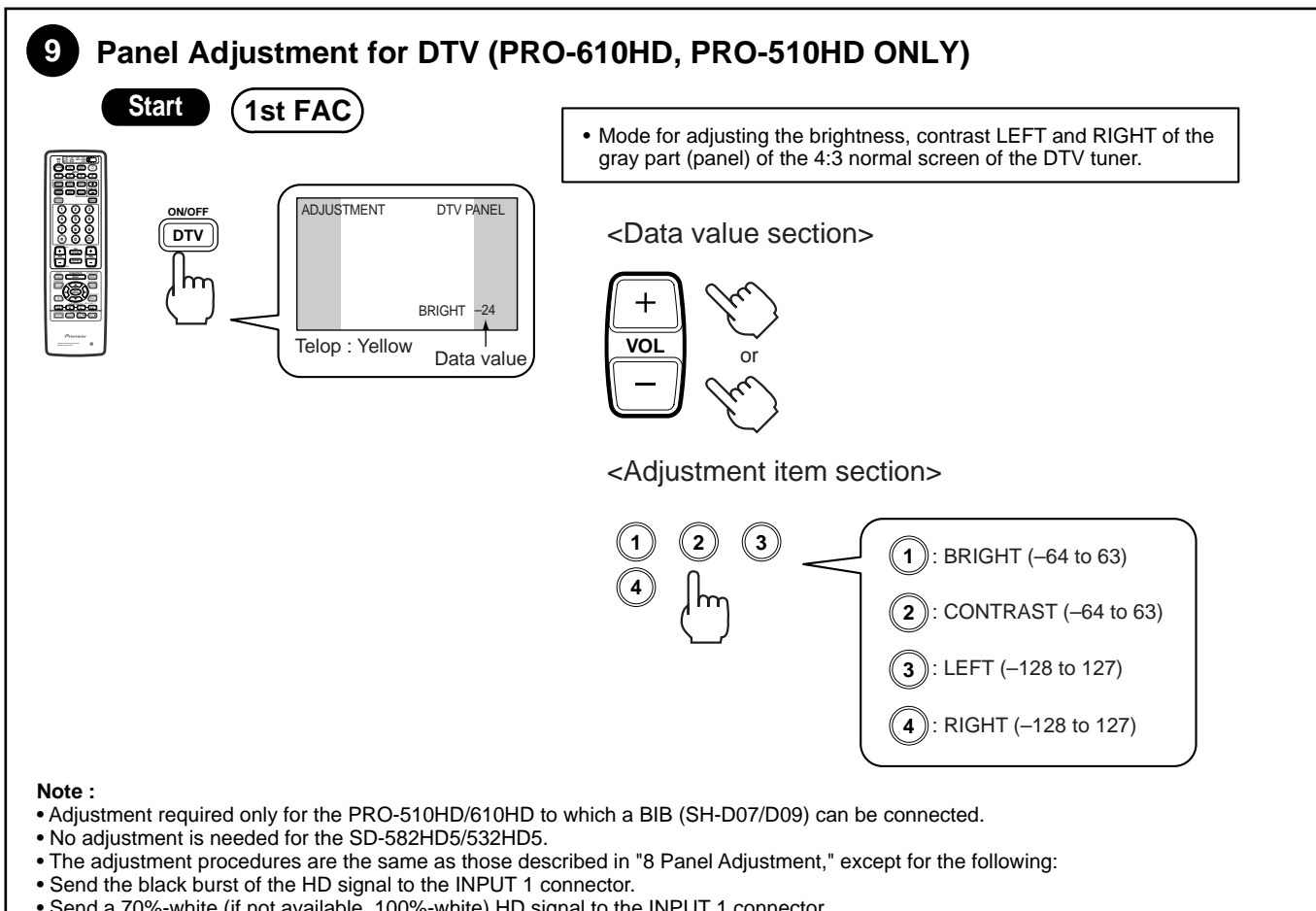

- Send a 70%-white (if not available, 100%-white) HD signal to the INPUT 1 connector.
- As for the size adjustment, adjust so that the panel size becomes the same as that adjusted in "8 Panel Adjustment."

# 7. GENERAL INFORMATION 7.1 DIAGNOSIS

### 7.1.1 DIAGNOSIS METHOD

Various protection circuits are provided for this unit. When these protection circuits are activated, the power of the unit is shut down (P.D.: Power Down).

The defective parts can be easily diagnosed by observing the LEDs inside the following assemblies.

- 1. POWER SUPPLY Assy
- For models PRO-610HD/510HD : D915 in the AWV1795 For models SD-582HD5/532HD5 : D915 in the AWV1808
- 2. DEFLECTION SERVICE Assy<br/>Common to all models<br/>For service assembly: D321 in the AWV1796<br/>: D321 in the AWV18093. CONV. AMP Assy
- Common to all models
- : D923 in the AWZ6456

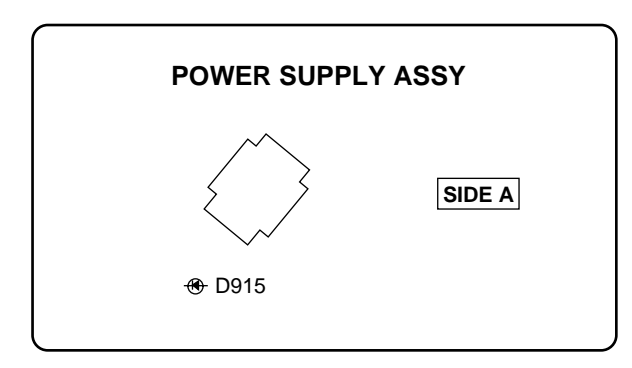

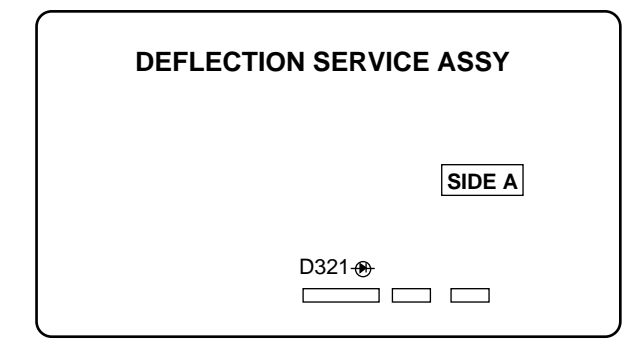

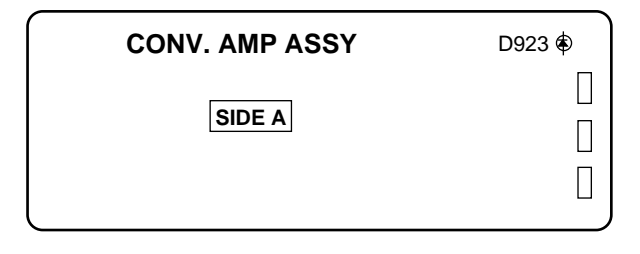

LED points

### How to diagnose a failure

The D915 LED of the POWER SUPPLY Assy always lights up when the power is turned off because of the protection circuits (P.D.).

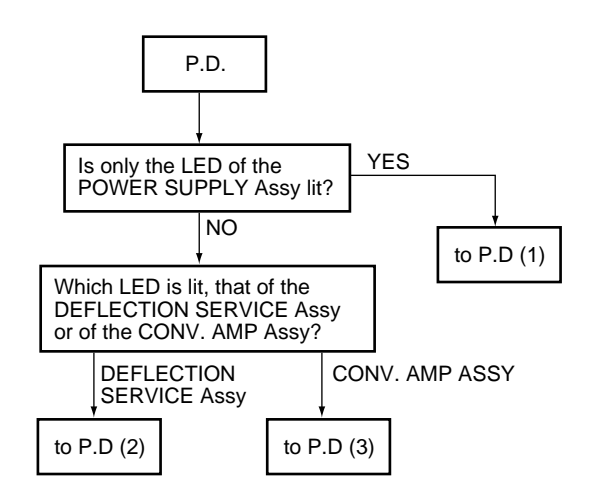

### 1. P.D. (1)

Failure in the POWER SUPPLY Assy and the AUDIO Assy.

There are four main possibilities:

- 1. Abnormality in the regulator of the heater
- 2. Blown fuse(s) in secondary
- 3. Abnormality in RELAY (RY102)
- 4. Abnormality in AUDIO OUTPUT

| Status           | Causes                                      | Check Items                                                                                        | Probable Defective Parts                      |  |
|------------------|---------------------------------------------|----------------------------------------------------------------------------------------------------|-----------------------------------------------|--|
| D223<br>ANODE Hi | Abnormality in the regulator for the heater | The voltage of HT- at TP205 is NOT approx. 19 V, and that of the HT+ at TP204 is NOT approx. 26 V. | Q201, R202, D210, D209                        |  |
| D207             |                                             | The voltage HT+ (approx. 26 V) at TP204 is NOT supplied.                                           | CONV. AMP Assy and<br>DEFLECTION SERVICE Assy |  |
| ANODE Hi         | Blown fuse(s)                               | The voltage (approx. 35 V) at TP203 is NOT supplied.                                               | AUDIO Assy                                    |  |
|                  |                                             | The voltage (approx. 11 V) at TP209 is NOT supplied.                                               | VIDEO Assy                                    |  |
| D911<br>ANODE Hi | Abnormality in RELAY                        | The RELAY signal is NOT high (ON) at TP904.                                                        | SIGNAL Assy                                   |  |
|                  |                                             | P.D. even if the RELAY signal is high (ON) at TP904.                                               | Q904, Q905 RY102, R102                        |  |
| D203<br>ANODE Hi | Abnormality in AUDIO OUTPUT                 | The SP line (CN5611) is disconnected.                                                              | Connect the SP line.                          |  |
|                  |                                             | The voltage at the negative electrode of the C5616 and C5617 is 5.2 V or more.                     | C5616, C5617 (VIDEO Assy)                     |  |

Note: The anode of the diode is high only for a short time after the power is turned on until the protection circuits are activated (P.D.) The LEDs are lit by the HOLD circuit.

In a case when the power cannot be on with no LED lit, check the following:

- 1. Check if the FU101 fuse in the POWER SUPPLY Assy is blown.
- 2. Disconnect and check connector E1 (CN201) to see whether STB 5 V is supplied.
- If STB 5 V is supplied, replace the SIGNAL Assy. If STB 5 V is NOT supplied, replace the POWER SUPPLY Assy.
- 3. Disconnect and check connector E1 (CN201) to see whether AC CLK is supplied.
- If AC CLK is supplied, replace the SIGNAL Assy. If AC CLK is NOT supplied, replace the POWER SUPPLY Assy.

### 2. P.D. (2)

Failure in the DEFLECTION SERVICE Assy.

There are four main possibilities:

1. H. deflection overload detection (1)

2. H. deflection stopping detection

3. H. deflection overload detection (2)

4. X-ray protection

| Status                                                                                 | Causes                 | Check Items                                                                                                    | Probable Defective Parts                           |             |  |
|----------------------------------------------------------------------------------------|------------------------|----------------------------------------------------------------------------------------------------|----------------------------------------------------|-------------|--|
| D312<br>ANODE Hi                                                                       | Overload detection 1   |                                                                                                    | Q309, Q324 (short-circuited between C and E)       |             |  |
| Status<br>D312<br>ANODE Hi<br>D309<br>ANODE Hi<br>D615<br>ANODE Hi<br>D621<br>ANODE Hi | Stopping H. deflection | Is the connector of the deflection yoke plugged in?                                                                                                  | Plug in the connector.                             |             |  |
|                                                                                        |                        | Stopping H. deflection No H. OSC signal at TP304 (F=31.5 kHz, Duty 50%)                                                                              |                                                    | IC301, Q309 |  |
|                                                                                        |                        | No DH. BLK signal at TP305                                                                                                    | Q309                                               |             |  |
| D615<br>ANODE Hi                                                                       | Overload detection 2   |                                                                                                    | Q612, Q613 (short-circuited between C and E)       |             |  |
|                                                                                        |                        | About one minute after the power is turned off, disconnect<br>the K4 connector and turn on the power. Then the power is<br>not turned off (no P.D.). | IC5101, IC5151 and IC5201 in the<br>CRT DRIVE Assy |             |  |
| D621<br>ANODE Hi                                                                       | X-ray protection       | No change in the ABL voltage (no DC change) at Pin 12 of<br>the CN305 when a 100%-white signal is repeatedly<br>connected and disconnected           | D2224 (short-circuited)of the SUB<br>VIDEO Assy    |             |  |
|                                                                                        |                        |                                                                                                    | T601 (FBT) rare short                              |             |  |

Note: The anode of the diode is high only for a short time after the power is turned on until the protection circuits are activated (P.D.) The LEDs are lit by the HOLD circuit.

Note that the power may be shut down when the voltages 130 V, 25 V, and 12 V from the POWER SUPPLY Assy are not supplied because the DEFLECTION SERVICE Assy is powered by the POWER SUPPLY Assy.

When overload detection mechanisms 1 and 2 are activated, the 130 V line is short-circuited. If the power switch is set to ON again in this condition, there may be a case where the power cannot be turned on, with just a whining sound, and where only the D915 LED in the POWER SUPPLY Assy is lit. If this happens, first replace only the DEFLECTION SERVICE Assy, disconnect the AC cord from the AC outlet or turn the main power switch OFF, and wait for five minutes. Then, turn on the power again. If the condition is ameliorated, only the DEFLECTION SERVICE Assy is defective. If the same symptom occurs, replace the POWER SUPPLY Assy. In the latter case, the DEFLECTION SERVICE Assy may not be defective.

Be sure to check the fuses in the POWER SUPPLY Assy because one or more may be blown as a result of short-circuiting of the load circuit of the DEFLECTION SERVICE Assy.

### 3. P.D. (3)

Failure in the CONV. AMP Assy The following reason may be suspected: 1. V. deflection stopping detection

| Status                 | Causes                 | Check Items                                                                                                    | Probable Defective Parts                |  |
|------------------------|------------------------|----------------------------------------------------------------------------------------------------|-----------------------------------------|--|
|                        | V. deflection stopping | Check that the connectors (G1, G2, G3) of the convergence yoke are plugged in.                                                                           | Plug in the connectors.                 |  |
| D923, P.D.<br>LED, lit |                        | Check that the connectors (G4, G5) of the DIGITAL CONV. Assy are plugged in.                                                                             | Plug in the connectors.                 |  |
|                        |                        | Check that the connector (H4) from the POWER<br>SUPPLY Assy is plugged in to the DIGITAL CONV.<br>Assy.                                                  | Plug in the connectors.                 |  |
|                        |                        | Check that the connector (H3) from the<br>DEFLECTION SERVICE Assy is plugged in to the<br>DIGITAL CONV. Assy.                                            | Plug in the connectors.                 |  |
|                        |                        | Abnormality in V. BLK 2 waveform that is output<br>from Pin 6 of the CN1653 in the DIGITAL CONV.<br>Assy (too long a high period with the DC voltage on) | IC4802 in the SUB VIDEO Assy            |  |
|                        |                        | Abnormality in V. BLK 0 waveform that is output<br>from Pin 2 of the CN1652 in the DIGITAL CONV.<br>Assy (too long a high period with the DC voltage on) | IC301 in the DEFLECTION SERVICE<br>Assy |  |
|                        |                        | No waveform is output from Pin 1 of the CN902.                                                                                                    | Q913, Q914                              |  |

Note: The anode of the diode is high only for a short time after the power is turned on until the protection circuits are activated (P.D.) The LEDs are lit by the HOLD circuit.

Be sure to check the fuses in the POWER SUPPLY Assy because one or more may be blown as a result of short-circuiting of the load circuit of the CONV. AMP Assy. See the table below.

Note that the power may be shut down when the voltages 25 V, -20 V, +5 V and -5 V from the POWER SUPPLY Assy are not supplied because the CONV. AMP and DIGITAL CONVER. Assys are powered by the POWER SUPPLY Assy.

| If the FU202 and FU204 fuses ar | e blown, see the following table: |
|---------------------------------|-----------------------------------|
|---------------------------------|-----------------------------------|

| Causes                              | Check Items                                                                                                    | Probable Defective Parts |  |
|-------------------------------------|----------------------------------------------------------------------------------------------------|--------------------------|--|
| Too high loading on the CONVER. AMP | Check that waveform signals are output from Pin 3 and Pin 5 of the CN901, CN902 and CN903, and that the DC element is not added to the signals. | IC901, IC903             |  |
| CONVER. MUTING not activated        | Check that the electric potential of Pin 3 and Pin 4 of IC901 and IC903 are at the same level when the power is turned on.                      | Q904, Q918               |  |

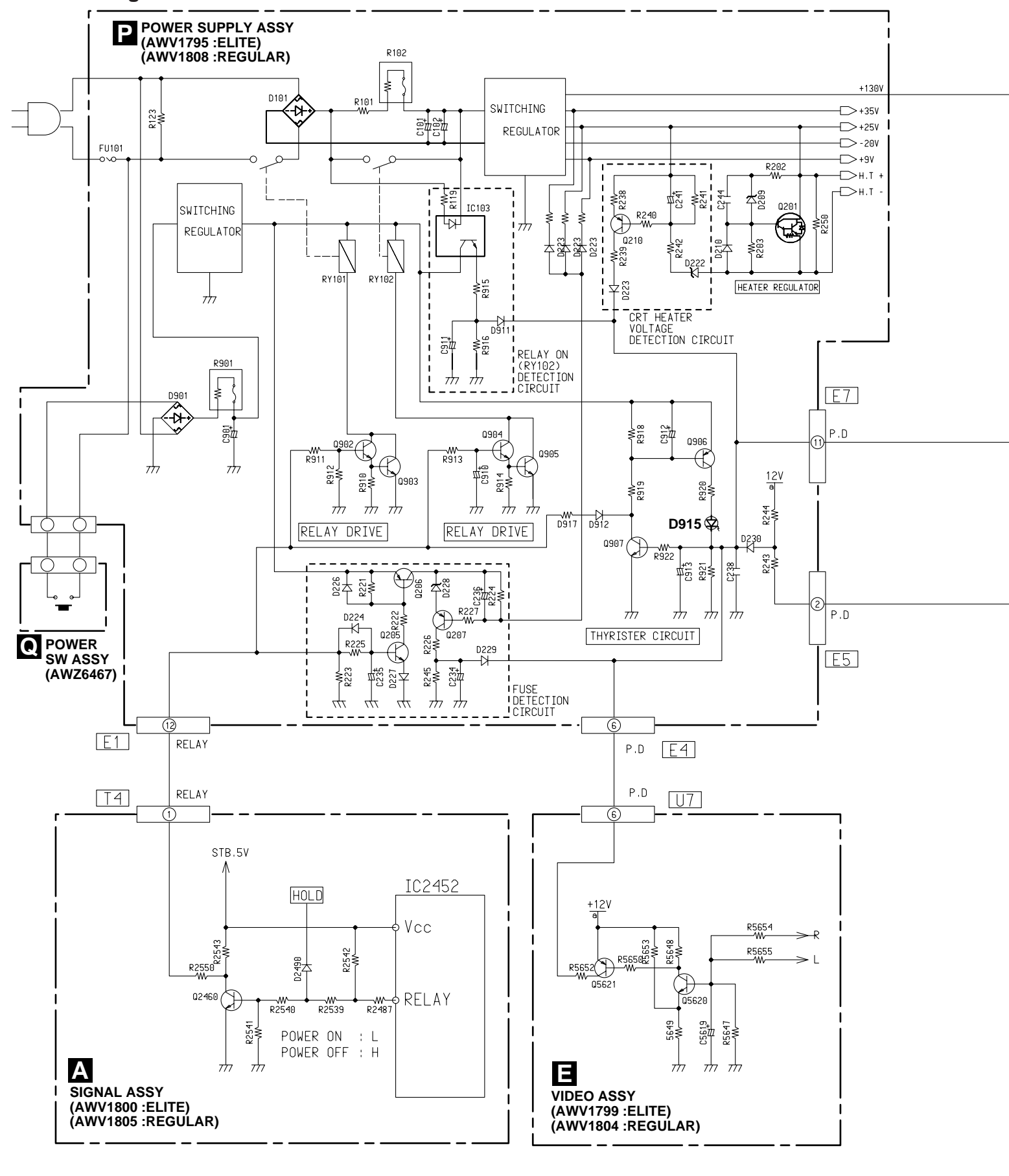

### 4. Block Diagram of the Protection Circuit

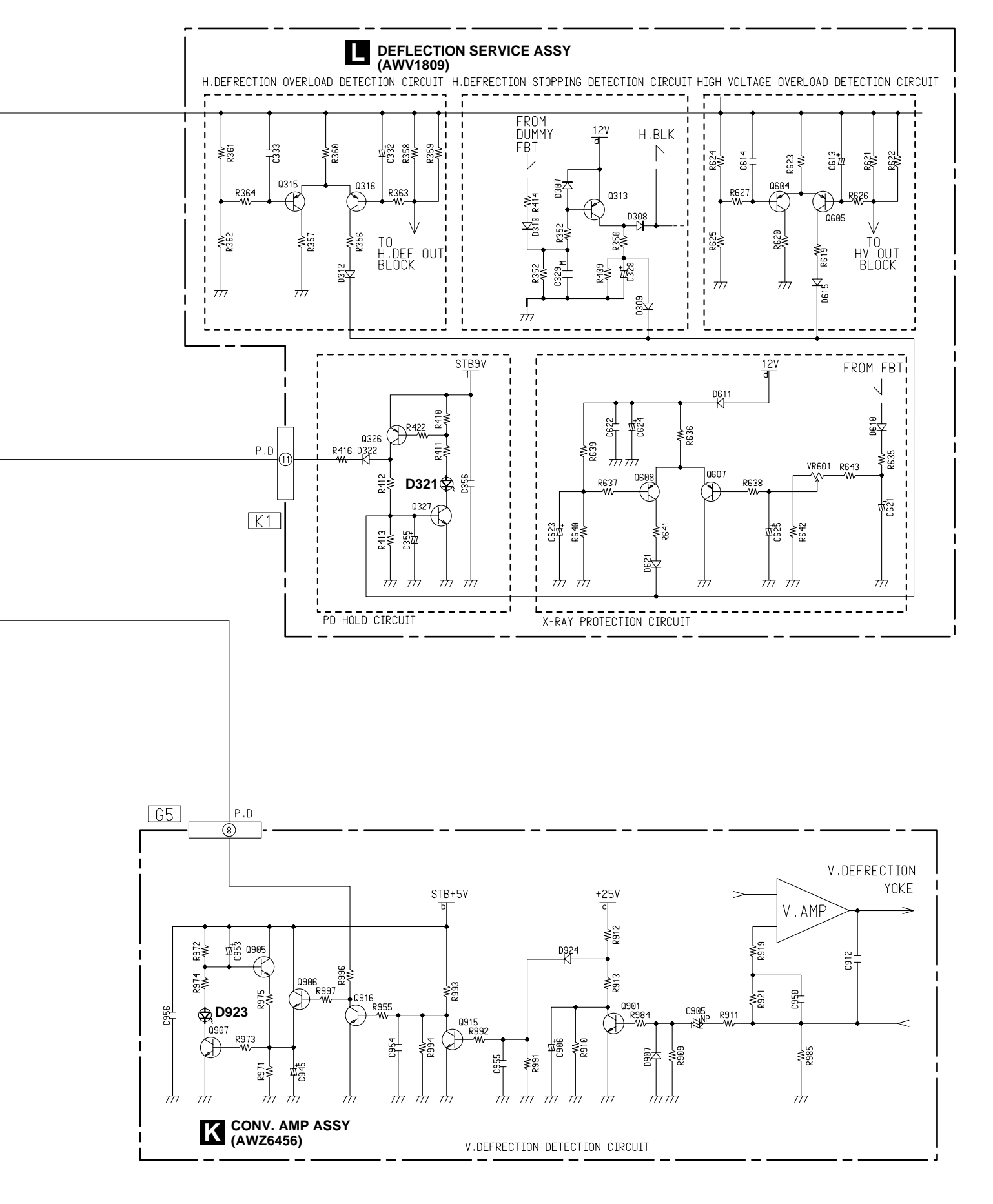

### 7.1.2 DISASSEMBLY

How to remove the screen (for adjusting Lens assemblies)

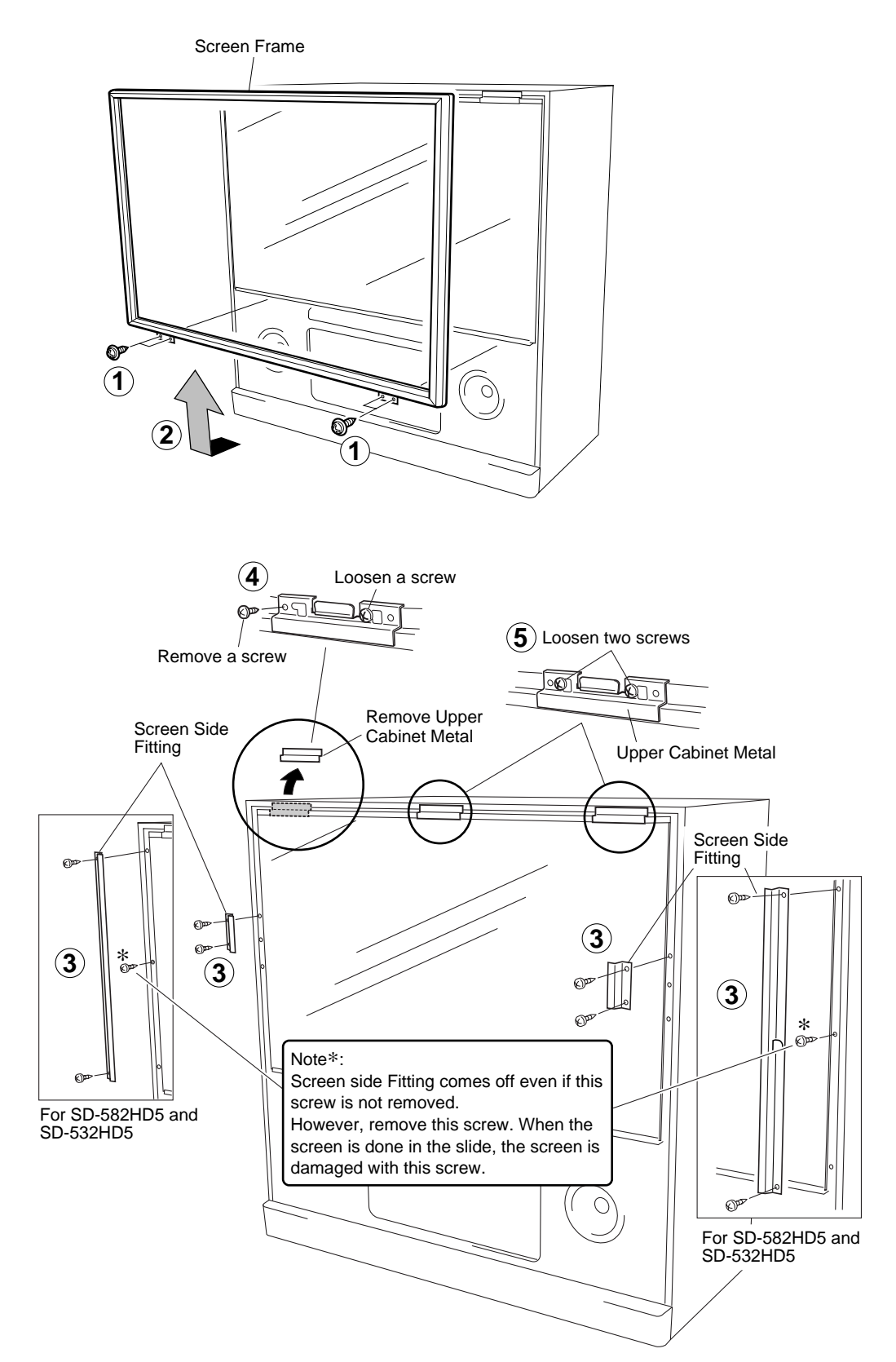

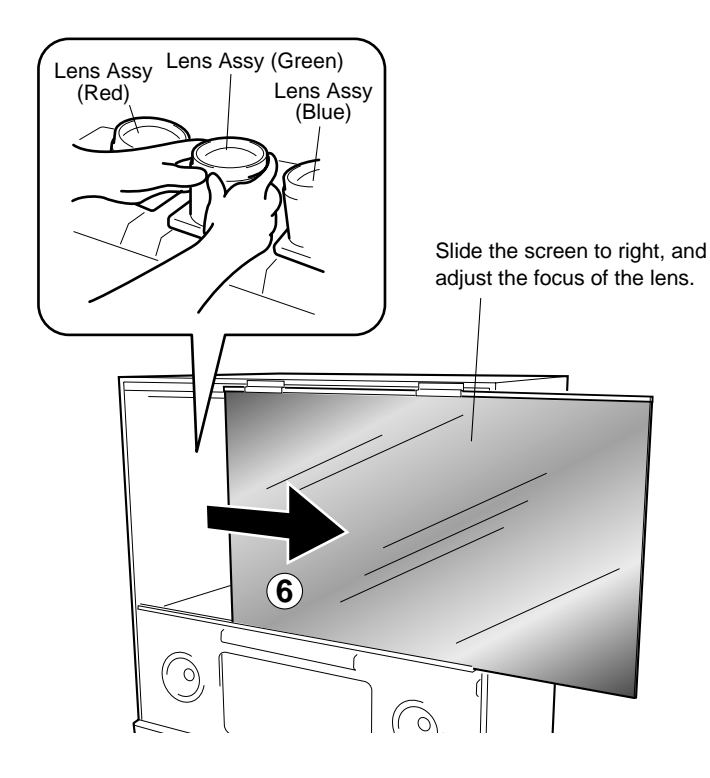

Notes:

To assemble the screen, perform the above procedures in reverse order.

After assembling it, verify that the right and left sides of the screen are positioned as shown in the figure.

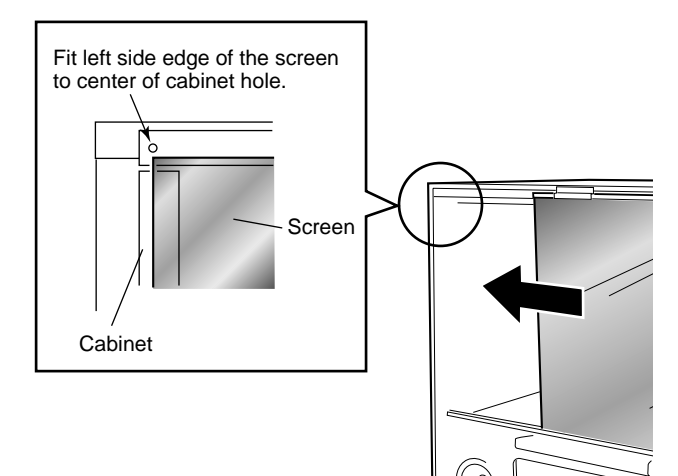

### Disconnect the Anode Cable

#### WARNING:

Before disconnect the anode cable, turn off the power, unplug the AC plug and let the unit discharge for more than 1 minut.

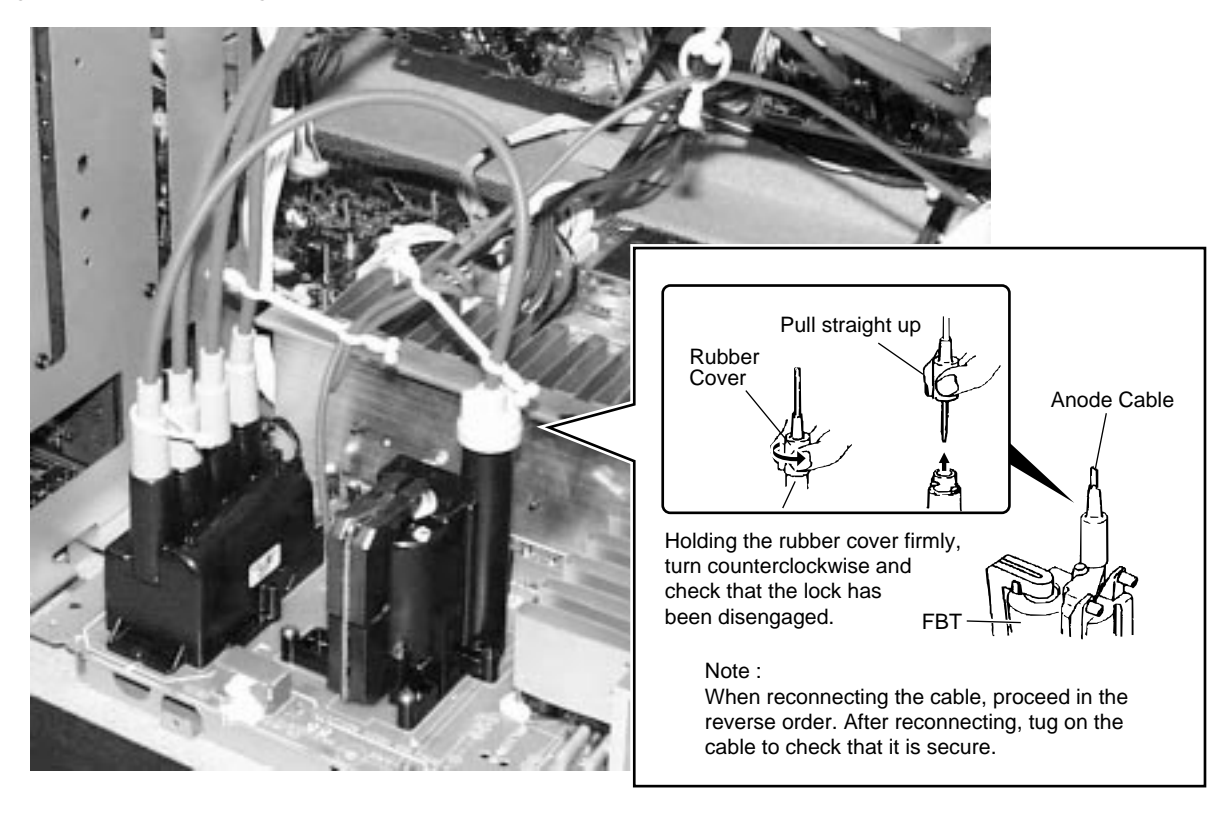

### 7.1.3 WIRING DIAGRAM

### Front Section

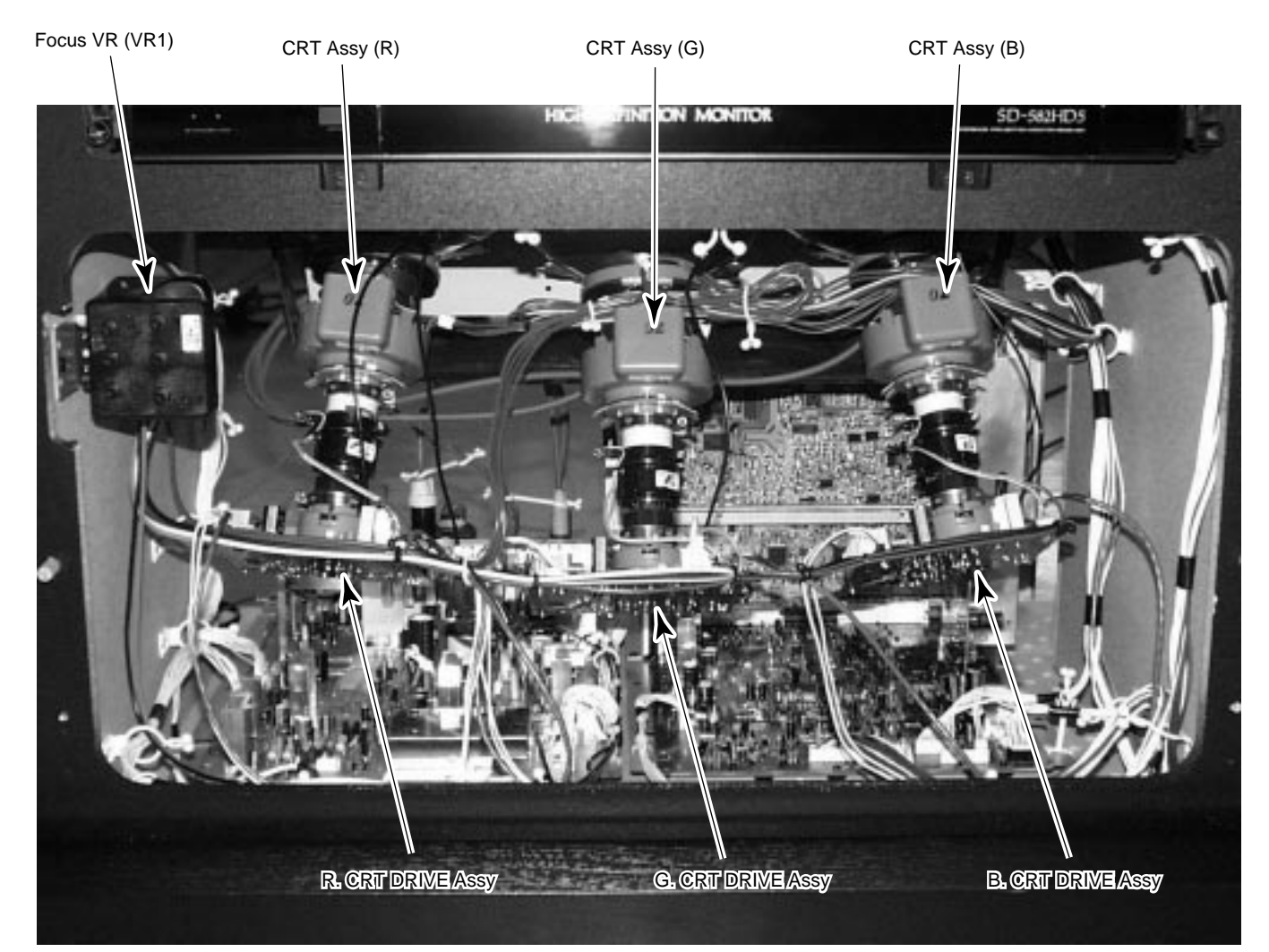

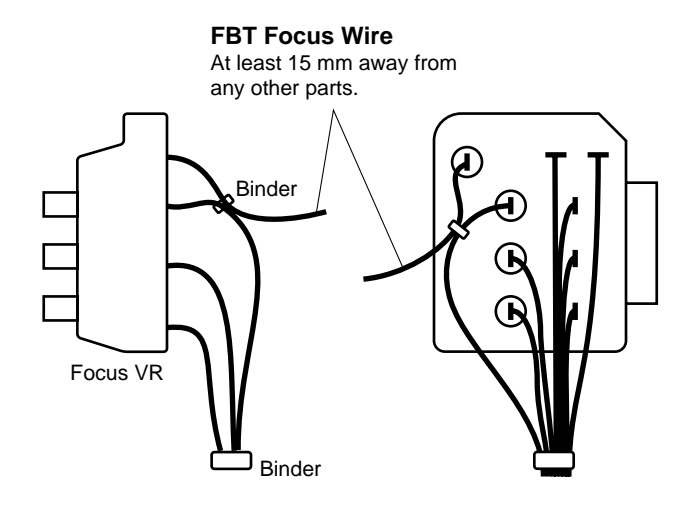

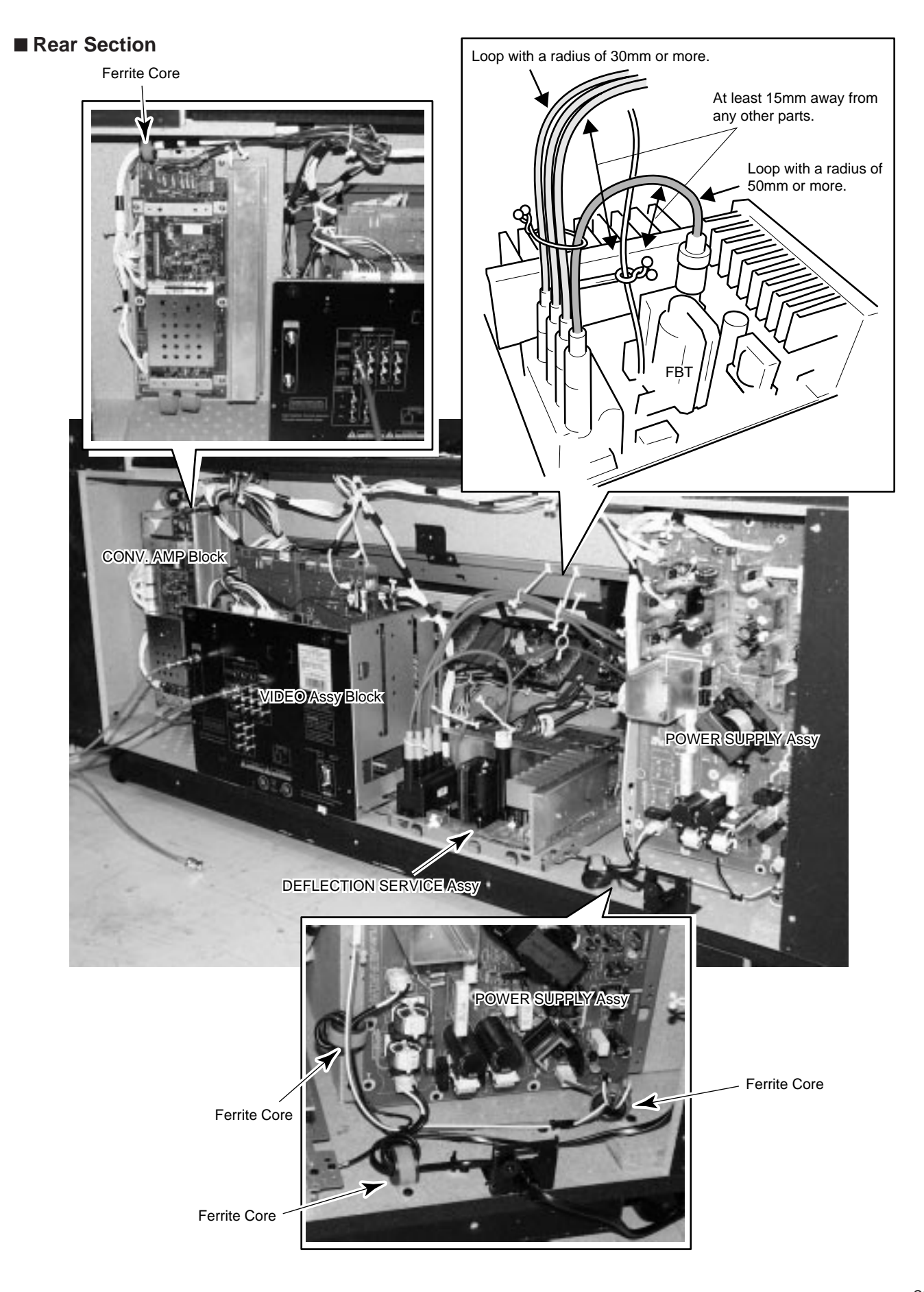

### 7.2 IC

• The information shown in the list is basic information and may not correspond exactly to that shown in the schematic diagrams.

### • List of IC

| CXD2303AQ,     | MB40958PFQ, | CXA3106Q,   | PE5066A,     | PE5067A,     | EM636327Q-8, | PD3420AB,    | SAA4990H,   |
|----------------|-------------|-------------|--------------|--------------|--------------|--------------|-------------|
| CD74HCT4046AM, | SAA4955TJ,  | SAA4997H-K, | 24LC128(I)P, | 24LC08B(I)P, | CM0006C1F,   | 24LC32A(I)P, | ML6420CS-3, |
| CXA2094Q,      | CM0010AF,   | TK15420M,   | MC33167TV    |              |              |              |             |

### CXD2303AQ (SUB VIDEO SERVICE ASSY : IC3203) (PRO-610HD, PRO-510HD ONLY)

### Video A/D Converter

#### Block Diagram

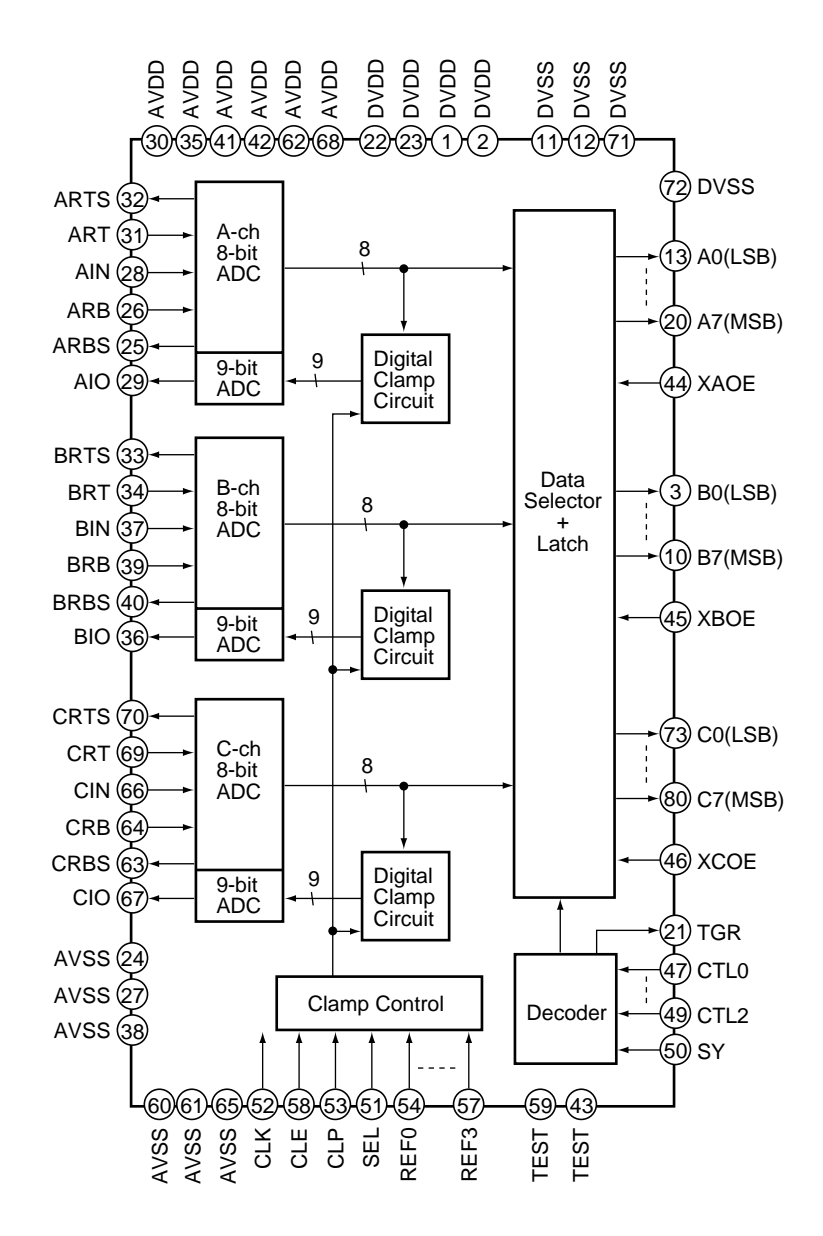
| No. | Pin Name | I/O | Pin Function                                                    | No. | Pin Name | I/O | Pin Function                                                                                                 |
|-----|----------|-----|-----------------------------------------------------------------|-----|----------|-----|----------------------------------------------------------------------------------------------------|
| 1   | DVDD     | _   |                                                                 | 41  | AVDD     | -   |                                                                                                    |
| 2   | DVDD     | -   | Digital power supply +5V or +3.3V                               | 42  | AVDD     | _   | Analog power supply +5V                                                                                      |
| 3   | В0       |     |                                                                 | 43  | TEST     | I   | Open at normal use (built-in pull-down resistor)                                                             |
| 4   | B1       |     |                                                                 | 44  | XAOE     |     |                                                                                                    |
| 5   | B2       |     |                                                                 | 45  | XBOE     | 1   | Output enable input                                                                                          |
| 6   | B3       |     |                                                                 | 46  | XCOE     | -   | L: output, H: Hign-impedance                                                                                 |
| 7   | B4       | 0   | Digital output (B0: LSB, B7: MSB)                               | 47  | CTL0     |     |                                                                                                    |
| 8   | B5       |     |                                                                 | 48  | CTL1     | 1   | Decides the digital output mode                                                                              |
| 9   | B6       | -   |                                                                 | 49  | CTL2     | 1   | (built-in puil-down resistor)                                                                                |
| 10  | B7       |     |                                                                 | 50  | SY       | I   | Control the switching timing of the digital output mode (built-in pull-down resistor)                        |
| 11  | DVSS     | _   | Digital ground                                                  | 51  | SEL      | 1   | Control the polarity of CLP signal L: CLP<br>is High, H: CLP is Low (built-in pull-down<br>resistor)         |
| 12  | DVSS     | -   |                                                                 | 52  | CLK      | I   | Clock input (built-in pull-down resistor)                                                                    |
| 13  | A0       |     |                                                                 | 53  | CLP      | I   | Clamp pulse input<br>(built-in pull-down resistor)                                                           |
| 14  | A1       | 1   |                                                                 | 54  | REF0     |     |                                                                                                    |
| 15  | A2       |     |                                                                 | 55  | REF1     | 1.  | Decides the reference data of the clamp                                                                      |
| 16  | A3       |     |                                                                 | 56  | REF2     |     | circuit (built-in pull-down resistor)                                                                        |
| 17  | A4       | 0   | Digital output (A0: LSB_A7: MSB)                                | 57  | REF3     | 1   |                                                                                                    |
| 18  | A5       |     |                                                                 | 58  | CLE      | I   | Clamp enable L: Clamp circuit is not<br>operate , H: Clamp circuit operates<br>(built-in pull-down resistor) |
| 19  | A6       |     |                                                                 | 59  | TEST     | I   | Open at normal use (built-in pull-down resistor)                                                             |
| 20  | A7       | 1   |                                                                 | 60  | AVSS     | -   | Applog ground                                                                                                |
| 21  | TGR      | 0   | Trigger output                                                  | 61  | AVSS     | -   |                                                                                                    |
| 22  | DVDD     | -   |                                                                 | 62  | AVDD     | -   | Analog power supply +5V                                                                                      |
| 23  | DVDD     | -   | Digital power supply +5V or +3.3V                               | 63  | CRBS     | -   | Generates about 0.5V to CRB pin by short-<br>circuiting to AVSS                                              |
| 24  | AVSS     | -   | Analog ground                                                   | 64  | CRB      | -   | Reference voltage (Bottom)                                                                                   |
| 25  | ARBS     | _   | Generates about 0.5V to ARB pin by short-<br>circuiting to AVSS | 65  | AVSS     | -   | Analog ground                                                                                                |
| 26  | ARB      | -   | Reference voltage (Bottom)                                      | 66  | CIN      | I   | Analog input                                                                                                 |
| 27  | AVSS     | -   | Analog ground                                                   | 67  | CIO      | 0   | Analog output (D/A converter output pin)                                                                     |
| 28  | AIN      | I   | Analog input                                                    | 68  | AVDD     | -   | Analog power supply +5V                                                                                      |
| 29  | AIO      | 0   | Analog output (D/A converter output pin)                        | 69  | CRT      | -   | Reference voltage (Top)                                                                                      |
| 30  | AVDD     | _   | Analog power supply +5V                                         | 70  | CRTS     | _   | Generates about 2.5V to CRT pin by short-<br>circuiting to AVDD                                              |
| 31  | ART      | _   | Reference voltage (Top)                                         | 71  | DVSS     | _   |                                                                                                    |
| 32  | ARTS     | _   | Generates about 2.5V to ART pin by short-<br>circuiting to AVDD | 72  | DVSS     | -   | Digital ground                                                                                               |
| 33  | BRTS     | _   | Generates about 2.5V to BRT pin by short-<br>circuiting to AVDD | 73  | C0       |     |                                                                                                    |
| 34  | BRT      | -   | Reference voltage (Top)                                         | 74  | C1       | 1   |                                                                                                    |
| 35  | AVDD     | -   | Analog power supply +5V                                         | 75  | C2       | 1   |                                                                                                    |
| 36  | BIO      | 0   | Analog output (D/A converter output pin)                        | 76  | C3       |     |                                                                                                    |
| 37  | BIN      | I   | Analog input                                                    | 77  | C4       |     |                                                                                                    |
| 38  | AVSS     | -   | Analog ground                                                   | 78  | C5       | 1   |                                                                                                    |
| 39  | BRB      | _   | Reference voltage (Bottom)                                      | 79  | C6       | 1   |                                                                                                    |
| 40  | BRBS     | -   | Generates about 0.5V to BRB pin by short-<br>circuiting to AVSS | 80  | C7       |     |                                                                                                    |

# MB40958PFQ (SUB VIDEO SERVICE ASSY : IC3602) (PRO-610HD, PRO-510HD ONLY) D/A Converter

#### Block Diagram

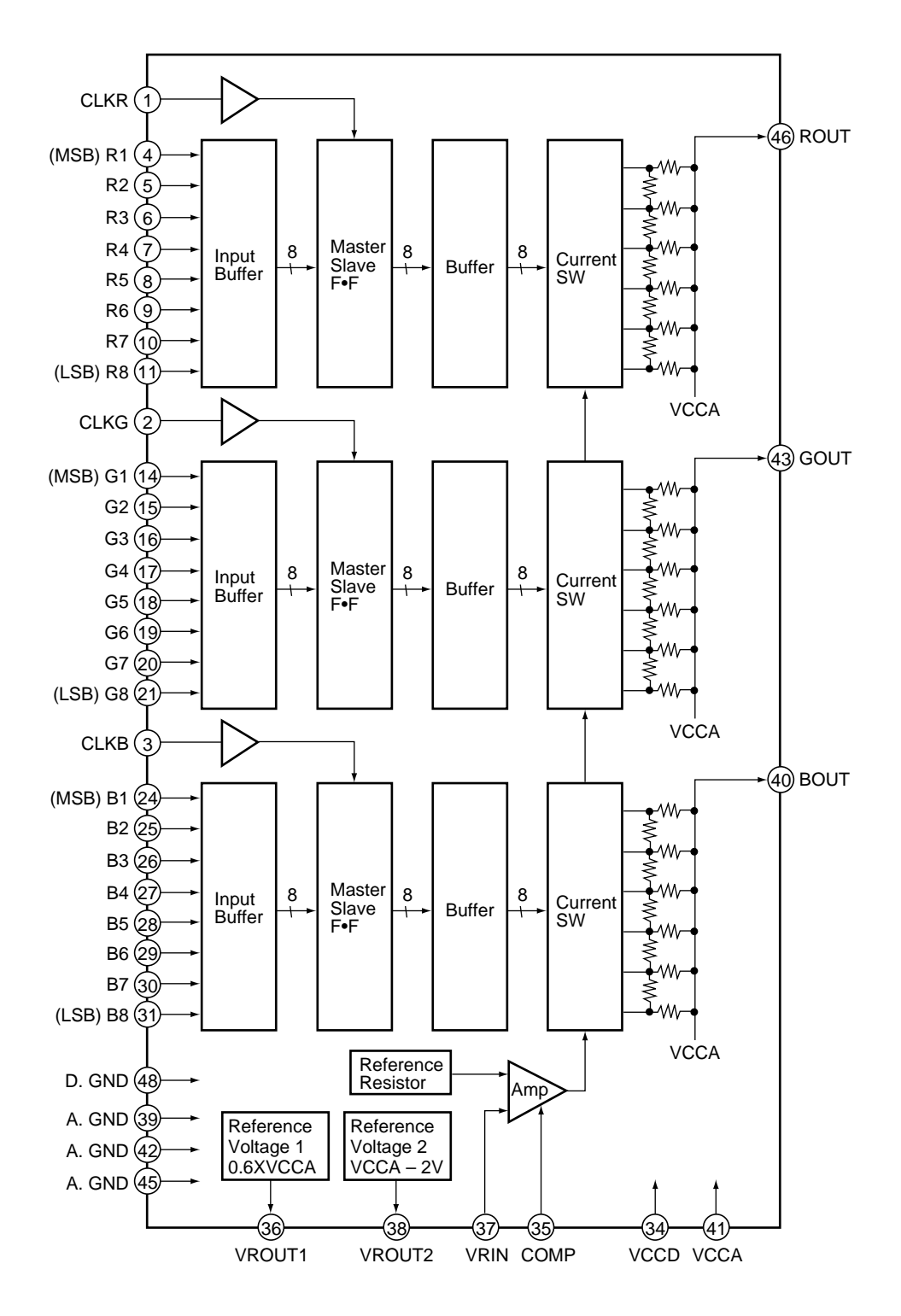

| No. | Pin Name | I/O | Pin Function                                                                                 |
|-----|----------|-----|----------------------------------------------------------------------------------------------|
| 1   | CLKR     | I   | R ch clock signal input                                                                      |
| 2   | CLKG     | I   | G ch clock signal input                                                                      |
| 3   | CLKB     | I   | B ch clock signal input                                                                      |
| 4   | R1       |     |                                                                                              |
| 5   | R2       |     |                                                                                              |
| 6   | R3       |     |                                                                                              |
| 7   | R4       |     | R ch data signal input (R1: MSR R8: LSR)                                                     |
| 8   | R5       | '   |                                                                                              |
| 9   | R6       |     |                                                                                              |
| 10  | R7       |     |                                                                                              |
| 11  | R8       |     |                                                                                              |
| 12  | N.C.     |     | Non connection                                                                               |
| 13  | N.C.     |     |                                                                                              |
| 14  | G1       |     |                                                                                              |
| 15  | G2       |     |                                                                                              |
| 16  | G3       |     |                                                                                              |
| 17  | G4       |     | G ch data signal input (G1: MSB, G2: LSB)                                                    |
| 18  | G5       |     |                                                                                              |
| 19  | G6       |     |                                                                                              |
| 20  | G7       |     |                                                                                              |
| 21  | G8       |     |                                                                                              |
| 22  | N.C.     |     | Non connection                                                                               |
| 23  | N.C.     | _   |                                                                                              |
| 24  | B1       |     |                                                                                              |
| 25  | B2       |     |                                                                                              |
| 26  | B3       |     |                                                                                              |
| 27  | B4       |     | P ab data signal input (P1: MSP, P0: LSP)                                                    |
| 28  | B5       |     |                                                                                              |
| 29  | B6       |     |                                                                                              |
| 30  | B7       |     |                                                                                              |
| 31  | B8       |     |                                                                                              |
| 32  | N.C.     |     | Non connection                                                                               |
| 33  | N.C.     | _   |                                                                                              |
| 34  | VCCD     | -   | Digital power supply (+5V)                                                                   |
| 35  | COMP     | _   | Phase compensating capacitance pin Connect a 0.1µF capacitor between this pin and A.GND pin. |
| 36  | VROUT1   | 0   | Reference voltage output 1                                                                   |
| 37  | VRIN     | I   | Reference voltage input                                                                      |
| 38  | VROUT2   | 0   | Reference voltage output 2                                                                   |
| 39  | A.GND    | _   | Analog ground (0V)                                                                           |
| 40  | BOUT     | 0   | B ch analog signal output                                                                    |
| 41  | VCCA     | _   | Analog power supply (+5V)                                                                    |
| 42  | A.GND    | _   | Analog ground (0V)                                                                           |
| 43  | GOUT     | 0   | G ch analog signal output                                                                    |
| 44  | VCCA     | _   | Analog power supply (+5V)                                                                    |
| 45  | A.GND    | _   | Analog ground (0V)                                                                           |
| 46  | ROUT     | 0   | R ch analog signal output                                                                    |
| 47  | VCCA     | _   | Analog power supply (+5V)                                                                    |
| 48  | D.GND    | _   | Digital ground (0V)                                                                          |

# CXA3106Q (SUB VIDEO SERVICE ASSY : IC3201) (PRO-610HD, PRO-510HD ONLY) PLL IC

| No. | Pin Name | I/O | Pin Function                           | No. | Pin Name | I/O | Pin Function                          |
|-----|----------|-----|----------------------------------------|-----|----------|-----|---------------------------------------|
| 1   | IOVCC    | -   | Digital power supply                   | 25  | TTLGND   | -   | GND for TTL output                    |
| 2   | IOGND    | -   | Digital GND                            | 26  | TTLVCC   | _   | Power supply for TTL output           |
| 3   | VCOH     | Ι   | External VCO input                     | 27  | IOGND    | -   | Digital GND                           |
| 4   | VCOL     | Ι   | External inverting VCO input           | 28  | PECLVCC  | _   | Power supply for PECL output          |
| 5   | VCO      | I   | External VCO input                     | 29  | CLK/2L   | 0   | Inverting 1/2 clock output            |
| 6   | HOLD     | Ι   | Phase comparating disable signal input | 30  | CLK/2H   | 0   | 1/2 clock output                      |
| 7   | SYNCH    | Ι   | Sync input                             | 31  | CLKL     | 0   | Inverting clock output                |
| 8   | SYNCL    | Ι   | Inverting sync input                   | 32  | CLKH     | 0   | Clock output                          |
| 9   | SYNC     | Ι   | Sync input                             | 33  | DSYNCL   | 0   | Delay sync signal output              |
| 10  | SENABLE  |     | Control signal (enable)                | 34  | DSYNCH   | 0   | Inverting delay sync signal output    |
| 11  | SCLK     |     | Control signal (clock)                 | 35  | VBB      | -   | Reference voltage of PECL             |
| 12  | SDATA    |     | Control signal (data)                  | 36  | PECLVCC  | -   | Power supply for PECL output          |
| 13  | TLOAD    | Ι   | Programmable counter test input        | 37  | IOGND    | -   | Digital GND                           |
| 14  | CS       |     | Chip select                            | 38  | IOVCC    | -   | Digital power supply                  |
| 15  | SEROUT   | 0   | Register read output                   | 39  | PLLVCC   | -   | Analog power supply for PLL circuit   |
| 16  | DIVOUT   | 0   | Programmable counter test output       | 40  | PLLGND   | -   | Analog GND for PLL circuit            |
| 17  | UNLOCK   | 0   | Unlock signal output                   | 41  | VCOVCC   | -   | Analog power supply for VCO circuit   |
| 18  | DVCC     | -   | Digital power supply                   | 42  | VCOGND   | -   | Analog GND for VCO circuit            |
| 19  | DGND     | -   | Digital GND                            | 43  | VCOHGND  | -   | Analog GND for VCO SUB                |
| 20  | CLK/2N   | 0   | Inverting 1/2 clock outpit             | 44  | IREF     | _   | For generates the charge pump current |
| 21  | CLK/2    | 0   | 1/2 clock output                       | 45  | RC2      | -   | External connection pin for LPF       |
| 22  | CLKN     | 0   | Inverting clock output                 | 46  | RC1      | -   | External connection pin for LPF       |
| 23  | CLK      | 0   | Clock output                           | 47  | IRGND    | _   | Analog GND for IREF                   |
| 24  | DSYNC    | 0   | Delay sync signal output               | 48  | IRVCC    | _   | Analog power supply for IREF          |

## PE5066A (SUB VIDEO SERVICE ASSY : IC3401) (PRO-610HD, PRO-510HD ONLY)

## • I/P System Controller IC

| No. | Pin Name | I/O | Pin Function                                                   | No. | Pin Name | I/O | Pin Function                                |
|-----|----------|-----|----------------------------------------------------------------|-----|----------|-----|---------------------------------------------|
| 1   | GND      | _   | Ground                                                         | 46  | YP(8)    |     |                                             |
| 2   | GND      | _   | Ground                                                         | 47  | YP(7)    |     |                                             |
| 3   | PRP(15)  |     | (upper bit)                                                    | 48  | YP(6)    |     |                                             |
| 4   | PRP(14)  |     |                                                                | 49  | YP(5)    |     |                                             |
| 5   | PRP(13)  |     |                                                                | 50  | YP(4)    | 0   | Digital output of sequential converting Y   |
| 6   | PRP(12)  |     |                                                                | 51  | YP(3)    |     | signal                                      |
| 7   | PRP(11)  |     |                                                                | 52  | YP(2)    |     |                                             |
| 8   | PRP(10)  |     |                                                                | 53  | YP(1)    |     |                                             |
| 9   | PRP(9)   |     |                                                                | 54  | YP(0)    |     | (lower bit)                                 |
| 10  | PRP(8)   | 0   | Digital output of sequential converting R-Y                    | 55  | HP       | 0   | Sequential converting H. sync signal output |
| 11  | PRP(7)   | Ŭ   | Signal                                                         | 56  | VP       | 0   | Sequential converting V. sync signal output |
| 12  | PRP(6)   |     |                                                                | 57  | н        | I   | H. sync signal input                        |
| 13  | PRP(5)   |     |                                                                | 58  | VI       | I   | V. sync signal input                        |
| 14  | PRP(4)   |     |                                                                | 59  | GND      | -   | Ground                                      |
| 15  | PRP(3)   |     |                                                                | 60  | GND      | -   | Ground                                      |
| 16  | PRP(2)   |     |                                                                | 61  | VDD      | -   | Power supply (3.3V)                         |
| 17  | PRP(1)   |     |                                                                | 62  | RES      | Ι   | Reset signal input                          |
| 18  | PRP(0)   |     | (lower bit)                                                    | 63  | GND      | -   | Ground                                      |
| 19  | PBP(15)  | 0   | Digital output of sequential converting B-Y signal (upper bit) | 64  | FI       | Ι   | Field signal input                          |
| 20  | GND      | —   | Ground                                                         | 65  | RD       | Ι   | RD signal input for PE5066A                 |
| 21  | VDD      | _   | Power supply (3.3V)                                            | 66  | HWR      | I   | HWR signal input for PE5066A                |
| 22  | PBP(14)  |     |                                                                | 67  | CS       | I   | CS signal input for PE5066A                 |
| 23  | PBP(13)  |     |                                                                | 68  | IPKILL   | I   | ON/OFF signal input of I/P process          |
| 24  | PBP(12)  |     |                                                                | 69  | NC       | -   | Non connection                              |
| 25  | PBP(11)  |     |                                                                | 70  | FILM     | 0   | Film detection signal output                |
| 26  | PBP(10)  |     |                                                                | 71  | NC       | -   | Non connection                              |
| 27  | PBP(9)   |     |                                                                | 72  | UA(11)   |     |                                             |
| 28  | PBP(8)   |     |                                                                | 73  | UA(10)   |     |                                             |
| 29  | PBP(7)   | 0   | Digital output of sequential converting B-Y                    | 74  | UA(9)    |     |                                             |
| 30  | PBP(6)   |     | signal                                                         | 75  | UA(8)    |     | Address signal input for PE5066A            |
| 31  | PBP(5)   |     |                                                                | 76  | UA(7)    |     |                                             |
| 32  | PBP(4)   |     |                                                                | 77  | UA(6)    |     |                                             |
| 33  | PBP(3)   |     |                                                                | 78  | UA(5)    |     |                                             |
| 34  | PBP(2)   |     |                                                                | 79  | UA(4)    |     |                                             |
| 35  | PBP(1)   |     |                                                                | 80  | GND      | -   | Ground                                      |
| 36  | PBP(0)   |     | (lower bit)                                                    | 81  | VDD      | -   | Power supply (3.3V)                         |
| 37  | YP(15)   |     | (upper bit)                                                    | 82  | UA(3)    |     |                                             |
| 38  | YP(14)   | 0   | Digital output of sequential converting Y                      | 83  | UA(2)    |     | Address signal input for PE5066A            |
| 39  | YP(13)   |     | signal                                                         | 84  | UA(1)    |     |                                             |
| 40  | GND      | -   | Ground                                                         | 85  | UA(0)    |     |                                             |
| 41  | VDD      | —   | Power supply (3.3V)                                            | 86  | UD(7)    |     |                                             |
| 42  | YP(12)   |     |                                                                | 87  | UD(6)    | I/O | Data input/output for PE5066A               |
| 43  | YP(11)   | 0   | Digital output of sequential converting Y                      | 88  | UD(5)    |     |                                             |
| 44  | YP(10)   |     | signal                                                         | 89  | GND      | _   | Ground                                      |
| 45  | YP(9)    |     |                                                                | 90  | VDD      | _   | Power supply (3.3V)                         |

| No. | Pin Name | I/O | Pin Function                         | No. | Pin Name | I/O | Pin Function                             |
|-----|----------|-----|--------------------------------------|-----|----------|-----|------------------------------------------|
| 91  | UD(4)    |     |                                      | 141 | MDY(23)  |     |                                          |
| 92  | UD(3)    |     |                                      | 142 | MDY(22)  |     |                                          |
| 93  | UD(2)    | I/O | Data input/output for PE5066A        | 143 | MDY(21)  |     |                                          |
| 94  | UD(1)    |     |                                      | 144 | MDY(20)  |     |                                          |
| 95  | UD(0)    |     |                                      | 145 | MDY(19)  |     |                                          |
| 96  | GND      | -   | Ground                               | 146 | MDY(18)  |     |                                          |
| 97  | MDC(23)  |     |                                      | 147 | MDY(17)  |     |                                          |
| 98  | MDC(22)  | I/O | Data input/output for external SGRAM | 148 | MDY(16)  | 1/0 | Data input/output for external SGRAM     |
| 99  | MDC(21)  |     |                                      | 149 | MDY(7)   | 1/0 |                                          |
| 100 | VDD      | -   | Power supply (3.3V)                  | 150 | MDY(6)   |     |                                          |
| 101 | GND      | -   | Ground                               | 151 | MDY(5)   |     |                                          |
| 102 | MDC(20)  |     |                                      | 152 | MDY(4)   |     |                                          |
| 103 | MDC(19)  |     |                                      | 153 | MDY(3)   |     |                                          |
| 104 | MDC(18)  |     |                                      | 154 | MDY(2)   |     |                                          |
| 105 | MDC(17)  |     |                                      | 155 | MDY(1)   |     |                                          |
| 106 | MDC(16)  |     |                                      | 156 | MDY(0)   |     |                                          |
| 107 | MDC(7)   |     |                                      | 157 | MA(10)   |     |                                          |
| 108 | MDC(6)   | I/O | Data input/output for external SGRAM | 158 | MA(8)    | 0   | Address signal output for external SGRAM |
| 109 | MDC(5)   |     |                                      | 159 | MA(0)    |     |                                          |
| 110 | MDC(4)   |     |                                      | 160 | VDD      | _   | Power supply (3.3V)                      |
| 111 | MDC(3)   |     |                                      | 161 | GND      | -   | Ground                                   |
| 112 | MDC(2)   |     |                                      | 162 | MA(1)    |     |                                          |
| 113 | MDC(1)   |     |                                      | 163 | MA(2)    |     |                                          |
| 114 | MDC(0)   |     |                                      | 164 | MA(3)    |     |                                          |
| 115 | MCLKC    | 0   | CLK signal output for external SGRAM | 165 | MA(4)    | 0   | Address signal output for external SGRAM |
| 116 | MCS      | 0   | CS signal output for external SGRAM  | 166 | MA(5)    |     | 0                                        |
| 117 | MRAS     | 0   | RAS signal output for external SGRAM | 167 | MA(6)    |     |                                          |
| 118 | MCAS     | 0   | CAS signal output for external SGRAM | 168 | MA(7)    |     |                                          |
| 119 | MWE      | 0   | WE signal output for external SGRAM  | 169 | MA(9)    |     |                                          |
| 120 | VDD      | _   | Power supply (3.3V)                  | 170 | MCLKY    | 0   | CLK signal output for external SGRAM     |
| 121 | GND      | _   | Ground                               | 171 | MDY(31)  |     |                                          |
| 122 | GND      | _   | Ground                               | 172 | MDY(30)  |     |                                          |
| 123 | MDC(31)  |     |                                      | 173 | MDY(29)  |     |                                          |
| 124 | MDC(30)  |     |                                      | 174 | MDY(28)  | I/O | Data input/output for external SGRAM     |
| 125 | MDC(29)  |     |                                      | 175 | MDY(27)  |     |                                          |
| 126 | MDC(28)  |     |                                      | 176 | MDY(26)  |     |                                          |
| 127 | MDC(27)  |     |                                      | 177 | MDY(25)  |     |                                          |
| 128 | MDC(26)  |     |                                      | 178 | MDY(24)  |     | Crawad                                   |
| 129 | MDC(25)  |     |                                      | 179 | GND      | -   | Ground                                   |
| 130 |          | I/O | Data input/output for external SGRAM | 180 |          | _   | Ground                                   |
| 131 | MDC(15)  |     |                                      | 181 |          | _   | Power supply (3.3V)                      |
| 132 | MDC(14)  |     |                                      | 182 | MDY(15)  |     |                                          |
| 133 |          |     |                                      | 183 |          |     |                                          |
| 134 | MDC(12)  |     |                                      | 184 | MDY(13)  |     |                                          |
| 135 |          |     |                                      | 185 |          | I/O | Data input/output for external SGRAM     |
| 136 |          |     |                                      | 186 |          |     |                                          |
| 137 | MDC(9)   |     |                                      | 187 |          |     |                                          |
| 138 | MDC(8)   |     |                                      | 188 | MDY(9)   |     |                                          |
| 139 | GND      | _   | Ground                               | 189 | MDY(8)   |     |                                          |
| 140 | VDD      | -   | Power supply (3.3V)                  | 190 | NC       | -   | Non connection                           |

| No. | Pin Name | I/O | Pin Function              | No. | Pin Name | I/O | Pin Function                |
|-----|----------|-----|---------------------------|-----|----------|-----|-----------------------------|
| 191 | NC       |     |                           | 216 | YI(3)    |     |                             |
| 192 | NC       |     |                           | 217 | YI(2)    |     | Digital input of V signal   |
| 193 | NC       |     |                           | 218 | YI(1)    |     |                             |
| 194 | NC       |     |                           | 219 | YI(0)    |     | (lower bit)                 |
| 195 | NC       | -   | Non connection            | 220 | VDD      | _   | Power supply (3.3V)         |
| 196 | NC       |     |                           | 221 | GND      | _   | Ground                      |
| 197 | NC       |     |                           | 222 | PBI(7)   |     | (upper bit)                 |
| 198 | NC       |     |                           | 223 | PBI(6)   |     |                             |
| 199 | NC       |     |                           | 224 | PBI(5)   |     |                             |
| 200 | GND      | _   | Ground                    | 225 | PBI(4)   |     | Digital input of B-Y signal |
| 201 | VDD      | _   | Power supply (3.3V)       | 226 | PBI(3)   |     |                             |
| 202 | NC       |     |                           | 227 | PBI(2)   |     |                             |
| 203 | NC       |     |                           | 228 | PBI(1)   |     |                             |
| 204 | NC       |     |                           | 229 | PBI(0)   |     | (lower bit)                 |
| 205 | NC       |     |                           | 230 | PRI(7)   |     | (upper bit)                 |
| 206 | NC       |     | Non connection            | 231 | PRI(6)   |     |                             |
| 207 | NC       | _   |                           | 232 | PRI(5)   |     |                             |
| 208 | NC       |     |                           | 233 | PRI(4)   |     | Digital input of R-Y signal |
| 209 | NC       |     |                           | 234 | PRI(3)   |     |                             |
| 210 | NC       |     |                           | 235 | PRI(2)   |     |                             |
| 211 | NC       |     |                           | 236 | PRI(1)   |     |                             |
| 212 | YI(7)    |     | (upper bit)               | 237 | PRI(0)   |     | (lower bit)                 |
| 213 | YI(6)    |     | Digital input of X signal | 238 | GND      | _   | Ground                      |
| 214 | YI(5)    |     |                           | 239 | CLK      | Ι   | System clock input          |
| 215 | YI(4)    |     |                           | 240 | VDD      | -   | Power supply (3.3V)         |

## PE5067A (SUB VIDEO SERVICE ASSY : IC3501) (PRO-610HD, PRO-510HD ONLY)

## • I/P System Controller IC

| No. | Pin Name | I/O | Pin Function                               | No. | Pin Name | I/O | Pin Function                                             |
|-----|----------|-----|--------------------------------------------|-----|----------|-----|----------------------------------------------------------|
| 1   | GND      | -   | Ground                                     | 51  | DEI      | I   | Data enable input for external DIGITAL I/F               |
| 2   | GND      | _   | Ground                                     | 52  | HDI      | I   | H. sync signal input                                     |
| 3   | CLK      | Ι   | System clock input                         | 53  | VDI      | I   | V. sync signal input                                     |
| 4   | GND      | -   | Ground                                     | 54  | FLDI     | I   | Field signal input (Not used)                            |
| 5   | GBI(0)   |     | (lower bit)                                | 55  | GND      | -   | Ground                                                   |
| 6   | GBI(1)   |     |                                            | 56  | RES      | I   | Reset signal input                                       |
| 7   | GBI(2)   |     |                                            | 57  | VDD      | -   | Power supply (3.3V)                                      |
| 8   | GBI(3)   |     | Demultiplex digital input B of G/Y signal  | 58  | GND      | -   | Ground                                                   |
| 9   | GBI(4)   | I   |                                            | 59  | HCLR     | 0   | Histogram clear signal output                            |
| 10  | GBI(5)   |     |                                            | 60  | FDET     | 0   | ON/OFF judge signal output of I/P process                |
| 11  | GBI(6)   |     |                                            | 61  | VACT     | 0   | Histogram signal output                                  |
| 12  | GBI(7)   |     | (upper bit)                                | 62  | WAIT     | 0   | WAIT signal input for PE5067A                            |
| 13  | BBI(0)   |     | (lower bit)                                | 63  | NC       | -   | Non connection                                           |
| 14  | BBI(1)   |     |                                            | 64  | HWR      | I   | HWR signal input for PE5067A                             |
| 15  | BBI(2)   | 1   |                                            | 65  | RD       | I   | RD signal input for PE5067A                              |
| 16  | BBI(3)   |     | Demultiplex digital input B of B/PB signal | 66  | CS       | I   | CS signal input for PE5067A                              |
| 17  | BBI(4)   |     |                                            | 67  | EMG_IP   | I   | Compulsory hardware through function                     |
| 18  | BBI(5)   |     |                                            | 68  | UA(11)   |     |                                                          |
| 19  | VDD      | -   | Power supply (3.3V)                        | 69  | UA(10)   |     |                                                          |
| 20  | GND      | -   | Ground                                     | 70  | UA(9)    |     |                                                          |
| 21  | BBI(6)   | 1   | Demultiplex digital input B of B/PB signal | 71  | UA(8)    |     | Address signal input for PE5067A                         |
| 22  | BBI(7)   | -   | (upper bit)                                | 72  | UA(7)    |     |                                                          |
| 23  | RAI(0)   |     | (lower bit)                                | 73  | UA(6)    |     |                                                          |
| 24  | RAI(1)   |     |                                            | 74  | UA(5)    |     |                                                          |
| 25  | RAI(2)   |     |                                            | 75  | GND      | -   | Ground                                                   |
| 26  | RAI(3)   | I   | Demultiplex digital input A of R/PR signal | 76  | GND      | -   |                                                          |
| 27  | RAI(4)   |     |                                            | 77  | VDD      | -   | Power supply (3.3V)                                      |
| 28  | RAI(5)   |     |                                            | 78  | VDD      | -   |                                                          |
| 29  | RAI(6)   |     | (upper hit)                                | 79  | UA(4)    |     |                                                          |
| 30  | RAI(7)   |     |                                            | 80  | UA(3)    |     |                                                          |
| 31  | GAI(0)   |     | (lower bit)                                | 81  | UA(2)    |     | Address signal input for PE5067A                         |
| 32  | GAI(1)   |     |                                            | 82  | UA(1)    |     |                                                          |
| 33  | GAI(2)   | Ι   | Demultiplex digital input A of G/Y signal  | 83  | UA(0)    |     |                                                          |
| 34  | GAI(3)   |     |                                            | 84  | GND      | -   | Ground                                                   |
| 35  | GAI(4)   |     |                                            | 85  | UD(7)    |     |                                                          |
| 36  | GAI(5)   |     |                                            | 86  | UD(6)    | 1/0 | Data input/output for PE5067A                            |
| 37  | VDD      | -   | Power supply (3.3V)                        | 87  | UD(5)    |     |                                                          |
| 38  |          | _   |                                            | 88  | UD(4)    |     | Orrend                                                   |
| 39  | GND      | -   | Ground                                     | 89  | GND      | -   | Ground                                                   |
| 40  |          | _   |                                            | 90  |          |     |                                                          |
| 41  | GAI(6)   | Ι   | Demultiplex digital input A of G/Y signal  | 91  | UD(2)    | I/O | Data input/output for PE5067A                            |
| 42  | GAI(7)   |     |                                            | 92  |          |     |                                                          |
| 43  |          |     | (lower bit)                                | 93  |          |     | System output of field sizes!                            |
| 44  |          |     |                                            | 94  | CND      |     |                                                          |
| 40  |          |     |                                            | 90  | GND      |     | Ground                                                   |
| 40  | DAI(3)   |     |                                            | 90  | GIND     |     | System output of acquiential converting V                |
| 47  | BAI(4)   | I   | Demultiplex digital input A of B/PB signal | 97  | VDO      | 0   | system output of sequential converting V.<br>sync signal |
| 48  | BAI(5)   |     |                                            | 98  | HDO      | 0   | system output of sequential converting H.                |
| 49  | BAI(6)   |     |                                            | 99  | DEO      | 0   | Sequential converting data enable output                 |
| 50  | BAI(7)   |     | (upper bit)                                | 100 | BAO(7)   | 0   | Demultiplex digital outut A of B/PB signal (upper bit)   |

| No. | Pin Name | I/O | Pin Function                                | No. | Pin Name | I/O | Pin Function                                          |
|-----|----------|-----|---------------------------------------------|-----|----------|-----|-------------------------------------------------------|
| 101 | BAO(6)   |     |                                             | 152 | VDD      | -   | Power supply (3.3V)                                   |
| 102 | BAO(5)   | 0   | Demultiplex digital outut A of B/PB signal  | 153 | GND      | -   | Crowned                                               |
| 103 | BAO(4)   |     |                                             | 154 | GND      | -   | Ground                                                |
| 104 | VDD      | _   | Power supply (3.3V)                         | 155 | GBO(0)   | 0   | Demultiplex digital outut B of G/Y signal (lower bit) |
| 105 | GND      | -   | Ground                                      | 156 | RBO(7)   |     | (upper bit)                                           |
| 106 | BAO(3)   |     |                                             | 157 | RBO(6)   |     |                                                       |
| 107 | BAO(2)   | 0   | Demultiplex digital outut A of B/PB signal  | 158 | RBO(5)   | 0   | Demultiplex digital outut B of R/PR signal            |
| 108 | BAO(1)   |     |                                             | 159 | RBO(4)   |     |                                                       |
| 109 | BAO(0)   |     | (lower bit)                                 | 160 | RBO(3)   | -   |                                                       |
| 110 | GAO(7)   |     | (upper bit)                                 | 161 | RBO(2)   |     |                                                       |
| 111 | GAO(6)   | 0   | Demultipley digital outure A of G/X signal  | 162 | VDD      | -   | Power supply (3.3V)                                   |
| 112 | GAO(5)   |     |                                             | 163 | GND      | -   | Ground                                                |
| 113 | VDD      | -   | Power supply (3.3V)                         | 164 | RBO(1)   | 0   | Demultiplex digital outut B of R/PR signal            |
| 114 | VDD      | _   |                                             | 165 | RBO(0)   |     | (lower bit)                                           |
| 115 | GND      | -   | Ground                                      | 166 | FI       | 0   | Field signal output                                   |
| 116 | GND      | -   |                                             | 167 | VI       | 0   | V. sync signal output                                 |
| 117 | GAO(4)   |     |                                             | 168 | Н        | 0   | H. sync signal output                                 |
| 118 | GAO(3)   |     | Demultipley digital outure A of G/Y signal  | 169 | VP       | I   | Sequential converting V. sync signal input            |
| 119 | GAO(2)   | 0   |                                             | 170 | HP       | I   | Sequential converting H. sync signal input            |
| 120 | GAO(1)   |     | (lower bit)                                 | 171 | VDD      | -   | Power supply (3.3V)                                   |
| 121 | GAO(0)   |     |                                             | 172 | GND      | -   | Ground                                                |
| 122 | RAO(7)   | 0   | (upper bit)                                 | 173 | PRP(0)   |     | (lower bit)                                           |
| 123 | RAO(6)   |     | Demultiplex digital outur A of R/PR signal  | 174 | PRP(1)   | -   |                                                       |
| 124 | VDD      | -   | Power supply (3.3V)                         | 175 | PRP(2)   |     |                                                       |
| 125 | GND      | -   | Ground                                      | 176 | PRP(3)   |     |                                                       |
| 126 | RAO(5)   |     |                                             | 177 | PRP(4)   |     |                                                       |
| 127 | RAO(4)   |     |                                             | 178 | PRP(5)   |     |                                                       |
| 128 | RAO(3)   | 0   | Demultipley digital out ut A of P/PP signal | 179 | PRP(6)   |     |                                                       |
| 129 | RAO(2)   | _   | Demultiplex digital outur A of R/PR signal  | 180 | PRP(7)   | 1   | Digital input of R-Y signal after sequential          |
| 130 | RAO(1)   |     |                                             | 181 | PRP(8)   | -   | converted                                             |
| 131 | RAO(0)   |     | (lower bit)                                 | 182 | PRP(9)   | -   |                                                       |
| 132 | VCLK     | 0   | Sync clock output of digital output         | 183 | PRP(10)  |     |                                                       |
| 133 | GND      | -   | Ground                                      | 184 | PRP(11)  | -   |                                                       |
| 134 | GND      | -   |                                             | 185 | PRP(12)  | -   |                                                       |
| 135 | BBO(7)   |     | (upper bit)                                 | 186 | PRP(13)  | -   |                                                       |
| 136 | BBO(6)   |     |                                             | 187 | PRP(14)  | -   |                                                       |
| 137 | BBO(5)   |     |                                             | 188 | PRP(15)  |     | (upper bit)                                           |
| 138 | BBO(4)   | 0   | Demultiplex digital outut B of B/PB signal  | 189 | VDD      | -   | Power supply (3.3V)                                   |
| 139 | BBO(3)   |     |                                             | 190 | VDD      | -   |                                                       |
| 140 | BBO(2)   |     |                                             | 191 | GND      | -   | Ground                                                |
| 141 | BBO(1)   |     |                                             | 192 | GND      | -   |                                                       |
| 142 | BBO(0)   |     |                                             | 193 | PBP(0)   | -   | (lower bit)                                           |
| 143 | GND      | _   | Grouna                                      | 194 | PBP(1)   | -   |                                                       |
| 144 | GBU(7)   |     | (upper bit)                                 | 195 | PBP(2)   |     |                                                       |
| 145 | GBO(6)   |     |                                             | 196 | PBP(3)   | -   |                                                       |
| 146 | GBO(5)   |     |                                             | 197 |          | 1   | Digital input of B-Y signal after sequential          |
| 147 | GBU(4)   | 0   | Demultiplex digital outut B of G/Y signal   | 198 | PBP(5)   | -   | converted                                             |
| 148 | GBO(3)   |     |                                             | 199 | PBP(6)   | -   |                                                       |
| 149 | GBU(2)   |     |                                             | 200 | PBP(7)   | -   |                                                       |
| 150 | GBU(1)   |     |                                             | 201 | PBP(8)   | -   |                                                       |
| 151 | עטע      | -   | Power supply (3.3V)                         | 202 | LRL(8)   |     |                                                       |

| No.  | Pin Name | I/O | Pin Function                                 | No. | Pin Name | I/O | Pin Function                               |
|------|----------|-----|----------------------------------------------|-----|----------|-----|--------------------------------------------|
| 203  | PBP(10)  |     |                                              | 254 | YI(5)    |     |                                            |
| 204  | PBP(11)  |     |                                              | 255 | YI(6)    | 0   | Digital output of Y signal                 |
| 205  | PBP(12)  |     | Digital input of B-Y signal after sequential | 256 | YI(7)    |     | (upper bit)                                |
| 206  | PBP(13)  | I   |                                              | 257 | NC       |     |                                            |
| 207  | PBP(14)  |     |                                              | 258 | NC       |     |                                            |
| 208  | PBP(15)  |     | (upper bit)                                  | 259 | NC       |     |                                            |
| 209  | VDD      | _   | Power supply (3.3V)                          | 260 | NC       |     |                                            |
| 210  | GND      | _   | Ground                                       | 261 | NC       | -   | Non connection                             |
| 211  | YP(0)    |     | (lower bit)                                  | 262 | NC       |     |                                            |
| 212  | YP(1)    |     |                                              | 263 | NC       |     |                                            |
| 213  | YP(2)    |     |                                              | 264 | NC       |     |                                            |
| 214  | YP(3)    |     |                                              | 265 | VDD      | _   |                                            |
| 215  | YP(4)    |     |                                              | 266 | VDD      | _   | Power supply (3.3V)                        |
| 216  | YP(5)    |     |                                              | 267 | GND      | _   |                                            |
| 217  | YP(6)    |     |                                              | 268 | GND      | _   | Ground                                     |
| 218  | YP(7)    |     | Digital input of sequential converting Y     | 269 | NC       |     |                                            |
| 219  | YP(8)    | I   | signal                                       | 270 | NC       |     |                                            |
| 220  | YP(9)    |     |                                              | 271 | NC       |     |                                            |
| 221  | YP(10)   |     |                                              | 272 | NC       |     |                                            |
| 222  | YP(11)   |     |                                              | 273 | NC       | -   | Non connection                             |
| 223  | YP(12)   |     |                                              | 274 | NC       |     |                                            |
| 224  | YP(13)   |     |                                              | 275 | NC       |     |                                            |
| 225  | YP(14)   |     |                                              | 276 | NC       |     |                                            |
| 226  | YP(15)   |     | (upper bit)                                  | 277 | GND      | _   | Ground                                     |
| 227  | GND      |     |                                              | 278 | CLP1     |     |                                            |
| 228  | GND      | _   | Ground                                       | 279 | CLP2     | 0   | Programmable CLP output                    |
| 229  | VDD      | _   |                                              | 280 | HBLK1    |     |                                            |
| 230  | VDD      | _   | Power supply (3.3V)                          | 281 | HBI K2   | 0   | Programmable HBLK output                   |
| 231  | PRI(0)   |     | (lower bit)                                  | 282 | VBLK1    |     |                                            |
| 232  | PRI(1)   |     |                                              | 283 | VBLK2    | 0   | Programmable VBLK output                   |
| 233  | PRI(2)   |     |                                              | 284 | FLD2     | 0   | Programmable field signal output           |
| 234  | PRI(3)   |     |                                              | 285 | GND      | _   |                                            |
| 235  | PRI(4)   | 0   | Digital output of R-Y signal                 | 286 | GND      | _   | Ground                                     |
| 236  | PRI(5)   |     |                                              | 287 | NC       |     |                                            |
| 237  | PRI(6)   |     |                                              | 288 | NC       |     |                                            |
| 238  | PRI(7)   |     | (upper bit)                                  | 289 | NC       |     |                                            |
| 239  | PBI(0)   |     | (lower bit)                                  | 290 | NC       | _   | Non connection                             |
| 240  | PBI(1)   |     |                                              | 291 | NC       |     |                                            |
| 241  | PBI(2)   |     |                                              | 292 | NC       |     |                                            |
| 242  | PBI(3)   |     |                                              | 293 | NC       |     |                                            |
| 243  | PBI(4)   | 0   | Digital output of B-Y signal                 | 294 | SGLB     | 1   | SGLB signal input for PE5067A              |
| 244  | PBI(5)   |     |                                              | 295 | RBI(0)   | ·   | (lower bit)                                |
| 245  | PBI(6)   |     |                                              | 296 | RBI(1)   |     |                                            |
| 246  | PBI(7)   |     | (upper bit)                                  | 297 | RBI(2)   |     |                                            |
| 247  | GND      |     |                                              | 298 | RBI(3)   |     |                                            |
| 248  | GND      |     | Ground                                       | 299 | RBI(4)   | I   | Demultiplex digital input B of R/PR signal |
| 249  | YI(0)    |     | (lower bit)                                  | 300 | RBI(5)   |     |                                            |
| 250  | YI(1)    |     |                                              | 301 | RBI(6)   |     |                                            |
| 251  | YI(2)    | 0   |                                              | 302 | RBI(7)   |     | (upper bit)                                |
| 252  | YI(3)    |     | Digital output of Y signal                   | 303 | VDD      | _   |                                            |
| 253  | YI(4)    |     |                                              | 304 |          |     | Power supply (3.3V)                        |
| L200 | (-)      |     |                                              | 004 |          | _   |                                            |

# EM636327Q-8 (SUB VIDEO SERVICE ASSY : IC3601, IC3604) • 16M SGRAM (PRO-610HD, PRO-510HD ONLY)

| No. | Pin Name | I/O      | Pin Function                       | No. | Pin Name | I/O | Pin Function                         |
|-----|----------|----------|------------------------------------|-----|----------|-----|--------------------------------------|
| 1   | DQ3      | I/O      | Data input/output                  | 51  | A9       | I   | Address input                        |
| 2   | VDDQ     | _        | DQ power supply                    | 52  | NC       | -   | Non connection                       |
| 3   | DQ4      | 1/0      |                                    | 53  | DSF      | I   | Define special function signal input |
| 4   | DQ5      | 1/0      |                                    | 54  | CKE      | I   | Clock enable input                   |
| 5   | VSSQ     | -        | DQ ground                          | 55  | CLK      | I   | Clock input                          |
| 6   | DQ6      | 1/0      |                                    | 56  | DQM1     |     | Data input/output mack input         |
| 7   | DQ7      | 1/0      |                                    | 57  | DQM3     | '   |                                      |
| 8   | VDDQ     | -        | DQ power supply                    | 58  | NC       | -   | Non connection                       |
| 9   | DQ16     | 1/0      | Data input/output                  | 59  | VDDQ     | -   | DQ power supply                      |
| 10  | DQ17     | 1/0      |                                    | 60  | DQ8      | 1/0 | Data input/output                    |
| 11  | VSSQ     | -        | DQ ground                          | 61  | DQ9      |     |                                      |
| 12  | DQ18     | 1/0      | Data input/output                  | 62  | VSSQ     | -   | DQ ground                            |
| 13  | DQ19     | 1/0      |                                    | 63  | DQ10     | 1/0 | Data input/output                    |
| 14  | VDDQ     | -        | DQ power supply                    | 64  | DQ11     |     |                                      |
| 15  | VDD      | -        | Power supply                       | 65  | VDD      | -   | Power supply                         |
| 16  | VSS      | -        | Ground                             | 66  | VSS      | -   | Ground                               |
| 17  | DQ20     | 1/0      | Data input/output                  | 67  | VDDQ     | -   | DQ power supply                      |
| 18  | DQ21     | 1/0      |                                    | 68  | DQ12     | 1/0 | Data input/output                    |
| 19  | VSSQ     | _        | DQ ground                          | 69  | DQ13     |     |                                      |
| 20  | DQ22     | 1/0      | Data input/output                  | 70  | VSSQ     | -   | DQ ground                            |
| 21  | DQ23     | ., 0     |                                    | 71  | DQ14     | 1/0 | Data input/output                    |
| 22  | VDDQ     | -        | DQ power supply                    | 72  | DQ15     |     |                                      |
| 23  | DQM0     |          | Data input/output mask input       | 73  | VDDQ     | -   | DQ power supply                      |
| 24  | DQM2     | <u>'</u> |                                    | 74  | DQ24     | 1/0 | Data input/output                    |
| 25  | WE#      | I        | Write enable signal input          | 75  | DQ25     |     |                                      |
| 26  | CAS#     | I        | Column address strobe signal input | 76  | VSSQ     | -   | DQ ground                            |
| 27  | RAS#     | I        | Row address strobe signal input    | 77  | DQ26     | 1/0 | Data input/output                    |
| 28  | CS#      | I        | Chip select input                  | 78  | DQ27     |     |                                      |
| 29  | BS       | I        | Bank select input                  | 79  | VDDQ     | -   | DQ power supply                      |
| 30  | A8       |          |                                    | 80  | DQ28     | 1/0 | Data input/output                    |
| 31  | A0       |          |                                    | 81  | DQ29     |     |                                      |
| 32  | A1       | I        | Address input                      | 82  | VSSQ     | -   | DQ ground                            |
| 33  | A2       |          |                                    | 83  | DQ30     | 1/0 | Data input/output                    |
| 34  | A3       |          |                                    | 84  | DQ31     |     |                                      |
| 35  | VDD      | -        | Power supply                       | 85  | VSS      | -   | Ground                               |
| 36  | NC       |          |                                    | 86  | NC       |     |                                      |
| 37  | NC       |          |                                    | 87  | NC       | -   |                                      |
| 38  | NC       |          |                                    | 88  | NC       |     |                                      |
| 39  | NC       |          |                                    | 89  | NC       | -   |                                      |
| 40  | NC       | _        | Non connection                     | 90  | NC       | _   | Non connection                       |
| 41  | NC       |          |                                    | 91  | NC       | -   |                                      |
| 42  | NC       |          |                                    | 92  | NC       |     |                                      |
| 43  | NC       |          |                                    | 93  | NC       |     |                                      |
| 44  | NC       |          |                                    | 94  | NC       |     |                                      |
| 45  | NC       |          |                                    | 95  | NC       |     |                                      |
| 46  | VSS      |          | Ground                             | 96  | VDD      | -   | Power supply                         |
| 47  | A4       |          |                                    | 97  | DQ0      | 1/0 | Data input/output                    |
| 48  | A5       | 1        | Address input                      | 98  | DQ1      |     |                                      |
| 49  | A6       |          |                                    | 99  | VSSQ     | -   | DQ ground                            |
| 50  | A7       |          |                                    | 100 | DQ2      | I/O | Data input/output                    |

## PD3420A8 (SUB VIDEO SERVICE ASSY : IC3801) (PRO-610HD, PRO-510HD ONLY)

## • I/P System micro-computer IC

| No. | Pin Name | I/O | Pin Function                                                | No. | Pin Name | I/O | Pin Function                                      |
|-----|----------|-----|-------------------------------------------------------------|-----|----------|-----|---------------------------------------------------|
| 1   | VCC      | -   | Power supply (+5V)                                          | 51  | A14      | I   |                                                   |
| 2   | CS7      | 0   |                                                             | 52  | A15      | I   |                                                   |
| 3   | CS6      | 0   | Non connection                                              | 53  | A16      | 0   |                                                   |
| 4   | CS5      | 0   |                                                             | 54  | A17      | 0   |                                                   |
| 5   | CS4      | 0   | Chip select of PE5066A                                      | 55  | A18      | 0   |                                                   |
| 6   | UCAS     | 0   | Data phase control of PE5067A                               | 56  | A19      | 0   |                                                   |
| 7   | LCAS     | I/O |                                                             | 57  | VSS      | _   | Ground                                            |
| 8   | PB6      | 0   | For microcomputer communication                             | 58  | WAIT     | 1   | WAIT signal of PE5067A                            |
| 9   | PB7      | 1   |                                                             | 59  | BREQ     | I   | Non connection                                    |
| 10  | FEW      | I   | For writing the flash                                       | 60  | BACK     | 0   | Compulsory hardware through of PE5067A (Not used) |
| 11  | VSS      | -   | Ground                                                      | 61  | Ρ18 (φ)  | I   | Clock output                                      |
| 12  | P90      | 0   | Error signal for communicating with main unit microcomputer | 62  | STBY     | I   |                                                   |
| 13  | TxD1     | 0   | For writing the flash                                       | 63  | RES      | I   | Hardware reset of I/P microcomputer               |
| 14  | RxD0     | I   | Data for communicating with main unit microcomputer         | 64  | NMI      | I   |                                                   |
| 15  | RxD1     | I   | For writing the flash                                       | 65  | VSS      | -   | Ground                                            |
| 16  | SCK0     | I   | Clock for communicating with main unit microcomputer        | 66  | EXTAL    | I   |                                                   |
| 17  | P95      | 0   | Busy for communicating with main unit microcomputer         | 67  | XTAL     | I   | Connect a crystal oscillator                      |
| 18  | D0       |     |                                                             | 68  | VCC      | -   | Power supply (+5V)                                |
| 19  | D1       |     | For to at                                                   | 69  | AS       | 0   | Non connection                                    |
| 20  | D2       |     | For test                                                    | 70  | RD       | 0   | RD for PE5066A/5067A                              |
| 21  | D3       | 1   |                                                             | 71  | HWR      | 0   | HWR for PE5066A/5067A                             |
| 22  | VSS      | -   | Ground                                                      | 72  | LWR      | 0   |                                                   |
| 23  | D4       |     |                                                             | 73  | MD0      | I   |                                                   |
| 24  | D5       |     |                                                             | 74  | MD1      | I   |                                                   |
| 25  | D6       | 0   | For test                                                    | 75  | MD2      | I   |                                                   |
| 26  | D7       | 1   |                                                             | 76  | AVCC     | _   | Power supply (+5V)                                |
| 27  | D8       |     |                                                             | 77  | VREF     | -   | Reference voltage setting (+5V)                   |
| 28  | D9       | 1   |                                                             | 78  | P70      | I   |                                                   |
| 29  | D10      | 1   |                                                             | 79  | P71      | I   |                                                   |
| 30  | D11      |     | Deta hua 0 hit                                              | 80  | P72      | I   |                                                   |
| 31  | D12      | 1/0 | Data bus 8-bit                                              | 81  | P73      | I   |                                                   |
| 32  | D13      | 1   |                                                             | 82  | P74      | I   |                                                   |
| 33  | D14      | 1   |                                                             | 83  | P75      | I   |                                                   |
| 34  | D15      | 1   |                                                             | 84  | P76      | I   | PLL unlock detection (Not used)                   |
| 35  | VCC      | -   | Power supply (+5V)                                          | 85  | P77      | I   | Obtain the external film information (Not used)   |
| 36  | A0       |     |                                                             | 86  | AVSS     | -   | Ground                                            |
| 37  | A1       |     |                                                             | 87  | IRQ0     | I   | Obtain the film information                       |
| 38  | A2       |     |                                                             | 88  | IRQ1     | I   | Obtain the histogram                              |
| 39  | A3       |     | Address bus 12 bit                                          | 89  | IRQ2     | I   | Vertical sync input                               |
| 40  | A4       |     |                                                             | 90  | IRQ3     | 0   | Chip select of PE5067A                            |
| 41  | A5       |     |                                                             | 91  | CS0      | I   | Field judgement                                   |
| 42  | A6       | ]   |                                                             | 92  | VSS      | -   | Ground                                            |
| 43  | A7       |     |                                                             | 93  | PA0      | I   | System frequency detection (Not used)             |
| 44  | VSS      | -   | Ground                                                      | 94  | PA1      | Ι   | Horizontal sync input                             |
| 45  | A8       |     |                                                             | 95  | PA2      | 0   |                                                   |
| 46  | A9       |     | Addross bus 12 bit                                          | 96  | PA3      | 0   |                                                   |
| 47  | A10      |     |                                                             | 97  | PA4      | 0   | For tost                                          |
| 48  | A11      | 1   |                                                             | 98  | PA5      | 0   |                                                   |
| 49  | A12      | I   | Non connection                                              | 99  | PA6      | 0   | IP process (PE5066A) stop control                 |
| 50  | A13      | I   | Non connection                                              | 100 | PA7      | 0   | IP system reset                                   |

## SAA4990H (SUB VIDEO ASSY : IC3401) (SD-582HD5, SD-532HD5 ONLY)

## • Progressive scan-Zoom and Noise Reduction IC (PROZONIC)

| No. | Pin Name | I/O | Pin Function                                    | No. | Pin Name | I/O | Pin Function                                                       |
|-----|----------|-----|-------------------------------------------------|-----|----------|-----|--------------------------------------------------------------------|
| 1   | TEST1/AP | I   | Action pin for testing, to be connected to Vss. | 41  | HD       | I   | Horizontal reference signal                                        |
| 2   | TEST2/SP | I   | Shift pin for testing, to be connected to Vss.  | 42  | YUVD8    | 0   | UV bit 0                                                           |
| 3   | RE1      | 0   | Read enable to FM1                              | 43  | YUVD9    | 0   | UV bit 1                                                           |
| 4   | VSS1     | _   | Ground 1                                        | 44  | YUVD10   | 0   | UV bit 2                                                           |
| 5   | VDD1     | _   | Supply voltage 1                                | 45  | VDD5     | -   | Supply voltage 5                                                   |
| 6   | YUVC7    | 0   | Y bit 7 to FM2                                  | 46  | VSS5     | -   | Ground 5                                                           |
| 7   | YUVC6    | 0   | Y bit 6 to FM2                                  | 47  | YUVD11   | 0   | UV bit 3                                                           |
| 8   | YUVC5    | 0   | Y bit 5 to FM2                                  | 48  | YUVD0    | 0   | Y bit 0                                                            |
| 9   | YUVC4    | 0   | Y bit 4 to FM2                                  | 49  | YUVD1    | 0   | Y bit 1                                                            |
| 10  | YUVC3    | 0   | Y bit 3 to FM2                                  | 50  | YUVD2    | 0   | Y bit 2                                                            |
| 11  | VSS2     | _   | Ground 2                                        | 51  | VDD6     | -   | Supply voltage 6                                                   |
| 12  | VDD2     | _   | Supply voltage 2                                | 52  | VSS6     | -   | Ground 6                                                           |
| 13  | YUVC2    | 0   | Y bit 2 to FM2                                  | 53  | YUVD3    | 0   | Y bit 3                                                            |
| 14  | YUVC1    | 0   | Y bit 1 to FM2                                  | 54  | YUVD4    | 0   | Y bit 4                                                            |
| 15  | YUVC0    | 0   | Y bit 0 to FM2                                  | 55  | YUVD5    | 0   | Y bit 5                                                            |
| 16  | YUVC11   | 0   | UV bit 3 to FM2                                 | 56  | YUVD6    | 0   | Y bit 6                                                            |
| 17  | YUVC10   | 0   | UV bit 2 to FM2                                 | 57  | YUVD7    | 0   | Y bit 7                                                            |
| 18  | YUVC9    | 0   | UV bit 1 to FM2                                 | 58  | VDD7     | -   | Supply voltage 7                                                   |
| 19  | YUVC8    | 0   | UV bit 0 to FM2                                 | 59  | VSS7     | -   | Ground 7                                                           |
| 20  | СК       | I   | Master clock, nominal 27 or 32 MHz              | 60  | SNRST    | I   | Field frequent reset from microcomputer; reset for SNERT interface |
| 21  | VSS3     | _   | Ground 3                                        | 61  | SNDA     | I/O | Data for SNERT interface                                           |
| 22  | VDD3     | _   | Supply voltage 3                                | 62  | SNCL     | I   | Clock for SNERT interface                                          |
| 23  | WE2      | 0   | Write enable to FM2                             | 63  | AUX      | 0   | Spare output from line-sequencer                                   |
| 24  | RE2      | 0   | Read enable to FM2                              | 64  | НО       | 0   | Output hold to e.g. LC display                                     |
| 25  | YUVB8    | I   | UV bit 0 from FM2                               | 65  | N.C.     | -   | Non connection                                                     |
| 26  | YUVB9    | I   | UV bit 1 from FM2                               | 66  | N.C.     | -   | Non connection                                                     |
| 27  | YUVB10   | I   | UV bit 2 from FM2                               | 67  | YUVA7    | I   | Y bit 7 from FM1                                                   |
| 28  | YUVB11   | I   | UV bit 3 from FM2                               | 68  | YUVA6    | I   | Y bit 6 from FM1                                                   |
| 29  | YUVB0    | I   | Y bit 0 from FM2                                | 69  | YUVA5    | I   | Y bit 5 from FM1                                                   |
| 30  | YUVB1    | I   | Y bit 1 from FM2                                | 70  | YUVA4    | I   | Y bit 4 from FM1                                                   |
| 31  | YUVB2    | I   | Y bit 2 from FM2                                | 71  | YUVA3    | I   | Y bit 3 from FM1                                                   |
| 32  | YUVB3    | I   | Y bit 3 from FM2                                | 72  | YUVA2    | I   | Y bit 2 from FM1                                                   |
| 33  | VDD4     | _   | Supply voltage 4                                | 73  | VSS8     | -   | Ground 8                                                           |
| 34  | VSS4     | -   | Ground 4                                        | 74  | VDD8     | -   | Supply voltage 8                                                   |
| 35  | YUVB4    | I   | Y bit 4 from FM2                                | 75  | YUVA1    | I   | Y bit 1 from FM1                                                   |
| 36  | YUVB5    | I   | Y bit 5 from FM2                                | 76  | YUVA0    | I   | Y bit 0 from FM1                                                   |
| 37  | YUVB6    | I   | Y bit 6 from FM2                                | 77  | YUVA11   | I   | UV bit 3 from FM1                                                  |
| 38  | YUVB7    | I   | Y bit 7 from FM2                                | 78  | YUVA10   | I   | UV bit 2 from FM1                                                  |
| 39  | RE       | I   | Master read enable                              | 79  | YUVA9    | I   | UV bit 1 from FM1                                                  |
| 40  | VD       | I   | Field frequency reset, vertical display         | 80  | YUVA8    | I   | UV bit 0 from FM1                                                  |

# CD74HCT4046AM (SUB VIDEO ASSY : IC3402) (SD-582HD5, SD-532HD5 ONLY) PLL IC

#### • Pin Function

| No. | Pin Name | I/O | Pin Function                  |    | Pin Name | I/O | Pin Function              |
|-----|----------|-----|-------------------------------|----|----------|-----|---------------------------|
| 1   | PCPOUT   | 0   | Phase comparator pulse output | 9  | VCOIN    | I   | VCO input                 |
| 2   | PC1OUT   | 0   | Phase comparator 1 output     | 10 | DEMOUT   | 0   | Demodulator output        |
| 3   | COMPIN   | I   | Comparator input              | 11 | R1       | -   | Resistor R1 connection    |
| 4   | VCOOUT   | 0   | VCO output                    | 12 | R2       | -   | Resistor R2 connection    |
| 5   | INH      | I   | Inhibit input                 | 13 | PC2OUT   | 0   | Phase comparator 2 output |
| 6   | C1A      | -   | Capacitor C1 connection A     | 14 | SIGIN    | I   | Signal input              |
| 7   | C1B      | -   | Capacitor C1 connection B     | 15 | PC3OUT   | 0   | Phase comparator 3 output |
| 8   | GND      | _   | Ground (0V)                   | 16 | VCC      | -   | Positive supply voltage   |

## SAA4955TJ (SUB VIDEO ASSY : IC3405, IC3406) (SD-582HD5, SD-532HD5 Only) • 2M9 Field Memory IC

| No. | Pin Name | I/O | Pin Function                                      | No. | Pin Name | I/O | Pin Function                                         |
|-----|----------|-----|---------------------------------------------------|-----|----------|-----|------------------------------------------------------|
| 1   | GNDP     | _   | Ground for protection circuits                    | 21  | VDDP     | _   | +3.3V +X V supply voltage for protection<br>circuits |
| 2   | GNDD     | -   | Ground for general purpose                        | 22  | VDDQ     | -   | +3.3V supply voltage for output circuits             |
| 3   | D11      | Ι   | Data input 11                                     | 23  | OE       | I   | Output enable                                        |
| 4   | D10      | Ι   | Data input 10                                     | 24  | RE       | I   | Read enable                                          |
| 5   | D9       | Ι   | Data input 9                                      | 25  | RSTR     | I   | Reset read                                           |
| 6   | D8       | Ι   | Data input 8                                      | 26  | SRCK     | I   | Serial read clock                                    |
| 7   | D7       | I   | Data input 7                                      | 27  | Q0       | 0   | Data output 0                                        |
| 8   | D6       | Ι   | Data input 6                                      | 28  | Q1       | 0   | Data output 1                                        |
| 9   | D5       | I   | Data input 5                                      | 29  | Q2       | 0   | Data output 2                                        |
| 10  | D4       | Ι   | Data input 4                                      | 30  | Q3       | 0   | Data output 3                                        |
| 11  | D3       | Ι   | Data input 3                                      | 31  | Q4       | 0   | Data output 4                                        |
| 12  | D2       | Ι   | Data input 2                                      | 32  | Q5       | 0   | Data output 5                                        |
| 13  | D1       | I   | Data input 1                                      | 33  | Q6       | 0   | Data output 6                                        |
| 14  | D0       | Ι   | Data input 0                                      | 34  | Q7       | 0   | Data output 7                                        |
| 15  | SWCK     | Ι   | Serial write clock                                | 35  | Q8       | 0   | Data output 8                                        |
| 16  | RSTW     | Ι   | Write reset clock                                 | 36  | Q9       | 0   | Data output 9                                        |
| 17  | WE       | Ι   | Write enable                                      | 37  | Q10      | 0   | Data output 10                                       |
| 18  | IE       | Ι   | Input enable                                      | 38  | Q11      | 0   | Data output 11                                       |
| 19  | VDDD     | -   | +3.3V supply voltage for general purpose          | 39  | GNDQ     | _   | Ground for output circuits                           |
| 20  | VDDP     | -   | +3.3V +X V supply voltage for protection circuits | 40  | GNDP     | _   | Ground for protection circuits                       |

## SAA4977H-K (SUB VIDEO ASSY : IC3403) (SD-582HD5, SD-532HD5 ONLY)

## • BESIC (A/D, D/A Memory Control IC)

| No. | Pin Name | Pin Function                                                                | No. | Pin Name | Pin Function                                        |
|-----|----------|-----------------------------------------------------------------------------|-----|----------|-----------------------------------------------------|
| 1   | SDA      | l <sup>2</sup> C-bus serial data (port 1.7)                                 | 41  | YOD3     | Y digital output bit 3                              |
| 2   | SCL      | l <sup>2</sup> C-bus serial data (port 1.6)                                 | 42  | YOD4     | Y digital output bit 4                              |
| 3   | P1.5     | Port 1 data input/output signal 5                                           | 43  | YOD5     | Y digital output bit 5                              |
| 4   | P1.4     | Port 1 data input/output signal 4                                           | 44  | YOD6     | Y digital output bit 6                              |
| 5   | P1.3     | Port 1 data input/output signal 3                                           | 45  | YOD7     | Y digital output bit 7 (MSB)                        |
| 6   | P1.2     | Port 1 data input/output signal 2                                           | 46  | VDDD3    | Digital supply voltage 3 (5V)                       |
| 7   | P1.1     | Port 1 data input/output signal 1                                           | 47  | SWC      | Serial write clock output                           |
| 8   | VDDD5    | Digital supply voltage 5 (3.3V)                                             | 48  | VSSD2    | Digital ground 2                                    |
| 9   | RST      | Microprocessor reset input                                                  | 49  | TRSTN    | Test reset, Low active                              |
| 10  | SNRST    | SNERT restart (port 1.0)                                                    | 50  | VSSD2    | Digital ground 3                                    |
| 11  | VDDD6    | Digital supply voltage 6 (3.3V)                                             | 51  | YID7     | Y digital input bit 7 (MSB)                         |
| 12  | SNDA     | SNERT data                                                                  | 52  | YID6     | Y digital input bit 6                               |
| 13  | SNCL     | SNERT clock                                                                 | 53  | YID5     | Y digital input bit 5                               |
| 14  | VSSD4    | Digital ground 4                                                            | 54  | YID4     | Y digital input bit 4                               |
| 15  | TMS      | Test mode select                                                            | 55  | YID3     | Y digital input bit 3                               |
| 16  | VSSD1    | Digital ground 1                                                            | 56  | YID2     | Y digital input bit 2                               |
| 17  | SEL_CLK  | Select acquisition clock input; internal PLL if High, external clock if Low | 57  | YID1     | Y digital input bit 1                               |
| 18  | VDDD1    | Digital supply voltage 1 (5V)                                               | 58  | YID0     | Y digital input bit 0                               |
| 19  | VDDD2    | Digital supply voltage 2 (5V)                                               | 59  | UVID7    | U digital input bit 1                               |
| 20  | VA       | Vertical synchronization input, acquisition part                            | 60  | UVID6    | U digital input bit 0                               |
| 21  | VSSA1    | Analog ground 1                                                             | 61  | UVID5    | V digital input bit 1                               |
| 22  | HA       | Analog/Digital horizontal reference input                                   | 62  | UVID4    | V digital input bit 0                               |
| 23  | VDDA1    | Analog supply voltage 1 (5V)                                                | 63  | RE       | Read enable signal output, memory 1                 |
| 24  | RSTW     | Reset write signal output, memory 1                                         | 64  | IE2      | Input enable signal output, memory 2                |
| 25  | VDDA2    | Analog supply voltage 2 (5V)                                                | 65  | VSSIO    | I/O ground                                          |
| 26  | Y_IN     | Y analog input                                                              | 66  | BLND     | Horizontal blanking signal output, display part     |
| 27  | VSSA2    | Analog ground 2                                                             | 67  | VDDIO    | I/O supply voltage (5V)                             |
| 28  | U_IN     | U analog input                                                              | 68  | HRD      | Horizontal reference signal output, deflection part |
| 29  | VDDA3    | Analog supply voltage 3 (5V)                                                | 69  | VDDD4    | Digital supply voltage 4 (3.3V)                     |
| 30  | V_IN     | V analog input                                                              | 70  | LLD      | Display clock input                                 |
| 31  | VSSA3    | Analog ground 3                                                             | 71  | HDFL     | Horizontal sync signal output, deflection part      |
| 32  | WE       | Write enable signal output, memory 1                                        | 72  | VDFL     | Vertical sync signal output, deflection part        |
| 33  | LLA      | Acquisition clock input                                                     | 73  | VSSA4    | Analog ground 4                                     |
| 34  | UVOD4    | V digital output bit 0                                                      | 74  | V_OUT    | V analog output                                     |
| 35  | UVOD5    | V digital output bit 1                                                      | 75  | VDDA4    | Analog supply voltage 4 (3.3V)                      |
| 36  | UVOD6    | U digital output bit 0                                                      | 76  | U_OUT    | U analog output                                     |
| 37  | UVOD7    | U digital output bit 1                                                      | 77  | VSSA5    | Analog ground 5                                     |
| 38  | YOD0     | Y digital output bit 0                                                      | 78  | VSSA6    | Analog ground 6                                     |
| 39  | YOD1     | Y digital output bit 1                                                      | 79  | Y_OUT    | Y analog output                                     |
| 40  | YOD2     | Y digital output bit 2                                                      | 80  | VDDA5    | Analog supply voltage 5 (3.3V)                      |

## 24LC128(I)P (DIGITAL CONV. ASSY : IC1410)

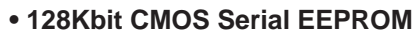

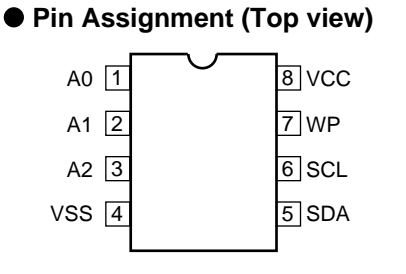

#### Pin Function

| No. | Pin Name | Pin Function               |
|-----|----------|----------------------------|
| 1   | A0       |                            |
| 2   | A1       | User configurable          |
| 3   | A2       | chip selects               |
| 4   | VSS      | Ground                     |
| 5   | SDA      | Serial Data                |
| 6   | SCL      | Serial clock               |
| 7   | WP       | Write protect input        |
| 8   | VCC      | +2.5V to 5.5V power supply |

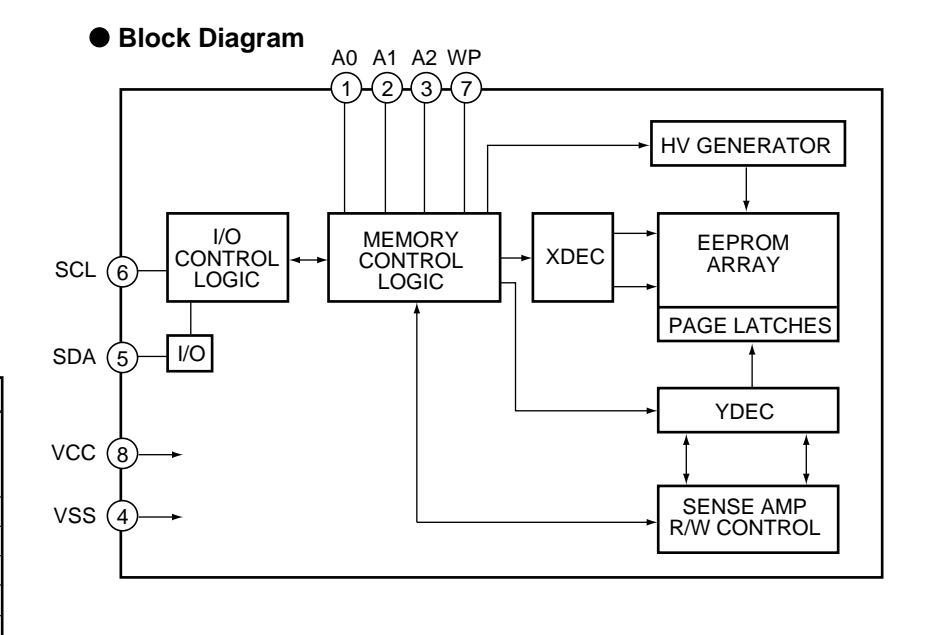

## 24LC08B(I)P (DIGITAL CONV. ASSY : IC1656)

#### • 8Kbit CMOS Serial EEPROM

• Pin Assignment (Top view)

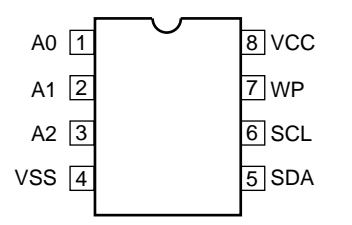

| No. | Pin Name | Pin Function               |
|-----|----------|----------------------------|
| 1   | A0       |                            |
| 2   | A1       | No internal connection     |
| 3   | A2       |                            |
| 4   | VSS      | Ground                     |
| 5   | SDA      | Serial Address/Data I/O    |
| 6   | SCL      | Serial clock               |
| 7   | WP       | Write protect input        |
| 8   | VCC      | +2.5V to 5.5V power supply |

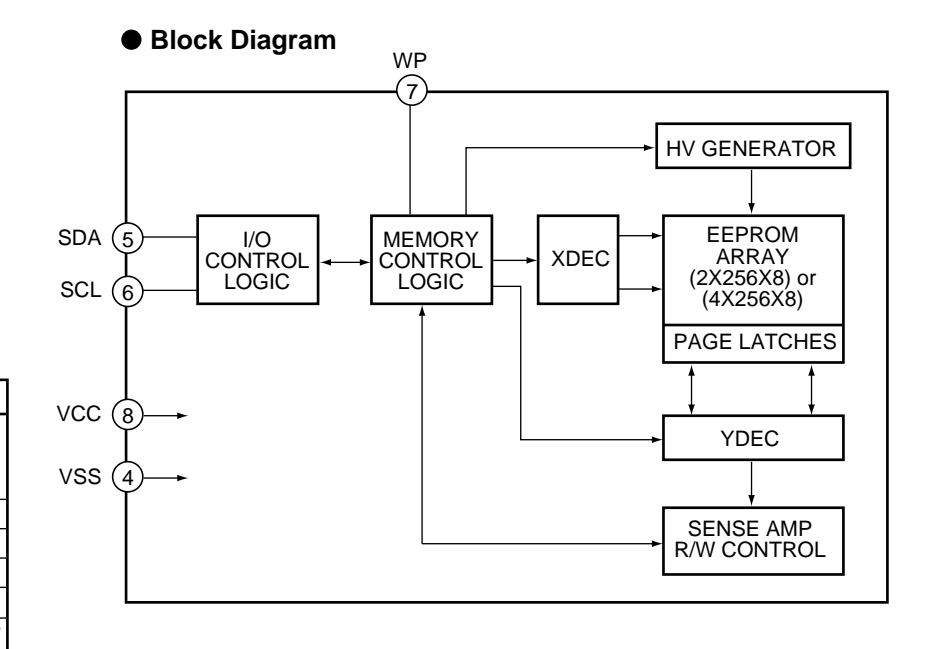

## CM0006CF (DIGITAL CONV. ASSY : IC1401)

• Digital Convergence Correction IC

| No. | Pin Name | I/O | Pin Function                                                                                        |
|-----|----------|-----|----------------------------------------------------------------------------------------------------|
| 1   | TEST1    | I/O | Non connection                                                                                      |
| 2   | XSTOP    | I/O | Input of compulsory stop for accessing external EEPROM (low active, internal pull-up resistance)    |
| 3   | XWC      | 0   | Output of write control to external EEPROM (low active)                                             |
| 4   | SDAM     | I/O | Serial data input/output (open-drain) to external EEPROM for I <sup>2</sup> C-bus master            |
| 5   | SCLM     | I/O | Clock output to external EEPROM for I <sup>2</sup> C-bus master                                     |
| 6   | DVDD     | —   | +5V power supply to digital circuits                                                                |
| 7   | DVSS     | _   | Common of digital circuits                                                                          |
| 8   | XOFDET   | 0   | Output of DSP overflow detection (low active)                                                       |
| 9   | XMUTE    | Ι   | Mute input (low active)                                                                             |
| 10  | XRESET   | Ι   | Reset input (low active)                                                                            |
| 11  | XBUSY    | 0   | Busy input (low active)                                                                             |
| 12  | XACKM    | 0   | ACK monitor output (low active)                                                                     |
| 13  | SDAS     | I/O | Serial data input/output (open-drain) to external master for I <sup>2</sup> C-bus slave             |
| 14  | SCLS     | I/O | Clock input from external master for I <sup>2</sup> C-bus slave                                     |
| 15  | HBLKIN   | Ι   | Horizopntal blanking pulse input (TTL level compatible)                                             |
| 16  | PWM1     | 0   | Pulse width modulation output-1                                                                     |
| 17  | PWM2     | 0   | Pulse width modulation output-2                                                                     |
| 18  | VBLKIN   | Ι   | Vertical blanking pulse input (TTL level compatible)                                                |
| 19  | TEST3    | I/O | Non connection                                                                                      |
| 20  | ODDEVEN  | I/O | Odd/Even input/output, Odd (High)/Even (Low) (internal pull-up resistance)                          |
| 21  | ROUT     | 0   | Red test pattern output                                                                             |
| 22  | GOUT     | 0   | Green test pattern output                                                                           |
| 23  | BOUT     | 0   | Blue test pattern output                                                                            |
| 24  | YMOUT    | 0   | Contrast control output                                                                             |
| 25  | YSOUT    | 0   | OSD control output                                                                                  |
| 26  | HBLKOUT  | I/O | Regenerated horizontal blanking pulse output (internal pull-up resistance)                          |
| 27  | WCLK     | 0   | Word clock output for external DAC                                                                  |
| 28  | BCLK     | 0   | Bit clock output for external DAC                                                                   |
| 29  | TEST4    | I/O | Clock input for external PLL mode                                                                   |
| 30  | TEST5    | I/O | Output to phase comparison for external PLL mode                                                    |
| 31  | PLLVDD   | _   | +5V analog power supply for VCO and phase detector                                                  |
| 32  | PDOUT    | 0   | Phase detector output (external loop filter connection to VCOIN terminal)                           |
| 33  | PLLVSS   | _   | Common of analog circuits for VCO and phase detector                                                |
| 34  | VCOIN    | I   | VCO input (external loop filter connection from PDOUT terminal)                                     |
| 35  | R1       | _   | External resistance for setting VCO initial transmission frequency (external resistance connection) |
| 36  | R2       | —   | External resistance for setting VCO gain (external resistance connection)                           |
| 37  | DAREF    | _   | Bias for dynamic focus DAC (external filter capacitor connection)                                   |
| 38  | DAOUT    | 0   | Dynamic focus DAC output                                                                            |
| 39  | DAVDD    | _   | +5V analog power supply for dynamic focus DAC                                                       |
| 40  | DAVSS    | _   | Common of analog circuits for dynamic focus DAC                                                     |
| 41  | SHBIAS   | Ι   | Bias resistance (external resistance connection)                                                    |
| 42  | DVSS     | _   | Common of digital circuits                                                                          |

| No. | Pin Name | I/O | Pin Function                                       |
|-----|----------|-----|----------------------------------------------------|
| 43  | DVDD     | _   | +5V power supply to digital circuits               |
| 44  | BVOUT    | 0   | Serial data output of vertical blue convergence    |
| 45  | GVOUT    | 0   | Serial data output of vertical green convergence   |
| 46  | RVOUT    | 0   | Serial data output of vertical red convergence     |
| 47  | DVDD     | _   | +5V power supply to digital circuits               |
| 48  | NC       | _   | Non connection                                     |
| 49  | NC       | -   | Non connection                                     |
| 50  | NC       | -   | Non connection                                     |
| 51  | DVDD     | -   | +5V power supply to digital circuits               |
| 52  | NC       | -   | Non connection                                     |
| 53  | NC       | -   | Non connection                                     |
| 54  | DVSS     | _   | Common of digital circuits                         |
| 55  | NC       | -   | Non connection                                     |
| 56  | NC       | _   | Non connection                                     |
| 57  | DVDD     | -   | +5V power supply to digital circuits               |
| 58  | BHOUT    | 0   | Serial data output of horizontal blue convergence  |
| 59  | GHOUT    | 0   | Serial data output of horizontal green convergence |
| 60  | RHOUT    | 0   | Serial data output of horizontal red convergence   |
| 61  | TEST6    | Ι   | Non connection                                     |
| 62  | TEST7    | Ι   | Non connection                                     |
| 63  | TEST8    | Ι   | Non connection                                     |
| 64  | TEST9    | Ι   | Non connection                                     |
| 65  | TEST10   | Ι   | Non connection                                     |
| 66  | TEST11   | Ι   | Non connection                                     |
| 67  | DAMODE   | Ι   | External DAC mode setting                          |
| 68  | DIVCNT   | Ι   | Divider setting                                    |
| 69  | TEST14   | I/O | Non connction                                      |
| 70  | TEST15   | I/O | Non connection                                     |
| 71  | TEST16   | I/O | Non connection                                     |
| 72  | TEST17   | I/O | Non connection                                     |
| 73  | TEST18   | I/O | Non connection                                     |
| 74  | TEST19   | I/O | Non connection                                     |
| 75  | TEST20   | I/O | Non connection                                     |
| 76  | TEST21   | I/O | Non connection                                     |
| 77  | TEST22   | I/O | Non connection                                     |
| 78  | TEST23   | I/O | Non connection                                     |
| 79  | TEST24   | I/O | Non connection                                     |
| 80  | TEST25   | I/O | Non connection                                     |

Note: (1) A symbol beginning with "X" indicates negative logic.

(2) The terminals from "TEST1" to "TEST25" excluding "TEST4" and "TEST5" are prohibited to use. Finish these terminals are open terminals or pull-up to VDD.

## 24LC32A(I)P (SIGNAL ASSY : IC2454)

• 32Kbit CMOS Serial EEPROM

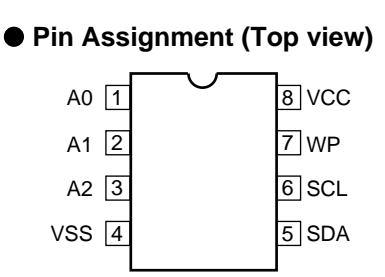

#### Pin Function

| No. | Pin Name | Pin Function               |
|-----|----------|----------------------------|
| 1   | A0       |                            |
| 2   | A1       | User configurable          |
| 3   | A2       | chip selects               |
| 4   | VSS      | Ground                     |
| 5   | SDA      | Serial Address / Data I/O  |
| 6   | SCL      | Serial clock               |
| 7   | WP       | Write protect input        |
| 8   | VCC      | +2.5V to 5.5V power supply |

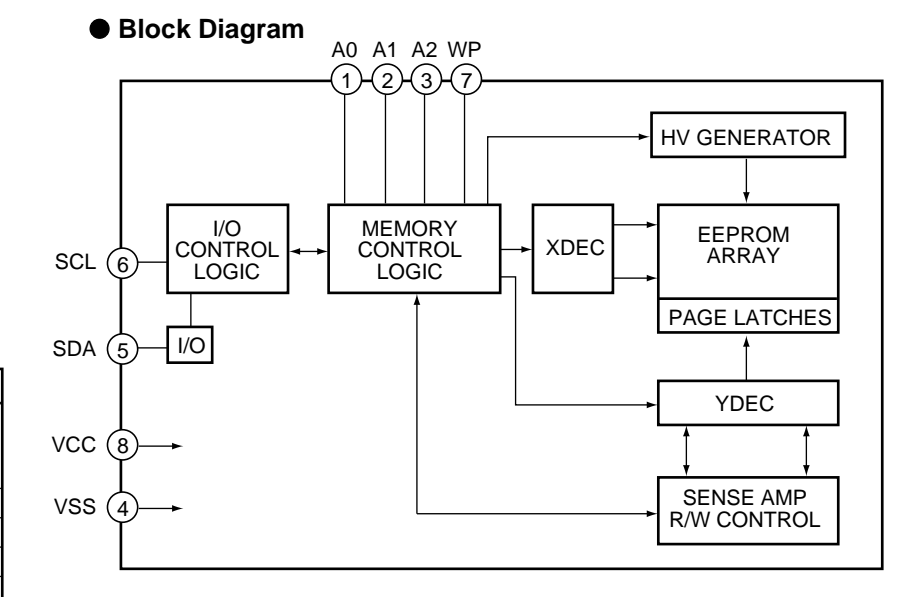

## ML6420CS-3 (SIGNAL ASSY : IC7501)

• Video Filter IC

#### • Pin Assignment (Top view)

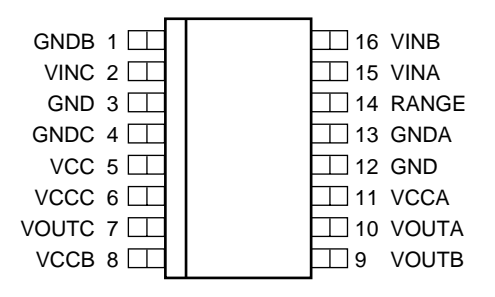

| No. | Pin Name | I/O | Pin Function                      |
|-----|----------|-----|-----------------------------------|
| 1   | GNDB     | -   | Ground for filter B               |
| 2   | VINC     | I   | Signal input to filter C          |
| 3   | GND      | -   | Power and logic ground            |
| 4   | GNDC     | -   | Ground for filter C               |
| 5   | VCC      | -   | Positive supply for bias circuit  |
| 6   | VCCC     | -   | Power supply voltage for filter C |
| 7   | VOUTC    | 0   | Output of filter C                |
| 8   | VCCB     | -   | Power supply voltage for filter B |
| 9   | VOUTB    | 0   | Output of filter B                |
| 10  | VOUTA    | 0   | Output of filter A                |
| 11  | VCCA     | -   | Power supply voltage for filter A |
| 12  | GND      | -   | power and logic ground            |
| 13  | GNDA     | -   | Ground for filter A               |
| 14  | RANGE    | I   | Input signal range select         |
| 15  | VINA     | Ι   | Signal input to filter A          |
| 16  | VINB     | I   | Signal input to filter B          |

## CXA2094Q (SIGNAL ASSY : IC2701)

• US Audio Multi-channel Decoder IC

#### Block Diagram

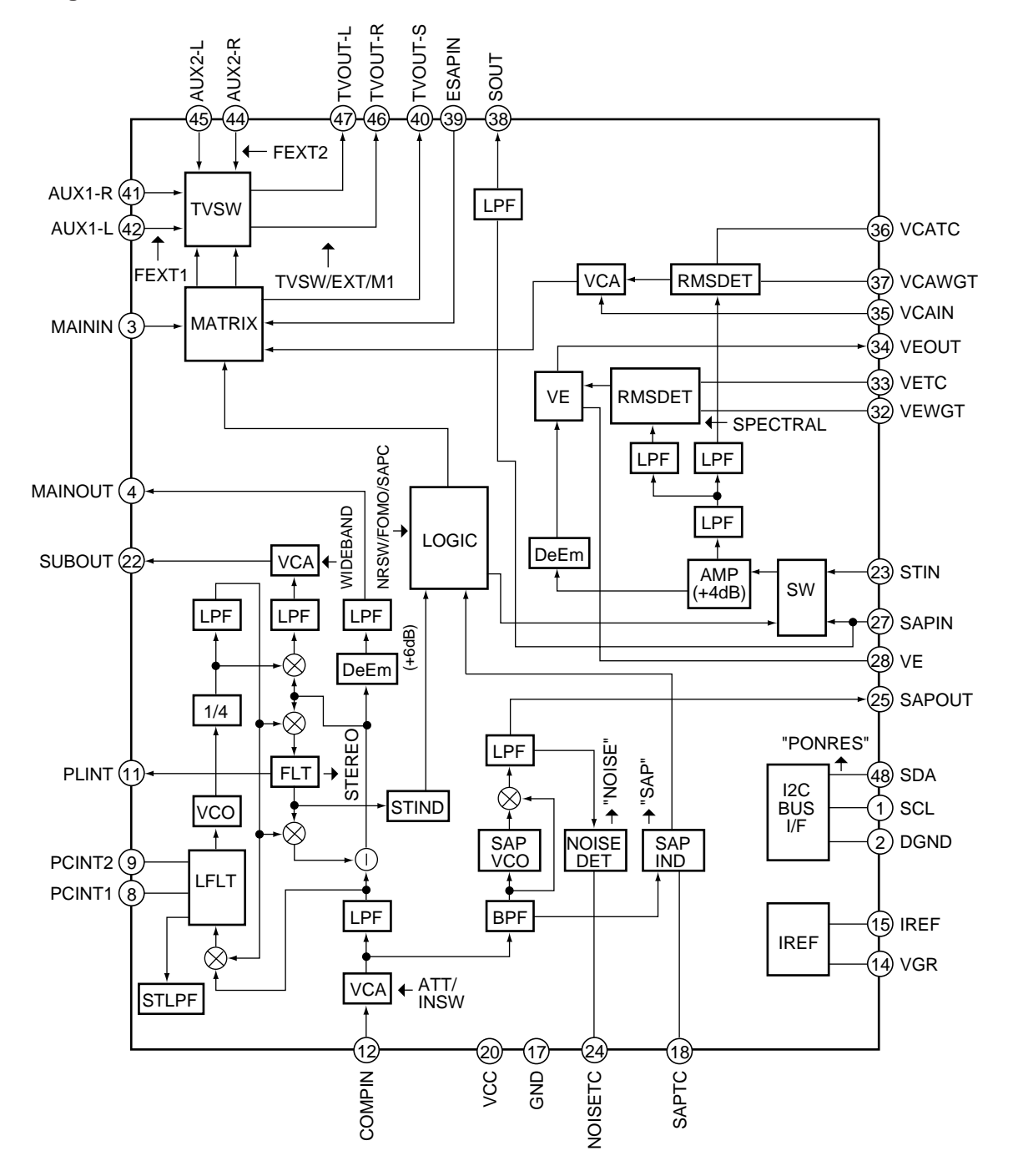

| No. | Pin Name | I/O | Pin Function                                                                                     |
|-----|----------|-----|--------------------------------------------------------------------------------------------------|
| 1   | SCL      | Ι   | Serial clock input                                                                               |
| 2   | DGND     | _   | Digital ground                                                                                   |
| 3   | MAININ   | I   | L+R signal input from MAINOUT (pin 4)                                                            |
| 4   | MAINOUT  | 0   | L+R signal output                                                                                |
| 5   | NC       | _   | Non connection                                                                                   |
| 6   | NC       | _   | Non connection                                                                                   |
| 7   | NC       | _   | Non connection                                                                                   |
| 8   | PCINT1   |     | hat a most a diabat of the DLL have filled of the stress diabat                                  |
| 9   | PCINT2   | -   | Integrated pin of the PLL loop filter of the stereo block                                        |
| 10  | NC       | -   | Non connection                                                                                   |
| 11  | PLINT    | -   | Integrated pin of the loop filter of the pilot cancel circuit                                    |
| 12  | COMPIN   | I   | Audio multiple signal input                                                                      |
| 13  | NC       | _   | Non connection                                                                                   |
| 14  | VGR      | 0   | Band gap reference output                                                                        |
| 15  | IREF     | _   | Set the reference current of the filter and VCO                                                  |
| 16  | NC       | _   | Non connection                                                                                   |
| 17  | GND      | _   | Analog ground                                                                                    |
| 18  | SAPTC    | _   | Set the time constant of the SAP carrier detection circuit                                       |
| 19  | NC       | _   | Non connection                                                                                   |
| 20  | VCC      | _   | Power supply                                                                                     |
| 21  | NC       | _   | Non connection                                                                                   |
| 22  | SUBOUT   | 0   | L-R signal output                                                                                |
| 23  | STIN     | I   | L-R signal input from SUBOUT (pin 22)                                                            |
| 24  | NOISETC  | _   | Set the time constant of the NOISE detection circuit                                             |
| 25  | SAPOUT   | 0   | FM detector output of SAP                                                                        |
| 26  | NC       | _   | Non connection                                                                                   |
| 27  | SAPIN    | Ι   | SAP signal input from SAPOUT (pin 25)                                                            |
| 28  | VE       | _   | Integrated pin of the variable deemphasis                                                        |
| 29  | NC       | _   | Non connection                                                                                   |
| 30  | NC       | _   | Non connection                                                                                   |
| 31  | NC       | _   | Non connection                                                                                   |
| 32  | VEWGT    | -   | Weight the effective value detecting circuit of variable deemphasis control                      |
| 33  | VETC     | -   | Decides the return time constant of the effective value detecting circuit of variable deemphasis |
| 34  | VEOUT    | 0   | Variable deemphasis output                                                                       |
| 35  | VCAIN    | I   | VCA input Input variable deemphasis output of pin 34 via the coupling capacitor.                 |
| 36  | VCATC    | _   | Decides the return time constant of the effective value detecting circuit of VCA control         |
| 37  | VCAWGT   | _   | Weight the effective value detecting circuit of VCA control                                      |
| 38  | SOUT     | 0   | Simple SAP output                                                                                |
| 39  | ESAPIN   | I   | Signal input from SOUT (pin 38)                                                                  |
| 40  | TVOUT-S  | 0   | Back output pin, it outputs the monaural or simple SAP signal                                    |
| 41  | AUX1-R   | I   | R ch external input 1                                                                            |
| 42  | AUX1-L   | Ι   | L ch external input 1                                                                            |
| 43  | NC       | -   | Non connection                                                                                   |
| 44  | AUX2-R   | Ι   | R ch external input 2                                                                            |
| 45  | AUX2-L   | Ι   | L ch external input 2                                                                            |
| 46  | TVOUT-R  | 0   | TVOUT R ch output                                                                                |
| 47  | TVOUT-L  | 0   | TVOUT L ch output                                                                                |
| 48  | SDA      | I/O | Serial data input/output VIH > 3.0V , VIL < 1.5V                                                 |

## CM0010AF (SIGNAL ASSY : IC7703)

• Multi Screen Controller IC

#### • Pin Function

## (1) A/D Inputs for Main Video Signals

| No.    | Pin Name  | I/O | Pin Function                                                                                                    |
|--------|-----------|-----|----------------------------------------------------------------------------------------------------|
| 62     | MYIN      | I   | Main video Y luminance input signal. Typical input level is 1.7Vp-p.                                                        |
| 56     | MYVREFH   | I/O | ADC top reference voltage for main Y signal. Maximum value (2.726V in typical) of ADC dynamic range is set by self-bias.    |
| 64     | MYVREFL   | I/O | ADC bottom reference voltage for main Y signal. Minimum value (0.574V in typical) of ADC dynamic range is set by self-bias. |
| 59     | MYVREF16  | I/O | Clamp output signal for main Y signal. Clamp level is set to 16 in typical, and Y input is clamped at this level.           |
| 60     | MYVCLAMP  | I/O | For Test (Operation Amplifier output of MYVREF16 pin)                                                                       |
| 58, 63 | AVDD      | -   | ADC analog power supply voltage for Y signal (x2)                                                                           |
| 57, 61 | AGND      | -   | ADC analog ground for Y signal (x2)                                                                                         |
| 53     | MUIN      | I   | Sub video V chrominance input signal. Typical input level is 1.7Vp-p.                                                       |
| 47     | MVIN      | I   | Sub video U chrominance input signal. Typical input level is 1.7Vp-p.                                                       |
| 45     | MCVREFH   | I/O | ADC top reference signal for sub UV signals.                                                                                |
| 55     | MCVREFL   | I/O | ADC bottom reference signal for sub UV signals.                                                                             |
| 50     | MCVREF128 | I/O | Clamp output signal for sub UV signals. Clamp level is set to 128 in typical, and UV inputs is clamped at this level.       |
| 51     | MUCLAMP   | I/O | For Test (Operation Amplifier output of MCVREF128 terminal)                                                                 |
| 49     | MVCLAMP   | I/O | For Test (Operation Amplifier output of MCVREF129 terminal)                                                                 |
| 48, 54 | AVDD      | _   | ADC analog power supply voltage for UV signals (x2)                                                                         |
| 46, 52 | AGND      | -   | ADC analog ground for UV signals (x2)                                                                                       |

## (2) A/D Inputs for Sub Video Signals

| No.    | Pin Name  | I/O | Pin Function                                                                                                    |
|--------|-----------|-----|----------------------------------------------------------------------------------------------------|
| 82     | SYIN      | Ι   | Sub video Y luminance input signal                                                                                         |
| 76     | SYVREFH   | I/O | ADC top reference voltage for sub Y signal. Maximum value (2.726V in typical) of ADC dynamic range is set by self-bias.    |
| 84     | SYVREFL   | I/O | ADC bottom reference voltage for sub Y signal. Maximum value (0.574V in typical) of ADC dynamic range is set by self-bias. |
| 79     | SYVREF16  | I/O | Clamp output signal for sub Y signal. Clamp level is set to 16 in typical, and Y input is clamped at this level.           |
| 80     | SYCLAMP   | -   | For Test (Operation Amplifier output of SYVREF16 terminal).                                                                |
| 78.83  | AVDD      | -   | ADC analog power supply voltage for Y signal (x2)                                                                          |
| 77, 81 | AGND      | -   | ADC analog ground for Y signal (x2)                                                                                        |
| 73     | SUIN      | Ι   | Sub video U chrominance input signal. Typical input level is 2.0Vp-p.                                                      |
| 67     | SVIN      | Ι   | Sub video V chrominance input signal. Typical input level is 1.7Vp-p.                                                      |
| 65     | SCVREFH   | I/O | ADC top reference signal for sub UV signals                                                                                |
| 75     | SCVREFL   | I/O | ADC bottom reference signal for sub UV signals                                                                             |
| 70     | SCVREF128 | I/O | Clamp output signal for sub UV signals. Clamp level is set to 128 in typical and UV inputs is clamped at this level.       |
| 71     | SUCLAMP   | I/O | For Test (Operation Amplifier output of MCVREF128 terminal)                                                                |
| 69     | SVCLAMP   | I/O | For Test (Operation Amplifier output of MCVREF128 terminal)                                                                |
| 68, 74 | AVDD      | _   | ADC analog power supply voltage for UV signals (x2)                                                                        |
| 66, 72 | AGND      | —   | ADC analog ground for UV signals (x2)                                                                                      |

## (3) Main PLL

| No. | Pin Name | I/O | Pin Function                                                                                                   |
|-----|----------|-----|----------------------------------------------------------------------------------------------------|
| 120 | MHS      | I   | Main horizontal synchronous input, it inputs NTSC 15.75Hz signal.                                              |
| 121 | MCPOUT1  | 0   | Charge pump output, it connects to MVCOIN1 pin through external loop filter.                                   |
| 122 | MVCOIN1  | I   | VCO voltage input                                                                                              |
| 123 | MLPFGND  | -   | Ground for the external loop filter                                                                            |
| 125 | MPLLVDD1 | -   | Power supply voltage for PLL, it connects to digital power supply voltage.                                     |
| 124 | MPLLGND1 | -   | Ground for PLL, it connects to digital ground.                                                                 |
| 119 | MVS      | I   | Main vertical synchronous input                                                                                |
| 131 | FB1      | 0   | Divider output of PLL1, it outputs a divided signal in 1820 and is available if constructing the external PLL. |
| 126 | MRBIAS   | I   | Bias setting pin for main VCO (for test), it always sets to open.                                              |
| 127 | MBP      | 0   | Bias measuring pin for test                                                                                    |
| 128 | MBN      | 0   | Bias measuring pin for test                                                                                    |

## (4) Sub PLL

| No. | Pin Name | I/O | Pin Function                                                                                                    |
|-----|----------|-----|----------------------------------------------------------------------------------------------------|
| 117 | SHS      | I   | Sub horizontal synchronous input                                                                                |
| 108 | SCPOUT   | 0   | Charge pump output, it connects to SVCOIN pin through the external loop filter.                                 |
| 109 | SVCOIN   | I   | VCO voltage input                                                                                               |
| 110 | SLPFGND  | _   | Ground for the external loop filter                                                                             |
| 112 | SPLLVDD  | -   | Power voltage for PLL, it connects to digital power voltage.                                                    |
| 111 | SPLLGND  | _   | Ground for PLL, it connects to digital ground.                                                                  |
| 116 | SVS      | I   | Sub vertical synchronous input                                                                                  |
| 107 | FB3      | 0   | Divider output for PLL3, it outputs a divided signal in 1820 and is available if constructing the external PLL. |
| 113 | SRBIAS   | I   | Bias setting pin for sub VCO (for test), it always sets to open.                                                |
| 114 | SBP      | 0   | Bias measuring pin for test                                                                                     |
| 115 | SBN      | 0   | Bias measuring pin for test                                                                                     |

## (5) Image D/A output

| No.    | Pin Name | I/O | Pin Function                                                                                                    |
|--------|----------|-----|----------------------------------------------------------------------------------------------------|
| 40     | YOUT     | 0   | Luminance (Y) output signal. It is current-type output and converts to the voltage by connecting the resistance between YOUT and AGND.   |
| 38     | UOUT     | 0   | Chrominance (U) output signal. It is current-type output and converts to the voltage by connecting the resistance between YOUT and AGND. |
| 36     | VOUT     | 0   | Chrominance (V) output signal. It is current-type output and converts to the voltage by connecting the resistance between YOUT and AGND. |
| 22     | NHSO     | 0   | Horizontal synchronous output signal                                                                                                    |
| 23     | NVSO     | 0   | Vertical synchronous output signal                                                                                                    |
| 24     | NBLANK   | 0   | Video blanking output signal, it indicates the active period of video output signal.                                                     |
| 44     | VREF     | Ι   | Reference voltage input, it inputs 1V in typical.                                                                                        |
| 43     | VG       | 0   | The capacitance pin compensating the gate voltage for current cell, it connects the $0.1\mu$ F between VG and AGND.                      |
| 42     | FSADJ    | I/O | The resistance pin setting the maximum amplitude, it sets a full scale voltage for the DAC by connecting the external resistance.        |
| 37, 41 | AVDD     | -   | Analog power supply voltage for DAC (x2)                                                                                                 |
| 35, 39 | AGND     | -   | Analog ground for DAC (x2)                                                                                                    |

## (6) DRAM

| No.                                                                 | Pin Name   | I/O | Pin Function                        |
|---------------------------------------------------------------------|------------|-----|-------------------------------------|
| 144-145,<br>147-149,<br>151,152,<br>156,157                         | ADD [8:0]  | 0   | 9 bit DRAM address bus              |
| 2-4,158,<br>160,161,<br>163-165,<br>167,168,<br>170-172,<br>175,176 | DAT [15:0] | I/O | 16 bit DRAM data bus                |
| 139                                                                 | NRAS       | 0   | Row address strobe output signal    |
| 140                                                                 | NCAS       | 0   | Column address strobe output signal |
| 141                                                                 | NWE        | 0   | Write enable output signal          |
| 142                                                                 | NOE        | 0   | Output enable signal                |

## (7) I<sup>2</sup>C Bus

| No. | Pin Name | I/O | Pin Function                                                                   |
|-----|----------|-----|--------------------------------------------------------------------------------|
| 137 | AS       | Ι   | Select pin for I <sup>2</sup> C slave address. 0 selects "2C", 1 selects "2E". |
| 135 | SDA      | I/O | Serial data output signal, it includes ACK signal.                             |
| 136 | SCL      | I   | Serial clock input signal                                                      |

## (8) Digital Input

| No.   | Pin Name | I/O | Pin Function                                                                                   |  |
|-------|----------|-----|------------------------------------------------------------------------------------------------|--|
| 8-15  | DY [7:0] | I   | Digital Y inputs                                                                               |  |
| 25-32 | DC [7:0] | I   | tal UV inputs                                                                                  |  |
| 16    | MCLK     | I/O | Main 8fsc clock input/output signal                                                            |  |
| 17    | SCLK     | I/O | Sub 8fsc clock input/output signal                                                             |  |
| 18    | MLOP1    | 0   | in ADC (Y) clamp pulse output signal, it is available for the clamp pulse of the external ADC. |  |
| 19    | MLOP2    | 0   | n ADC (UV) clamp pulse output signal, it is available for the clamp pulse of the external ADC. |  |
| 20    | SLOP1    | 0   | b ADC (Y) clamp pulse output signal                                                            |  |
| 21    | SLOP2    | 0   | Sub ADC (UV) clamp pulse output signal                                                         |  |

## (9) Test

| No.    | Pin Name    | I/O | Pin Function                                                  |  |
|--------|-------------|-----|---------------------------------------------------------------|--|
| 88-92  | TMODE [4:0] | I   | Test mode pins, it is always set to Low.                      |  |
| 94-101 | TDO [7:0]   | I/O | 8 bit digital output signals/digital input signals for DAC    |  |
| 7      | SCANEN      | I   | Scan test enable signal, it is always set to Low or Open.     |  |
| 106    | SYS_STOP    | I   | System stopping pins except PLL, it is always set to Low.     |  |
| 129    | VCOREN      | I   | VCO bias ON/OFF control pins, it is always set to Low.        |  |
| 130    | DEVSEL      | Ι   | C clock divider ON/OFF control pins, it is always set to Low. |  |

#### (10) Others

| No.                                                                              | Pin Name | I/O | Pin Function              |
|----------------------------------------------------------------------------------|----------|-----|---------------------------|
| 134                                                                              | NRST     | I   | System reset input signal |
| 5,86,87,<br>105,132,<br>133,143,<br>150,159,<br>166,173,<br>174                  | SYSVDD   | _   | 3.3V power supply voltage |
| 1,6,33,34,<br>93,102,<br>103,104,<br>118,138,<br>146,153,<br>154,155,<br>162,169 | SYSGND   | _   | Digital ground (GND)      |

## TK15420M (SIGNAL ASSY : IC7102, IC7302, IC7502) (SUB VIDEO ASSY : IC3002)

- 75ohm Video Driver IC
  - Pin Assignment (Top view)

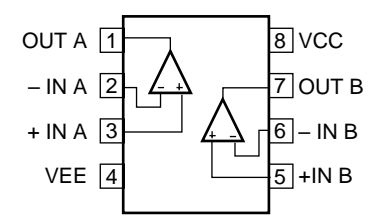

## MC33167TV (POWER SUPPLY ASSY : IC204)

• Switching Power Supply IC

#### Block Diagram

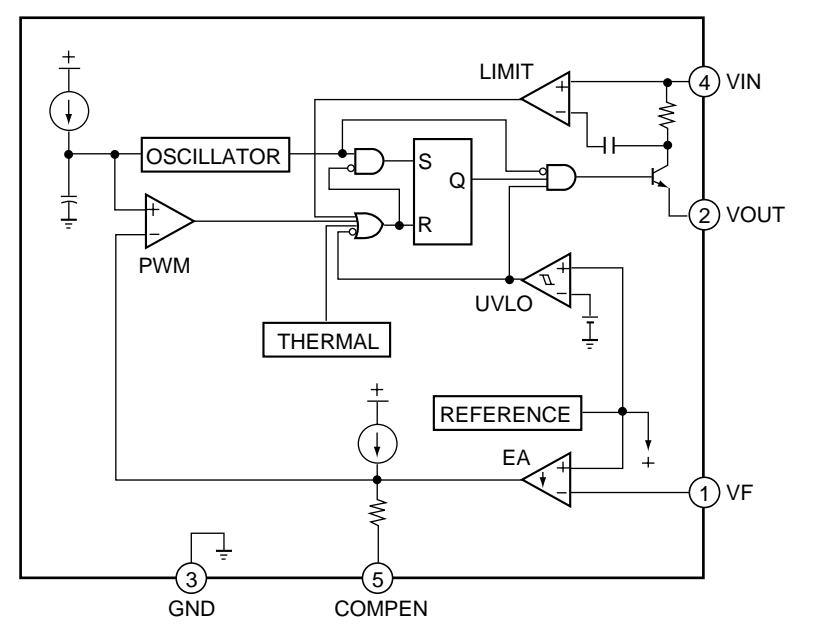

| No. | Pin Name | Pin Function           |
|-----|----------|------------------------|
| 1   | VF       | Voltage feedback input |
| 2   | VOUT     | Switch output          |
| 3   | GND      | Ground                 |
| 4   | VIN      | Input voltage / VCC    |
| 5   | COMPEN   | Compensation/Standby   |

# 7.3 EXPLANATION CONNECTING VIDEO/AUDION EQUIPMENT

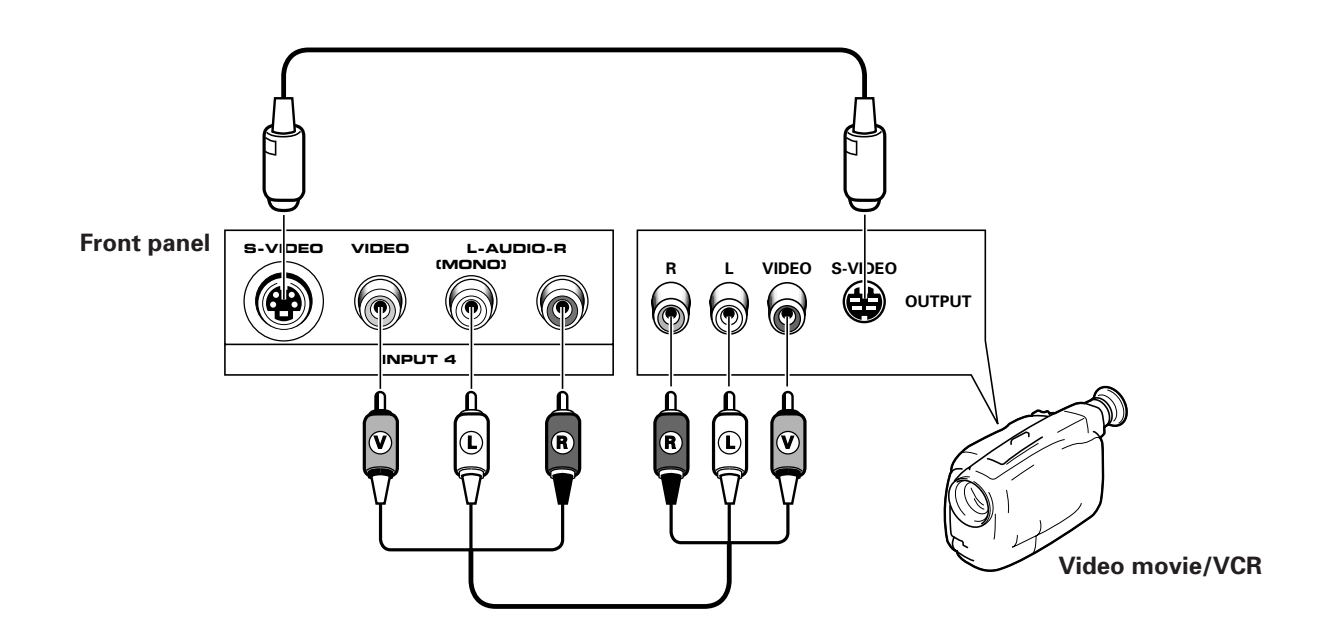

#### **INPUT** jacks

There are 4 sets of inputs for VCR and DVD/LD players. Use RCA-type pin plug cords (the same as those used in Hi-Fi systems) for connections. When the audio source to be connected is monaural, connect the source to the L-(MONO) jack.

## **MONITOR OUTPUT jacks**

These are used for connecting the monitor to a VCR for recording, or for linking it to another monitor. These jacks output the video and audio signals of the source currently selected by the INPUT SELECTOR. Connect these output jacks to your VCR's inputs. Connect the VCR's outputs to the monitor's VIDEO inputs.

#### S-VIDEO INPUT jacks

- Inputs S-VHS video signals or signals from a DVD/LD player that has an S-VIDEO output jack.
- When the signal input from the S-VIDEO INPUT jack is output from the MONITOR OUTPUT jack, the output signal will be a composite of Y and C.

## **COMPONENT VIDEO INPUT jack**

Inputs three signals – Y,  $P_B$  (C\_B) and  $P_R$  (C\_R) – output from DVD players and the like.

Input formats in which images can be received.

|                   | Format | Horizontal<br>frequency | Vertical<br>frequency |
|-------------------|--------|-------------------------|-----------------------|
| DVD player, etc.  | 480 i  | 15.734 kHz              | 60 Hz                 |
| Digital tupor ata | 1080 i | 33.75 kHz               | 60 Hz                 |
|                   | 480 p  | 31.468 kHz              | 60 Hz                 |

#### **RGB INPUT jack**

Inputs five signals -R, G, B, H and V - output from digital tuners and the like.

Input format in which images can be received.

|               | Format | Horizontal frequency | Vertical<br>frequency |
|---------------|--------|----------------------|-----------------------|
| Digital tuner | 1080 i | 33.75 kHz            | 60 Hz                 |

#### NOTES:

- SPLIT screen, FREEZE screen and SEARCH screen functions cannot be used when 1080i or 480p component signals are input.
- Signals from MONITOR OUTPUT jacks will not be output when component signals or RGB signals are input.
- The RGB input jack is designed for use in connecting a digital tuner with RGB signal output, and it should accordingly never be used for connecting to a personal computer or other device.

#### NOTE:

Setting the INPUT 3 SELECT switch to 'RGB' will cause all S-Video and composite images input from the INPUT 3 jack to be suppressed. Similarly, setting the INPUT 3 SELECT switch to 'S-VIDEO/VIDEO' will cause all images input from the RGB input jack to be suppressed.

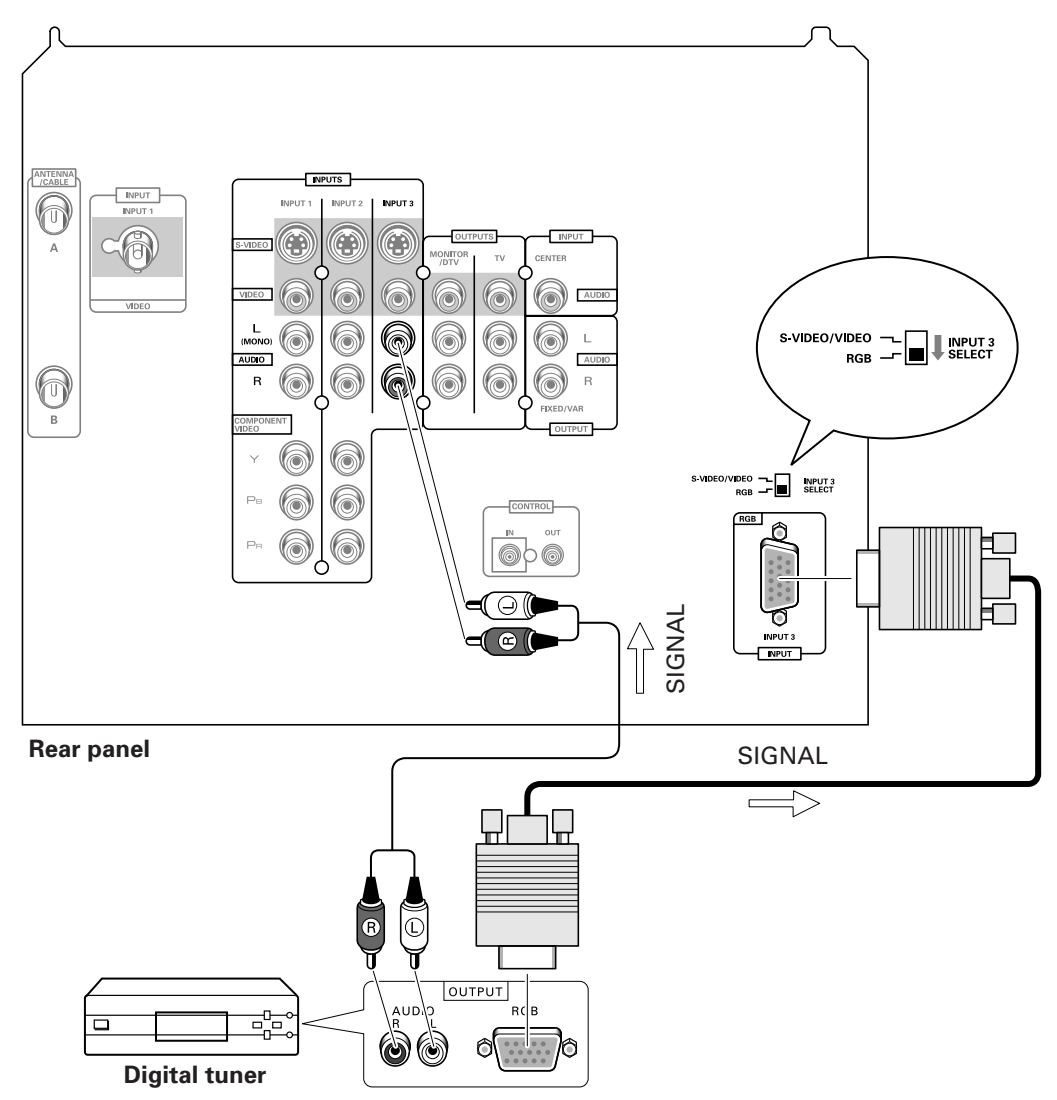

## ■ TO WATCH TV

#### To turn off the sound

Press the MUTING button.

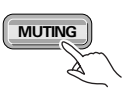

When mute is turned on, a volume indicator will appear in red on the screen (and will disappear in a few seconds). If the MUTING button is pressed while a closed caption signal is being received, CC/TEXT will be displayed. Press MUTING again to return to the previous volume level.

## Auto power off function

If the monitor is receiving no input signals in TV mode, its power will turn off (go on standby) after some time has passed.

## ■ PROGRAM BLOCK (V. CHIP) FUNCTION

Since laws have been passed in the United States requiring a way of blocking undesirable programming, the V-chip has become a required component in television sets. The V-chip is a computer chip which decodes signals added to broadcast signals transmitted by television broadcasters. These signals are classified by programming content (e.g., amount of violence or sexual content) and age, and viewers may specify settings which block certain types of programming.

Program blocking may be set to a specific level judged by parents to be harmful to children depending on their age or the content of the programming in question, and the V-chip makes it impossible for such children to view programs with ratings exceeding the specified level.

The V-chip uses the following rating system.

#### **MPAA RATING**

| RATING   |       |                                                                                                  |
|----------|-------|--------------------------------------------------------------------------------------------------|
|          | G     | GENERAL AUDIENCES. All ages admitted.                                                            |
|          | PG    | PARENTAL GUIDANCE SUGGESTED. Some material may not be suitable for children.                     |
|          | PG-13 | PARENTAL STRONGLY CAUTIONED. Some material may be inappropriate for children under 13.           |
| Age-Base | R     | RESTRICTED. Under 17 requires accompanying parent or adult guardian.                             |
|          | NC-17 | NO ONE 17 AND UNDER ADMITTED.                                                                    |
|          | Х     | X Rating is an older rating that is unified with NC-17 but may be encoded on older movie's data. |
|          | NR    | NOT RATED                                                                                        |

#### **TV PARENTAL GUIDELINES**

| RATING   |       | Description and Content Themes |   |   |   |   |
|----------|-------|--------------------------------|---|---|---|---|
|          |       | FV                             | D | L | S | V |
| Age-Base | TV-Y  | _                              | - | _ | _ | _ |
|          | TV-Y7 | 0                              | _ | _ | _ | _ |
|          | TV-G  | _                              | _ | _ | _ | _ |
|          | TV-PG | _                              | 0 | 0 | 0 | 0 |
|          | TV-14 | _                              | 0 | 0 | 0 | 0 |
|          | TV-MA | _                              | _ | 0 | 0 | 0 |

- **TV-Y** All Children. This program is designed to be appropriate for all children.
- **TV-Y7** Directed to Older Children. This program is designed for children age 7 and above.
  - Note: For those programs where fantasy violence may be more intense or more combative than other programs in this category, such programs will be designated TV-Y7-FV.
- **TV-G** General Audience. Most parents would find this program suitable for all ages.
- **TV-PG** Parental Guidance Suggested. This program contains material that parents may find unsuitable for younger children.

The program contains one or more of the following:

- (D) Some suggestive dialogue
- (L) Infrequent coarse language
- (V) Moderate violence
- (S) Some sexual situations

FV: Fantasy Violence

- D: Sexually Suggestive Dialog
- L: Adult Language
- S: Sexual Situations
- V: Violence
- TV-14 Parents Strongly Cautioned. This program contains some material that many parents would find unsuitable for children under 14 years of age.
  - This program contains one or more of the following:
    - (D) Intensely suggestive dialogue
    - (L) Strong coarse language
    - (S) Intense sexual situations
    - (V) Intense violence
- **TV-MA** Mature Audience Only. This program is specifically designed to be viewed by adults and therefore may be unsuitable for children under 17.
  - This program contains one or more of the following:
    - (L) Crude indecent language
    - (S) Explicit sexual activity
    - (V) Graphic violence

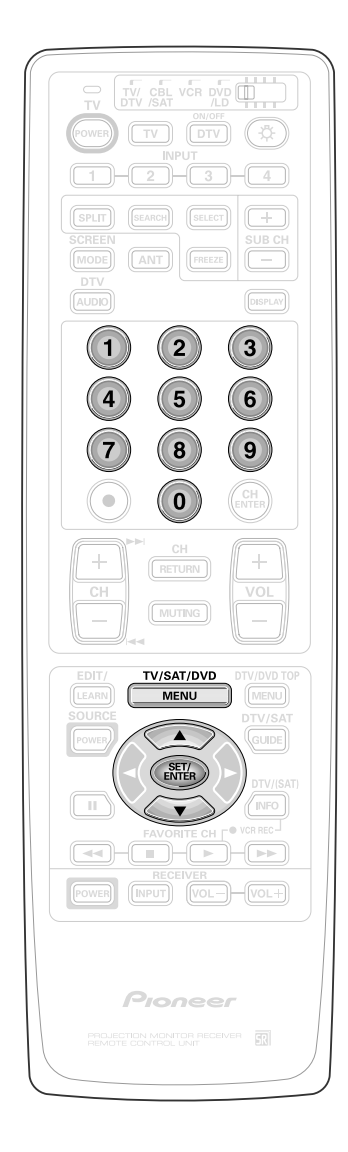

# SETTING THE PROGRAM BLOCKING LEVEL

- **1** Press MENU and select **SET UP** by using the ▲ or ▼ button and then pressing SET/ENTER.
- 2 Select PROGRAM BLOCK in the same way.

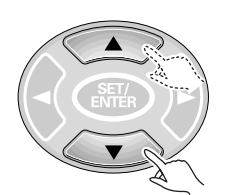

CHANNEL SET UP CONVERGENCE PROGRAM BLOCK CONCEP CHANGE PASSWORD SYSTEM IN/OUT

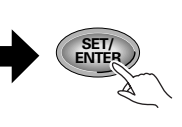

## **3** Enter password.

- Press numeric buttons '0' through '9' to enter a four-digit password.
- If the password has not been changed as described in Changing Password, enter the default password of '1234'.
- If you wish to change the password, see p. 36 Changing Password for instructions on how to do so.

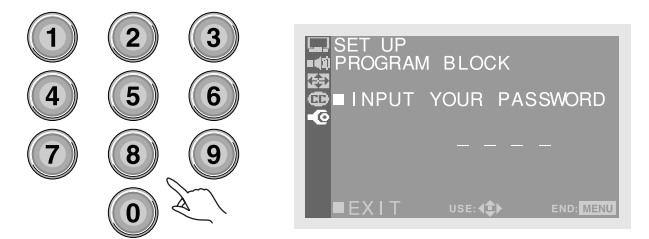

4 Select BLOCK .

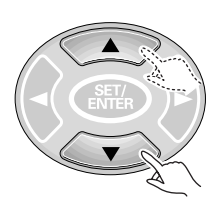

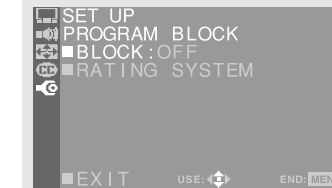

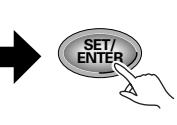

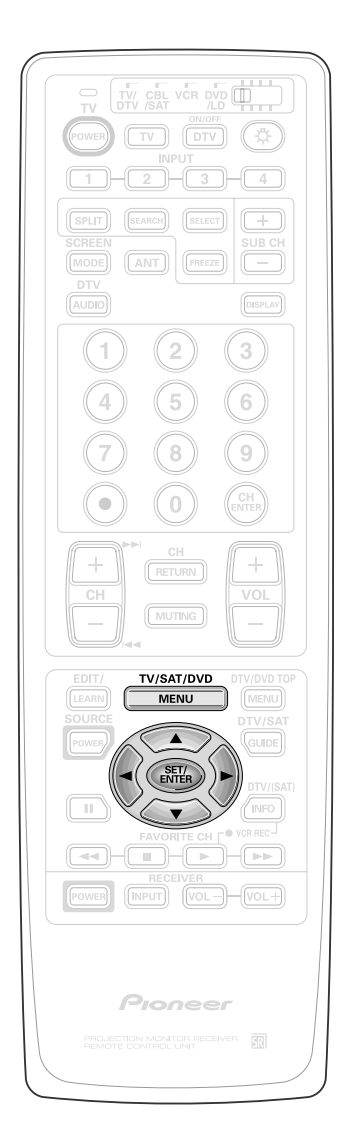

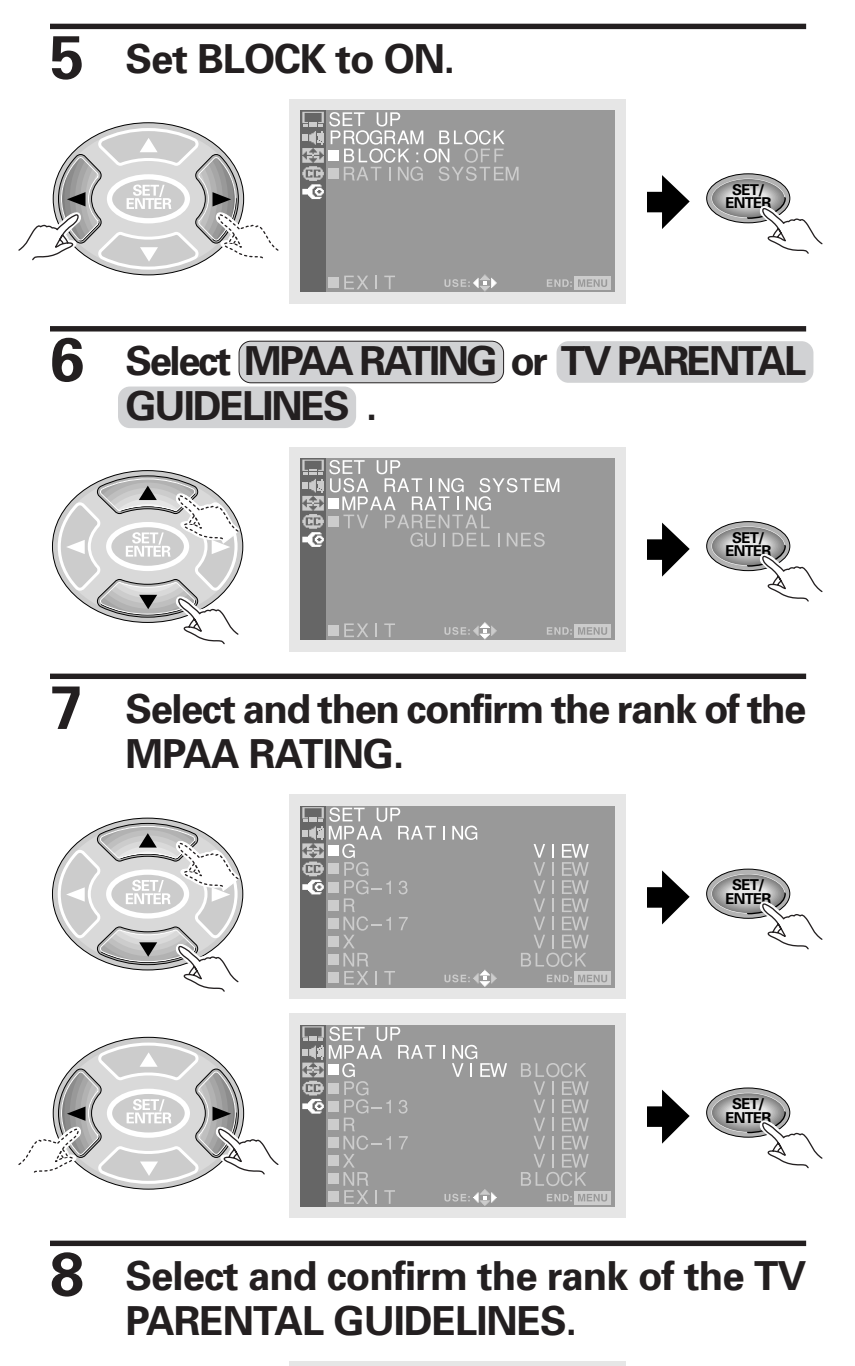

#### NOTE:

- Blocking programming with a low rating will cause all programming with a higher rating also to be blocked.
- The 'NR' (not rated) of the MPAA RATING may be set to 'View' or 'Block' without regarded to other ratings.
- SET UP TV PARENTAL GL. FV D L S V TV-Y B - - - - -TV-G V - - - - -TV-G V - - - - -TV-G V - - - - -TV-G V - - - - -TV-HA V - V V V V TV-HA V - V V V V TV-MA V - V V V V EX I T USE: C ENDITIENT
  - Each time the SET/ENTER button is pressed, the setting will toggle between 'B' (Block) and 'V' (View).

## HOW TO REMOVE BLOCKING FROM A PROGRAM IN PROGRESS

9

When a selected program or a program on a channel to which you have just changed has a rating higher than the current program blocking rating, the picture and sound will cut off and an enter password screen will appear.

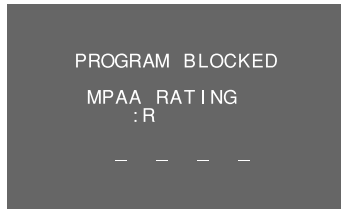

Once the password has been entered, blocking will be removed.

#### NOTE:

Even when a password has been entered to cancel a block, if the monitor power is turn OFF then turned ON again, the Program Blocked screen will appear.

# After setting, press MENU to turn the menu off.

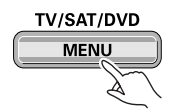

## REMOVING BLOCKING IN MULTI-SCREEN MODE

- Just as in normal single-screen mode, programs are blocked in SPLIT screen and SEARCH screen mode (see pages 40 and 41), but blocking may be removed only from the Main picture.
  - To remove blocking from a Sub picture or Search picture screen, switch to the Main picture for that channel and then remove blocking.
- When viewing in FREEZE screen (p. 40) mode, only programming on the Moving screen to the left will be blocked and the programming on the Still screen to the right will be displayed as is.

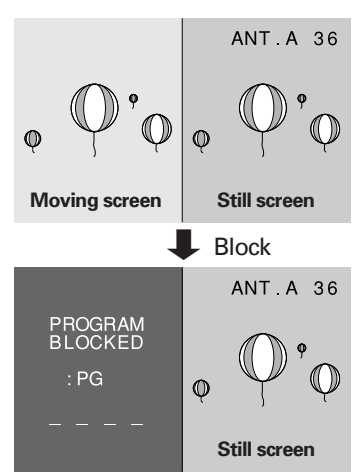

• When blocking is on during SEARCH screen mode, the screen at search picture side will be blacked out (mute) without displaying: "PROGRAM BLOCKED".

## CHANGING PASSWORD

#### If you forget the password

When the message 'INPUT YOUR PASSWORD' shown in step 3 is displayed, press the RETURN button on the front panel and hold it down for 3 seconds or longer. The password will become "1234".

## ■ MULTI-SCREEN FUNCTION

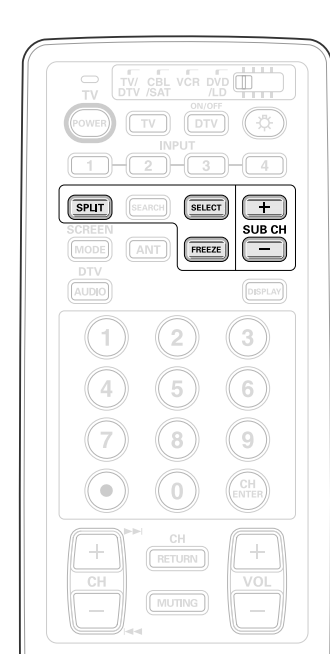

#### NOTES:

- The same image cannot be viewed as both the main picture and the sub-picture.
- Pressing the MENU button in SPLIT or FREEZE screen mode restores the screen display to normal and displays the menu on screen.
- These functions cannot be used while watching a DTV broadcast using the SH-D09 digital tuner (sold separately).
- These functions cannot be used when INPUT 1 or INPUT 2 is receiving a 1080i or 480p component signal (or the signals might not be received or noise might be generated).
- When a TV broadcast is being received, the screen on the right will not show the antenna B signal.
- RGB signals input from INPUT3 cannot be displayed.
- Continuous operation for extended periods in SPLIT or FREEZE screen mode may burn out the screen. We thus recommend that these modes only be used in conjunction with the normal screen mode.
- If the non-interlace signal for a TV game etc. is entered to the left screen during SPLIT screen mode, the right screen may be disrupted. If this occurs, use the right screen for TV game etc. entry.

## VIEWING TWO SCREENS (SPLIT screen)

The screen can be split vertically, making it possible to view different images on the left and right.

## Press the SPLIT button.

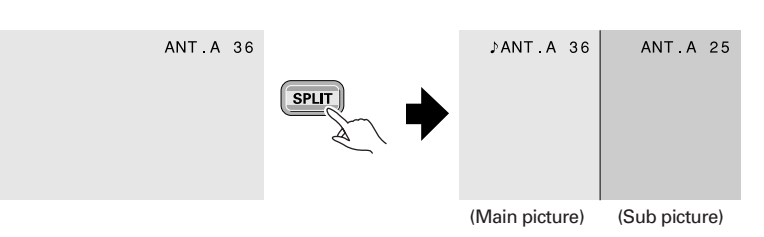

- The screen on which ♪ is displayed is the main picture, and the other screen is the sub-picture. Sound will be output for the main picture.
- Regular operations can be performed on the main picture.
- When the SUB CH +,- buttons are pressed, the channel for the subpicture will be changed.
- When the SELECT button is pressed, the → will move to the other screen.
- The MONITOR OUTPUT terminal outputs the main picture signal.
- Pressing the SPLIT button again will restore the original screen.

## MAKING NOTES ON PROGRAM CONTENT (FREEZE screen)

The screen can be frozen, such as for taking down a recipe from a cooking program or an address for entering a quiz or the like.

## Press the FREEZE button.

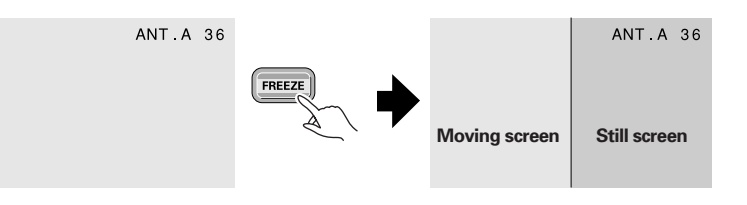

- This function is operable only with the normal screen.
- Pressing the FREEZE button again will restore the original screen.

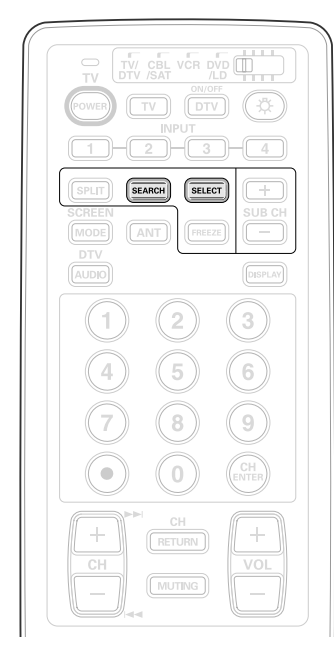

- Pressing the MENU button in SEARCH screen mode restores the screen display to normal and displays the menu on screen.
- These functions cannot be used while watching a DTV broadcast using the SH-D09 digital tuner (sold separately).
- These functions cannot be used when INPUT 1 or INPUT 2 is receiving a 1080i or 480p component signal (or the signals might not be received or noise might be generated).
- RGB signals input from INPUT3 cannot be displayed.
- Continuous operation for extended periods in SEARCH screen mode may burn out the screen. We thus recommend that these modes only be used in conjunction with the normal screen mode.
- The only channels displayed on the SEARCH screen will be those with input signals input from antenna A. Antenna B channels cannot be displayed on this screen.
- If the non-interlace signal for a TV game etc. is entered to the left screen during 9-SEARCH screen or 3-SEARCH screen modes, the screen may be disrupted.

## SEARCHING FOR A PROGRAM ON A DIFFERENT CHANNEL (SEARCH screen)

The screen on the right side can be made into nine or three different screens, making it possible to search for programs or enjoy multiple images.

## Press the SEARCH button.

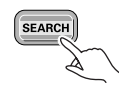

• Each time the SEARCH button is pressed, the screen mode changes in the following order.

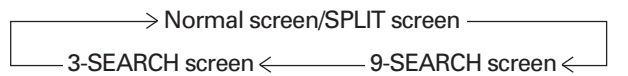

#### ① 9-SEARCH screen

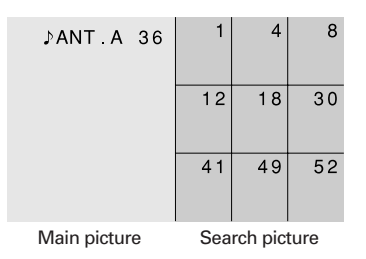

- On the search picture, the antenna A preset channel (see page 28) will be displayed as a frozen image. If 9 or more channels have been preset, the screens will automatically be switched and displayed.
- The search picture cannot be operated.
- If the channel or input source is changed, SEARCH screen mode will turn off.

#### 2 3-SEARCH screen

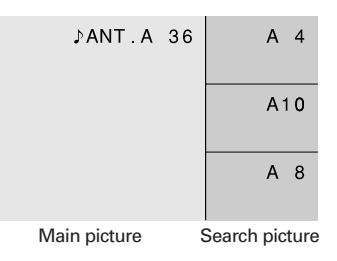

- Press the SELECT button to select image that you wish to switch the channel or input source to. When the color of the channel or input indicator changes to yellow, screen operations can be performed. (Use only the selector buttons, direct channel selection buttons and CH +,buttons.)
- Sound output is limited to the main picture.

## ■ MULTI-SCREEN FUNCTION

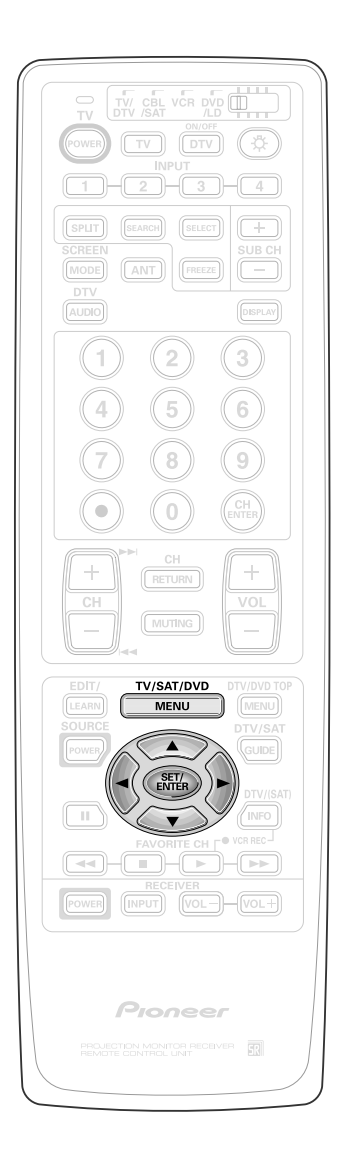

Convergence adjustment may be fined-tuned from here.

- Press MENU and select SET UP by using the ▲ or ▼ button and then pressing SET/ENTER.
- **2** Adjust the center point convergence.

## **3** Select ADJ MULTI-POINT .

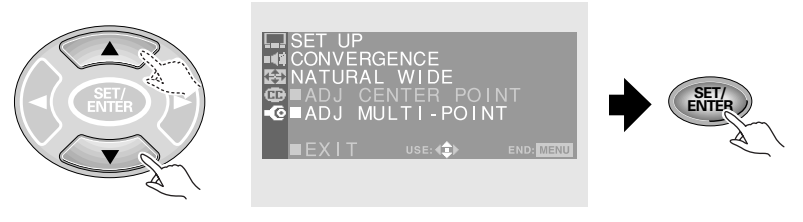

## Select the adjust point.

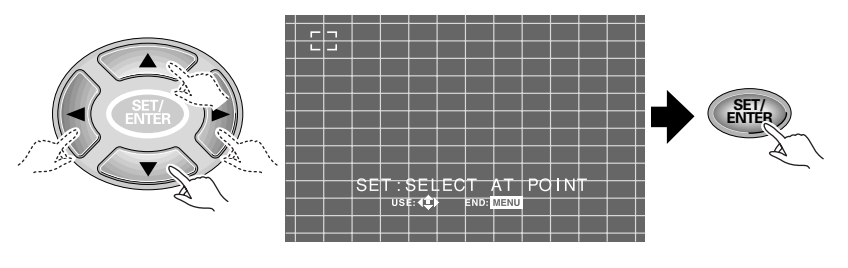

## **5** Adjust the red line.

#### NOTES:

- The number of adjustment points varies according to the screen mode. The cursor is partially invisible around the edge of the screen according to the screen mode.
- It is not possible to adjust all these points (points of change on the cross-hatch).
- Some of the cross-hatch lines are not straight, but this is not a malfunction. They are not always straight on a normal TV.

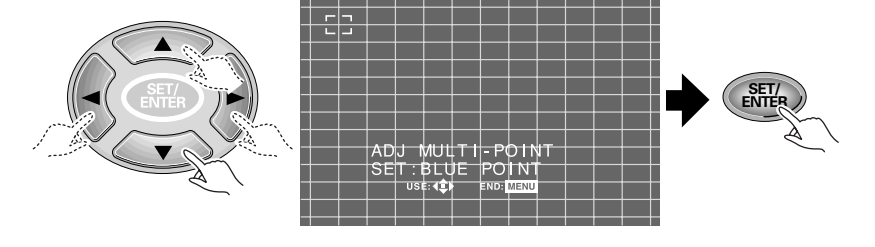

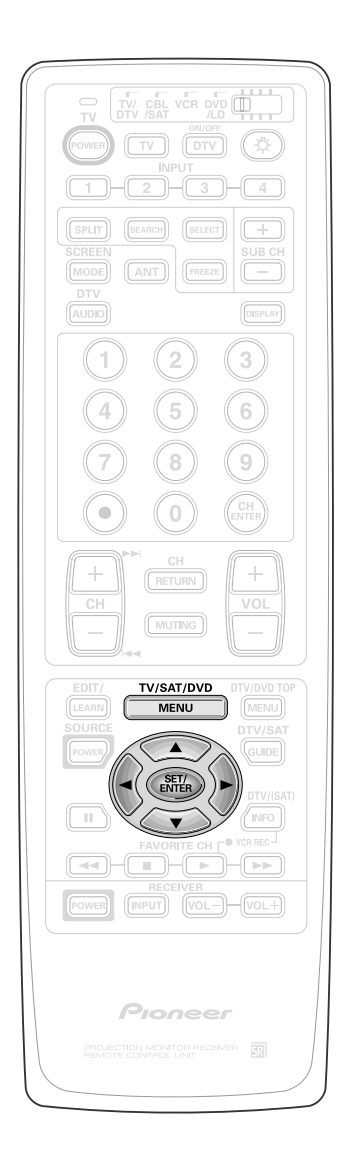

> TV/SAT/DVD MENU

menu off.

## SPECIAL NOTES

#### Picture Adjustments

MOVIE or GAME mode may not be selected when receiving RGB input.

#### GAME mode setting:

 All signals output from the Projection Monitor will be unaffected. Only the original output signal is sent through the output jacks.

#### Picture Quality setting:

- The COLOR, TINT, and SHARP settings may not be changed when receiving RGB input.
- When DPO is on, CONTRAST, BLACK LEVEL and COLOR cannot be adjusted.
- When picture quality has been adjusted, the user mode data will be overwritten with the new settings.

#### Other Picture Quality setting:

Only the COLOR TEMP settings may be changed when receiving RGB input.

#### PURECINEMA adjustment:

Normally, this function should be set to "HQ" (High Quality), however, occasionally this setting may cause slight syncopation problems with the audio track. If you are bothered by this, select "STD" (Standard) or "OFF". If "OFF" is selected, normal progressive signal processing is performed.

#### Sound Adjustments

BASS, TREBLE and BALANCE are SPEAKER mode settings, which can only be adjusted when mode is NORMAL.

#### Surround Mode setting:

- This function cannot be used when the SPEAKER mode is CENTER IN or when the SPEAKER mode is OFF and AUDIO OUT mode is FIXED.
- The surround effect cannot be obtained with mono sound.
- · In some cases, the surround effect may be minimal.

#### • Connection with Receiver (1)

#### Speaker and AUDIO OUT Setting:

- After the speaker mode is set to CENTER IN, the volume of the center speaker should be controlled from this monitor.
- If AUDIO OUT is set to VAR and the sound is distorted, lower the Monitor volume.

#### • Connection with Receiver (2)

#### SYSTEM MODE ON :

- The input cannot be switched even if you press the Input selector button of the remote control unit.
- On the sub-picture of a SPLIT screen, only the input signal from the antenna can be displayed.
- The SEARCH screen function will not be operable.
- No signal will be output from the AUDIO OUTPUT terminal.
- Setting SYSTEM MODE ON will cause RGB input signals to not be displayed.

#### Changing Screen Mode

• When 1080i or 480p component signals or RGB signals are input, SCREEN MODE will be limited to FULL.
# 8. PANEL FACILITIES AND SPECIFICATIONS ■ PANEL FACILITIES for PRO-610HD and PRO-510HD

A flip-down door conceals the control panel. Push gently and release, to open the door. To close the door, lift it back up into place.

#### NOTE:

If you accidentally pull the door, it may not shut properly. Push the door back in to shut it.

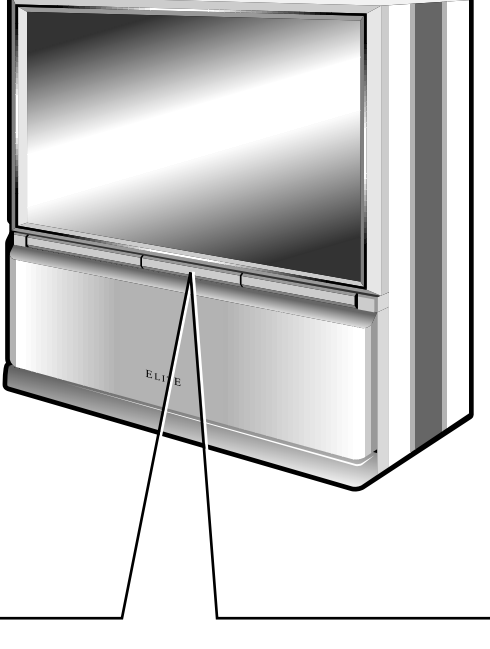

# 1 POWER STANDBY/ON indicator

red: STANDBY green: ON

# 2 DTV indicator

Lights when receiving a digital television broadcast. If the SH-D09 digital tuner (sold separately) has been connected, the DTV indicator may still blink even when the power has been turned off. (This is not a defect.)

# 3 DPO sensor

Sensor to detect the room brightness.

# **MAIN POWER switch**

Press once to turn on the main power (STANDBY mode). Press again to turn off the main power.

# **5 POWER button (STANDBY/ON)**

Press once to turn on the Monitor. Press again to turn off the Monitor.

# 6 INPUT SELECTOR button

Press to select your program source. Each press of the INPUT SELECTOR changes the selection to the next source.

$$\longrightarrow TV \longrightarrow (DTV) \longrightarrow INPUT 1 \longrightarrow INPUT 4 \longleftarrow INPUT 3 \longleftarrow INPUT 2 \iff$$

# ⑦ CHANNEL buttons

Press plus (+) or minus (–) to tune to a higher or lower channel. Only the preset channels can be tuned in using these buttons.

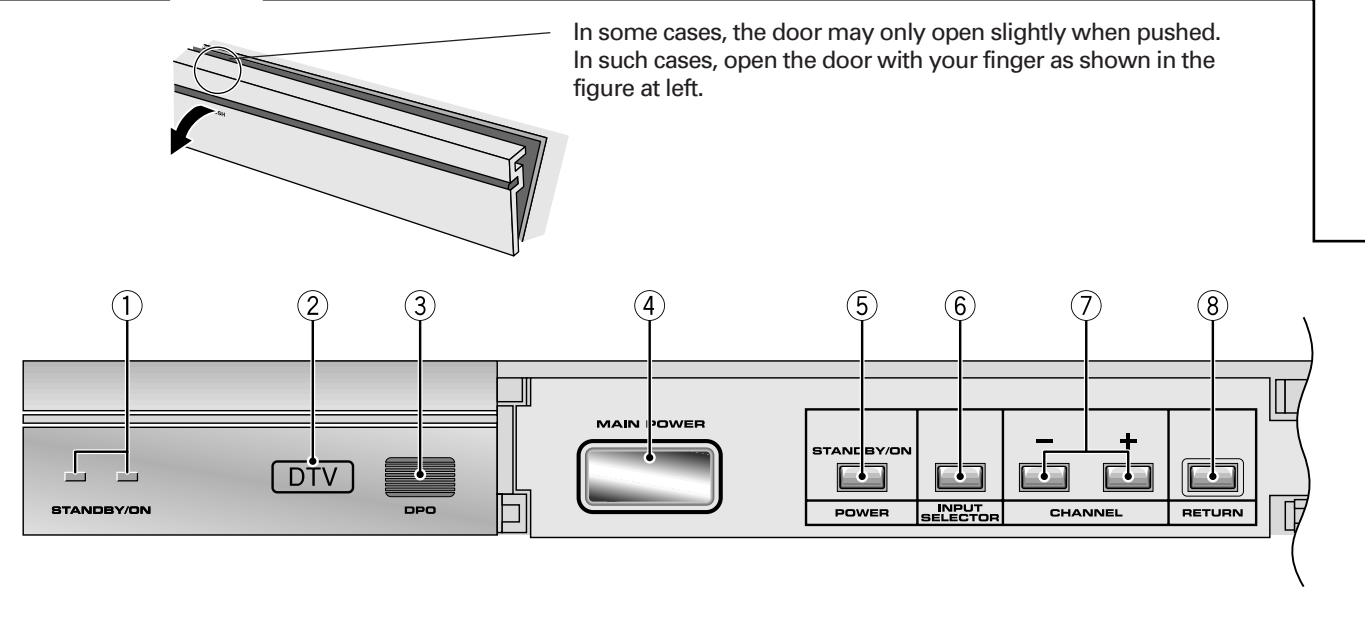

## 8 RETURN button

Press to set the Projection Monitor to its initial mode.

#### Initial mode

| Input selector: | Set to TV.                         |
|-----------------|------------------------------------|
| TV channel:     | Remains at the last channel set.   |
| VOLUME:         | Remains at the last setting.       |
| MUTING:         | OFF                                |
| PICTURE         |                                    |
| MODE:           | STD                                |
| Parameters:     | Set to 0.                          |
| 3D Y/C LEVEL:   | 3                                  |
| 3D NR LEVEL:    | 3                                  |
| COLOR TEMP:     | STD                                |
| FLESH TONE:     | ON                                 |
| PURECINEMA:     | HQ                                 |
| SVM             | HIGH                               |
| SOUND           |                                    |
| MTS:            | MAIN                               |
| Parameters:     | Set to 0.                          |
| SURROUND:       | OFF                                |
| SUPER BASS:     | OFF                                |
| SCREEN          |                                    |
| MODE:           | NATURAL WIDE                       |
| V. POSITION:    | Set to 0.                          |
| CC:             | OFF                                |
| DPO:            | OFF                                |
| SYSTEM IN/OUT   |                                    |
| SPEAKER:        | NORMAL                             |
| AUDIO OUT:      | FIXED                              |
| SYSTEM MODE:    | OFF                                |
| DTV OUT:        | OFF (When the SH-D09 is connected) |
|                 |                                    |

 When this button is pressed while adjusting the MULTI-POINT convergence, the MULTI-POINT convergence returns to the initial mode.

## **9 VOLUME buttons**

Press plus (+) button to increase the volume, press minus (-) button to decrease it.

#### 10 INPUT 4 jacks

These inputs are for Video Movie and VCR. Use RCA-type pin plug cords (the same as those used in Hi-Fi systems) and S-VIDEO cords for connections. When the audio source to be connected is monaural, connect the source to the L-(MONO) jack.

## **CAUTION:**

Do not press any operation button on the Projection Monitor or the remote control unit while recording. Signals from the MONITOR OUTPUT jacks may be temporarily interrupted when a button is pressed.

## **ATTENTION**

The Projection Monitor Receiver will not function properly in the following cases.

- An electrical discharge in the CRT.
- Lightning storms.
- High static electricity environment.
- Poor voltage regulation in the power source.

If the Projection Monitor does not operate properly, reset it as follows:

- 1. Turn off the power of the unit with the 4 MAIN POWER switch.
- 2. After approximately 1 minute, turn on the power with ④ MAIN POWER switch and ⑤ POWER button.

If the normal operation cannot be restored after the above treatment, immediately unplug the power cord and call your nearest PIONEER-authorized service center.

#### NOTE:

On rare occasions, an electrical discharge may occur inside the CRT. It makes a short, sharp pop and either no sound is produced or the volume level changes by itself. The SPLIT screen and SEARCH screen functions will be cancelled automatically if an electrical discharge occurs when this function is engaged.

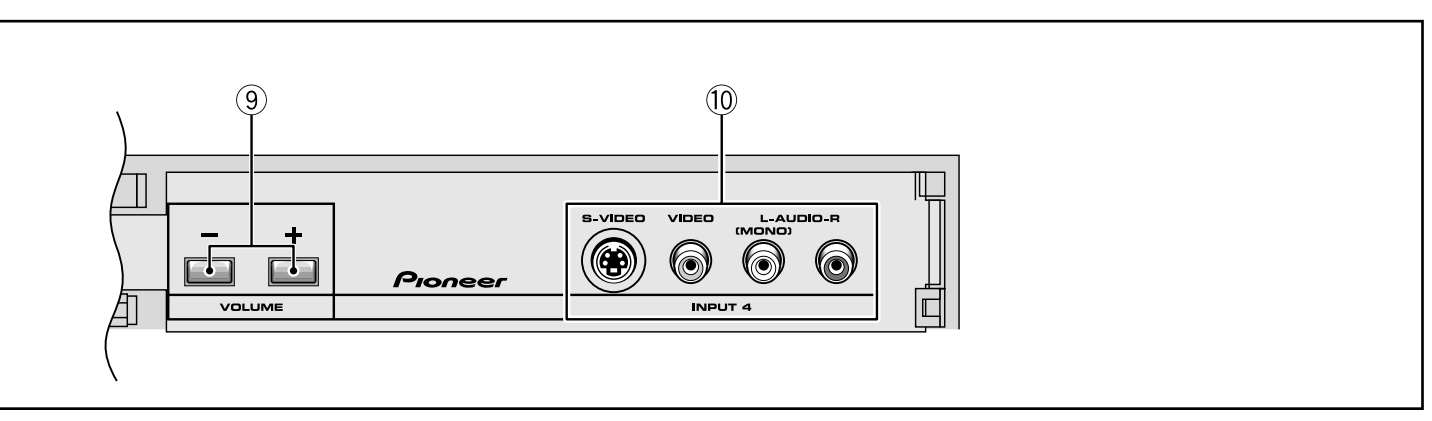

# ■ REMOTE CONTROL UNIT (AXD1448: CU-SD110) for PRO-610HD and PRO-510HD

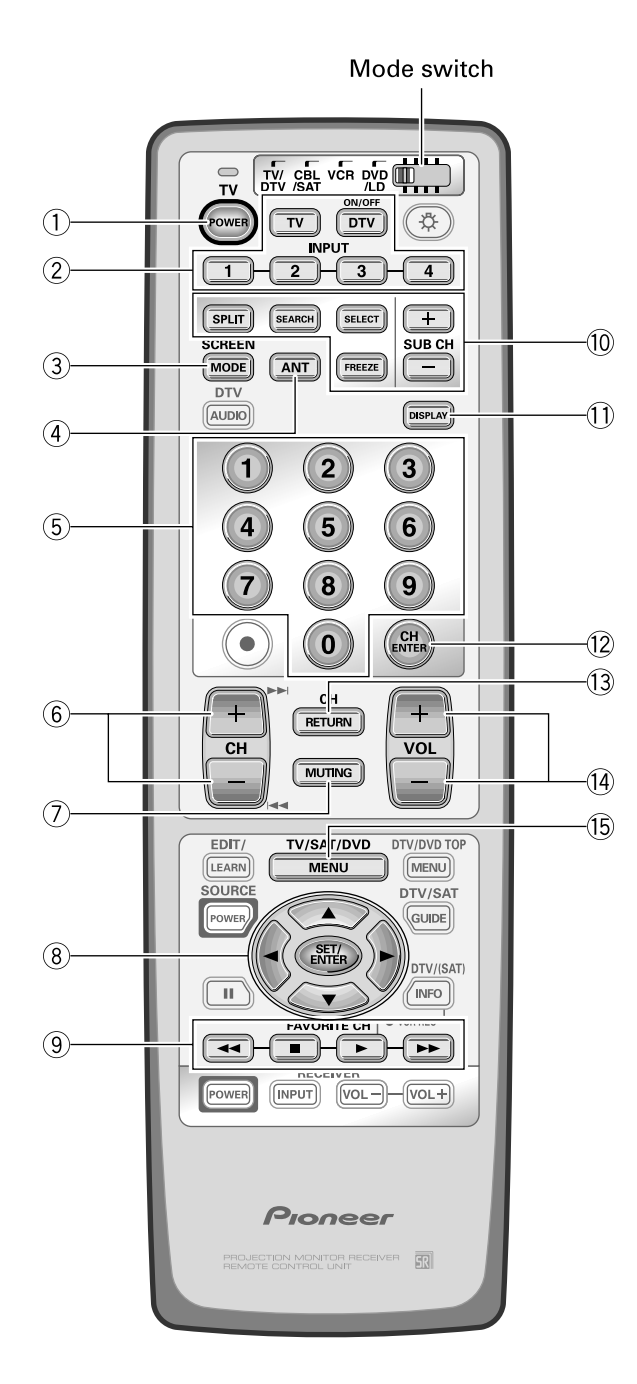

Set the mode switch to TV/DTV.

- ① **TV POWER button (STANDBY/ON)** Turns the power of the monitor on and off.
- ② Input Selector buttons (TV, DTV\*1, INPUT 1 to INPUT 4) Press the button to select the source you wish to watch. The screen will display your selection.
- 3 SCREEN MODE button Press to select the SCREEN MODE.
- ④ ANT (antenna selector) button Press to switch between ANTENNA-A and ANTENNA-B when you wish to watch TV.
- ⑤ Direct channel selection buttons Press the button (or buttons) that corresponds to the channel that you wish to watch.
- 6 CH (channel) +, button

Press plus (+) or minus (–) to tune in a higher or lower channel. Only the preset channels can be tuned in using these buttons.

⑦ MUTING button

Press to temporarily turn off the sound. Press again to return to the previous volume level.

⑧ Select/Adjust/Set buttons (SET/ENTER, ◄, ►, ▲, ▼)

 $\blacktriangleleft$ ,  $\blacktriangleright$ ,  $\bigstar$ ,  $\blacktriangledown$ : Press to select or adjust items on the menu screen.

SET/ENTER: Press to activate the selected function.

#### **9 FAVORITE CH buttons**

These buttons call up the channels that have been assigned to them.

#### 10 SPLIT/SEARCH screen buttons

- SPLIT:Press to turn the SPLIT screen function on<br/>and off.SEARCH:Press to select the SEARCH screen mode.
- SELECT: Selects the screen for switching the channel or input source.\*2
- FREEZE: When this button is pressed with the regular screen, the screen will change to the SPLIT screen and the picture at the time the button was pressed will become the sub-picture, displayed as a frozen image.
- SUB CH +, -: Used to switch the channel for the subpicture of the SPLIT screen.

#### 1 DISPLAY button

Press to display the input source, channel, setting and other screen indicators for a few seconds.

#### 12 CH ENTER button

Fix the selected channel with the direct channel selection buttons.

#### 13 CH RETURN (channel return) button

Press to switch between the current channel and the channel you were watching immediately before.

#### 14 VOL (volume) +, – buttons

Press plus (+) button to increase the volume, press minus (-) button to decrease it.

Volume level will appear on the screen as numbers and a bar graph. The maximum volume level is "63".

The display will disappear from the screen after 2 seconds.

#### 15 MENU button

Press to turn on the menu screen for use in function selection.

Press again to return to normal TV screen.

- \*1 For viewing DTV broadcasts, the SH-D09 digital tuner (sold separately) is necessary.
- \*2 With the 9-SEARCH screen, the search picture's input source and channel cannot be switched.

# ■ PANEL FACILITIES for SD-582HD5 and SD-532HD5

A flip-down door conceals the control panel. Push gently and release, to open the door. To close the door, lift it back up into place.

#### NOTE:

If you accidentally pull the door, it may not shut properly. Push the door back in to shut it.

## 1 **POWER STANDBY/ON indicator**

red: STANDBY green: ON

#### 2 **DPO sensor**

Sensor to detect the room brightness.

## **MAIN POWER switch**

Press once to turn on the main power (STANDBY mode). Press again to turn off the main power.

# **④ POWER button (STANDBY/ON)**

Press once to turn on the Monitor. Press again to turn off the Monitor.

# **5** INPUT SELECTOR button

Press to select your program source. Each press of the INPUT SELECTOR changes the selection to the next source.

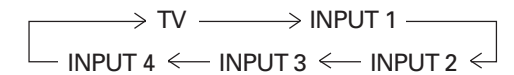

# 6 CHANNEL buttons

Press plus (+) or minus (-) to tune to a higher or lower channel. Only the preset channels can be tuned in using these buttons.

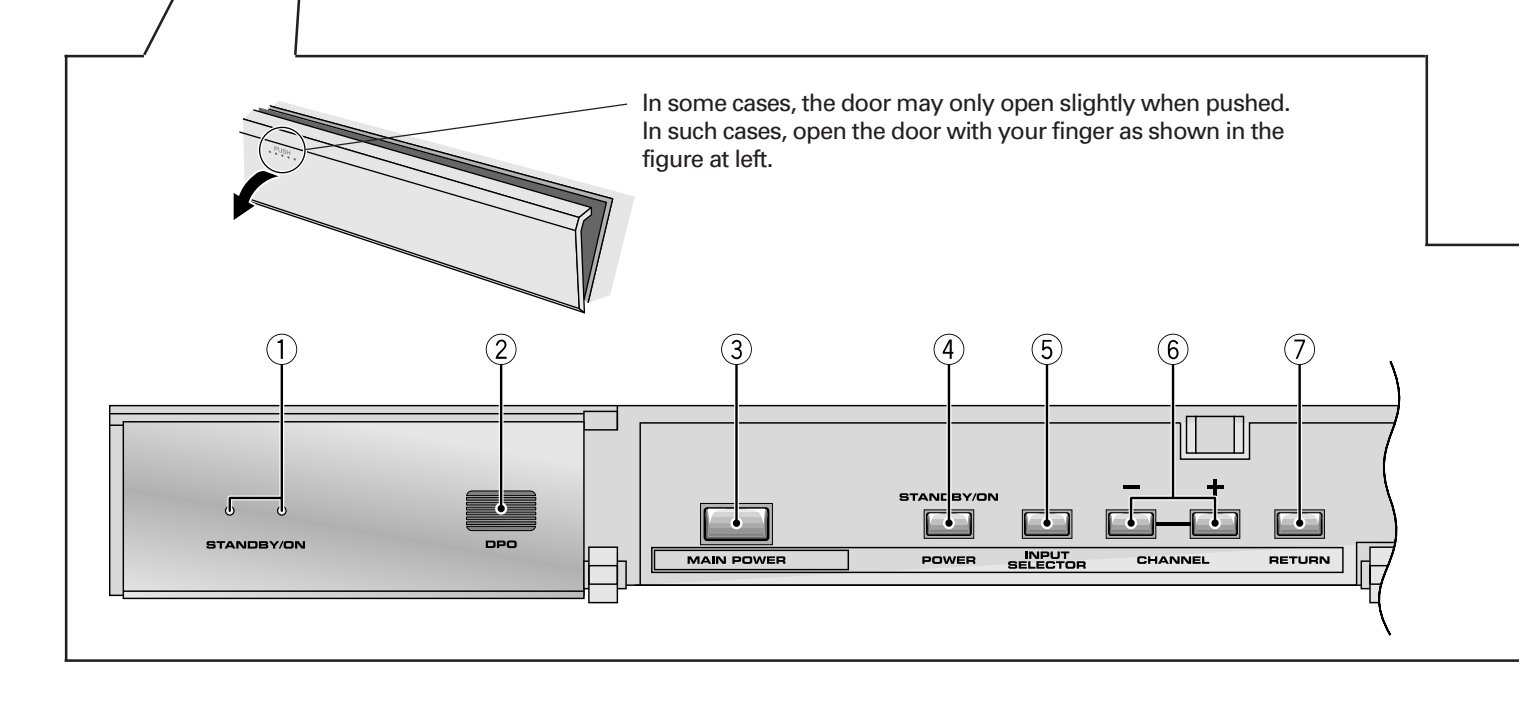

## **7 RETURN** button

Press to set the Projection Monitor to its initial mode.

#### Initial mode

| Input selector: | Set to TV.                       |
|-----------------|----------------------------------|
| TV channel:     | Remains at the last channel set. |
| VOLUME:         | Remains at the last setting.     |
| MUTING:         | OFF                              |
| PICTURE         |                                  |
| MODE:           | STD                              |
| Parameters:     | Set to 0.                        |
| 3D Y/C LEVEL:   | 3                                |
| 3D NR LEVEL:    | 3                                |
| COLOR TEMP:     | STD                              |
| FLESH TONE:     | ON                               |
| SOUND           |                                  |
| MTS:            | MAIN                             |
| Parameters:     | Set to 0.                        |
| SURROUND:       | OFF                              |
| SUPER BASS:     | OFF                              |
| SCREEN          |                                  |
| MODE:           | NATURAL WIDE                     |
| V. POSITION:    | Set to 0.                        |
| CC:             | OFF                              |
| DPO:            | OFF                              |
|                 |                                  |

 When this button is pressed while adjusting the MULTI-POINT convergence, the MULTI-POINT convergence returns to the initial mode.

# 8 VOLUME buttons

Press plus (+) button to increase the volume, press minus (-) button to decrease it.

# (9) INPUT 4 jacks

These inputs are for Video Movie and VCR. Use RCA-type pin plug cords (the same as those used in Hi-Fi systems) and S-VIDEO cords for connections. When the audio source to be connected is monaural, connect the source to the L-(MONO) jack.

## **CAUTION:**

Do not press any operation button on the Projection Monitor or the remote control unit while recording. Signals from the MONITOR OUTPUT jacks may be temporarily interrupted when a button is pressed.

# ATTENTION

The Projection Monitor Receiver will not function properly in the following cases.

- An electrical discharge in the CRT.
- Lightning storms.
- High static electricity environment.
- Poor voltage regulation in the power source.

If the Projection Monitor does not operate properly, reset it as follows:

- 1. Turn off the power of the unit with the ③ MAIN POWER switch.
- 2. After approximately 1 minute, turn on the power with ③ MAIN POWER switch and ④ POWER button.

If the normal operation cannot be restored after the above treatment, immediately unplug the power cord and call your nearest PIONEER-authorized service center.

#### NOTE:

On rare occasions, an electrical discharge may occur inside the CRT. It makes a short, sharp pop and either no sound is produced or the volume level changes by itself. The SPLIT screen and SEARCH screen functions will be cancelled automatically if an electrical discharge occurs when this function is engaged.

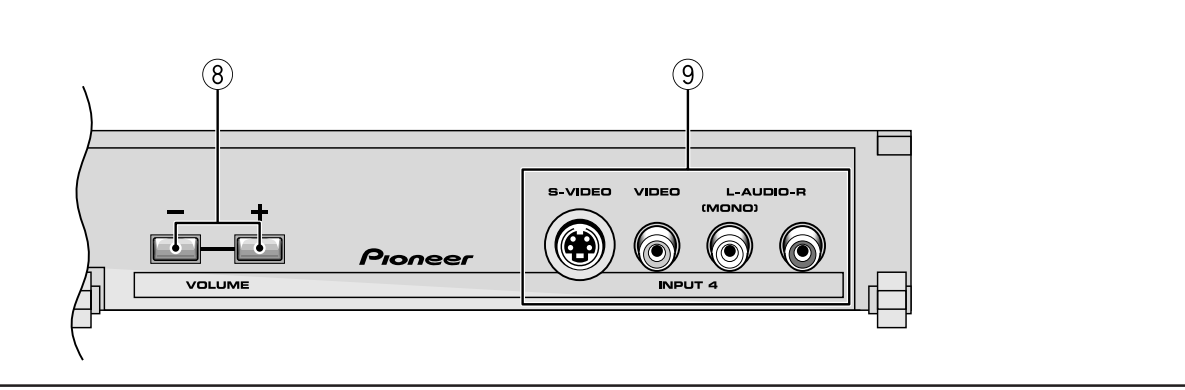

# ■ REMOTE CONTROL UNIT (AXD1449: CU-SD111) for SD-582HD5 and SD-532HD5

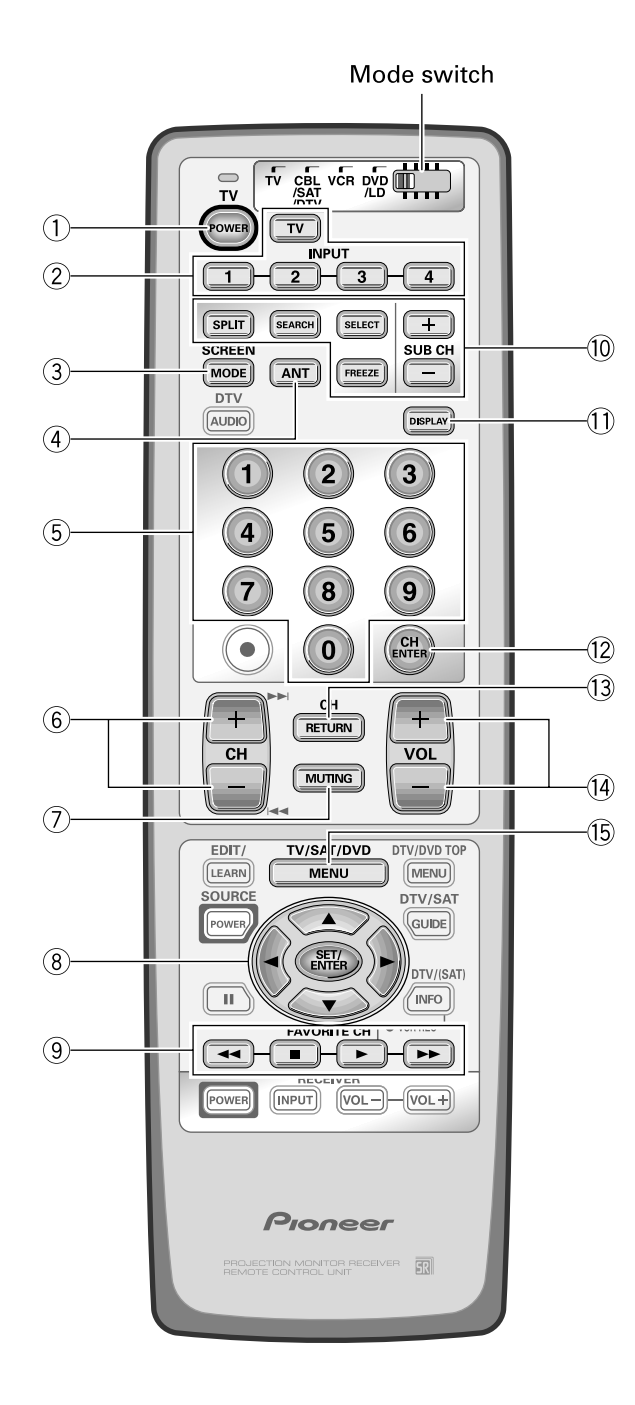

Set the mode switch to TV.

- ① **TV POWER button (STANDBY/ON)** Turns the power of the monitor on and off.
- Input Selector buttons (TV, INPUT 1 to INPUT 4)
   Press the button to select the source you wish to watch. The screen will display your selection.
- ③ SCREEN MODE button Press to select the SCREEN MODE.
- ④ ANT (antenna selector) button Press to switch between ANTENNA-A and ANTENNA-B when you wish to watch TV.
- (5) Direct channel selection buttons Press the button (or buttons) that corresponds to the channel that you wish to watch.
- 6 CH (channel) +, button

Press plus (+) or minus (-) to tune in a higher or lower channel. Only the preset channels can be tuned in using these buttons.

⑦ MUTING button

Press to temporarily turn off the sound. Press again to return to the previous volume level.

#### ⑧ Select/Adjust/Set buttons (SET/ENTER, ◄, ►, ▲, ▼)

 $\blacktriangleleft, \triangleright, \blacktriangle, \blacktriangledown$ : Press to select or adjust items on the menu screen.

SET/ENTER: Press to activate the selected function.

#### **9** FAVORITE CH buttons

These buttons call up the channels that have been assigned to them.

#### 10 SPLIT/SEARCH screen buttons

| SPLIT:  | Press to turn the SPLIT screen function on |
|---------|--------------------------------------------|
|         | and off.                                   |
| SEARCH: | Press to select the SEARCH screen mode.    |

- SELECT: Selects the screen for switching the channel or input source.\*1
- FREEZE: When this button is pressed with the regular screen, the screen will change to the SPLIT screen and the picture at the time the button was pressed will become the sub-picture, displayed as a frozen image.
- SUB CH +, -: Used to switch the channel for the subpicture of the SPLIT screen.

#### 1 DISPLAY button

Press to display the input source, channel, setting and other screen indicators for a few seconds.

#### (2) CH ENTER button

Fix the selected channel with the direct channel selection buttons.

#### 13 CH RETURN (channel return) button

Press to switch between the current channel and the channel you were watching immediately before.

#### (14) VOL (volume) +, – buttons

Press plus (+) button to increase the volume, press minus (-) button to decrease it.

Volume level will appear on the screen as numbers and a bar graph. The maximum volume level is "63". The display will disappear from the screen after 2 seconds.

#### (5) MENU button

Press to turn on the menu screen for use in function selection.

Press again to return to normal TV screen.

\*1 With the 9-SEARCH screen, the search picture's input source and channel cannot be switched.

#### NOTE:

If the remote control unit is left in total darkness for a long period of time, it will not emit light, but will not be damaged. In this case, place it in a bright place for a little while before using it.

# ■ SPECIFICATIONS for PRO-610HD and PRO-510HD

# **Display and amplifier section**

| Reception system American TV standard NTSC system        |
|----------------------------------------------------------|
| Screen size                                              |
| 53" (PRO-510HD)                                          |
| CRT7" High focus CRT x 3                                 |
| Brightness (White peak) 420 Foot-Lambert (PRO-610HD)     |
| 500 Foot-Lambert (PRO-510HD)                             |
| [White window signal input contrast Max.]                |
| without protective screen                                |
| Horizontal resolution More than 1250 lines (PRO-610HD)   |
| More than 1150 lines (PRO-510HD)                         |
| [Input digital test pattern (1250 lines resolution)]     |
| Input terminals 4 video inputs                           |
| 4 S-VIDEO input jacks (Y/C separate INPUT)               |
| 2 COMPONENT VIDEO INPUT jacks (Y, Pв, Pr)                |
| 4 audio inputs                                           |
| CENTER INPUT jack                                        |
| Mini D-sub 15 pin INPUT jack (RGB)                       |
| Output terminals MONITOR/DTV, TV, AUDIO                  |
| Input terminal signal ratings                            |
| Input signal                                             |
| Video signal:                                            |
| Composite and S-VIDEO (Y): 1.0 Vp-p (75 ohms load)       |
| COMPONENT (Y): 1.0 Vp-p (75 ohms load)                   |
| (PB, PR): 0.7 Vp-p (75 ohms load)                        |
| Mini D-sub 15 pin (RGB): 0.7 Vp-p (75 ohms load)         |
| Audio signal (including CENTER): 400mV rms               |
| Input impedance                                          |
| Audio input (including CENTER): 22 kilo-ohms             |
| or more                                                  |
| Input signal polarity (Video) Synchronized negative      |
| Output terminal signal ratings                           |
| Output signal Video signal: 1 Vp-p (/5 ohms load)        |
| Audio signal: 500 mV rms (100 % modulation)              |
| Output impedance Video output: /5 ohms                   |
| Audio output: Less than 1 kilo-ohms                      |
| Effective output                                         |
| Front both channels driven                               |
| (IHU. 1 % I KHZ, 8 ONMS)                                 |
| Duilt-in speaker system 16 cm (6-5/16 in) full range x 2 |

# **Tuner section**

| Circuit type       |                                   |
|--------------------|-----------------------------------|
|                    | PLL full synchronous detection    |
|                    | PLL digital synthesizer system    |
|                    | Audio multiplex: BTSC system      |
| Reception channels | VHF; CH2~CH13, UHF; CH14~CH69     |
|                    | CATV (STANDARD, IRC or HRC)       |
|                    | CATV 1-125 CH                     |
| Antenna terminals  | Antenna terminal, 75 ohms UNBAL,  |
|                    | F-type connector (VHF, UHF MIXED) |

# **Electrical section, miscellaneous**

| Power requirements 120 V AC, 60 Hz<br>Power consumption |
|---------------------------------------------------------|
| At time of shipment                                     |
| With digital tuner installed                            |
| External dimensions                                     |
| PRO-610HD 1378 (W) x 675 (D) x 1351 (H) mm              |
| 54-1/4 (W) x 26-9/16 (D) x 53-3/16 (H) inch             |
| PRO-510HD 1268 (W) x 640 (D) x 1289 (H) mm              |
| 49-15/16 (W) x 25-3/16 (D) x 50-3/4 (H) inch            |
| Weight of main unit                                     |
| PRO-610HD 141 kg (311 lb 9 oz)                          |
| PRO-510HD 127 kg (280 lb 6 oz)                          |

# Wireless remote control unit

| Operation system. | Infrared remote control system             |
|-------------------|--------------------------------------------|
| Power source      | Two DURACELL ®"AA" MN1500 1.5 V            |
|                   | ALKALINE dry cell batteries                |
| Dimensions        |                                            |
|                   | 2-19/32 (W) x 31/32 (H) x 8-29/32 (D) inch |
| Weight            | 170 g (4 oz) (without batteries)           |

# Accessories

| 2                |
|------------------|
|                  |
| 2                |
| 2                |
| 2                |
| . 10 (PRO-610HD) |
| 6 (PRO-510HD)    |
|                  |

#### NOTE:

Specifications and design are subject to possible modifications without notice due to improvements.

# ■ SPECIFICATIONS for SD-582HD5 and SD-532HD5

# **Display and amplifier section**

| Reception system American TV standard NTSC system        |
|----------------------------------------------------------|
| Screen size 58" (SD-582HD5)                              |
| 53" (SD-532HD5)                                          |
| CRT                                                      |
| Brightness (White peak) 480 Foot-Lambert (SD-582HD5)     |
| 580 Foot-Lambert (SD-532HD5)                             |
| [White window signal input contrast Max ]                |
| without protective screen                                |
| Horizontal resolution More than 1000 lines (SD-582HD5)   |
| More than 1000 lines (SD-532HD5)                         |
| [Input digital test pattern (1000 lines resolution)]     |
| [input digital test pattern (1000 lines resolution)]     |
| A S VIDEO input iooko (V/C concrete INPLIT)              |
| 2 COMPONENT VIDEO INDUT indua (V. D. D.)                 |
| 2 CONFORENT VIDEO INPOT JACKS (Y, PB, PR)                |
|                                                          |
| Mini D-sub 15 pin INPUT jack (RGB)                       |
| Output terminals MONITOR                                 |
| Input terminal signal ratings                            |
| Input signal                                             |
| Video signal:                                            |
| Composite and S-VIDEO (Y): 1.0 Vp-p (75 ohms load)       |
| COMPONENT (Y): 1.0 Vp-p (75 ohms load)                   |
| (Pв, Pr): 0.7 Vp-p (75 ohms load)                        |
| Mini D-sub 15 pin (RGB): 0.7 Vp-p (75 ohms load)         |
| Audio signal (including CENTER): 400mV rms               |
| Input impedance Video input: 75 ohms                     |
| Audio input (including CENTER): 22 kilo-ohms             |
| or more                                                  |
| Input signal polarity (Video) Synchronized negative      |
| Output terminal signal ratings                           |
| Output signal Video signal: 1 Vp-p (75 ohms load)        |
| Audio signal: 500 mV rms (100 % modulation)              |
| Output impedance                                         |
| Audio output: Less than 1 kilo-ohms                      |
| Effective output                                         |
| Front both channels driven 10 W + 10 W                   |
| (THD. 1 % 1 kHz, 8 ohms)                                 |
| Built-in speaker system 16 cm (6-5/16 in) full range x 2 |

# **Tuner section**

| Circuit type       |                                   |
|--------------------|-----------------------------------|
|                    | PLL full synchronous detection    |
|                    | PLL digital synthesizer system    |
|                    | Audio multiplex: BTSC system      |
| Reception channels | VHF; CH2~CH13, UHF; CH14~CH69     |
|                    | CATV (STANDARD, IRC or HRC)       |
|                    | CATV 1-125 CH                     |
| Antenna terminals  |                                   |
|                    | Antenna terminal, 75 ohms UNBAL,  |
|                    | F-type connector (VHF, UHF MIXED) |
|                    |                                   |

## **Electrical section, miscellaneous**

| Power requirements  | 120 V AC, 60 Hz                          |
|---------------------|------------------------------------------|
| Power consumption   |                                          |
| External dimensions |                                          |
| SD-582HD5           | 1378 (W) x 661 (D) x 1351 (H) mm         |
|                     | 54-1/4 (W) x 26 (D) x 53-3/16 (H) inch   |
| SD-532HD5           | 1268 (W) x 626 (D) x 1289 (H) mm         |
| 49-15/              | (16 (W) x 24-11/16 (D) x 50-3/4 (H) inch |
|                     |                                          |
| Weight of main unit |                                          |
| SD-582HD5           | 131 kg (289 lb 3 oz)                     |
| SD-532HD5           | 121 kg (267 lb 2 oz)                     |

# Wireless remote control unit

| Operation system | Infrared remote control system             |
|------------------|--------------------------------------------|
| Power source     | Two DURACELL ®"AA" MN1500 1.5 V            |
|                  | ALKALINE dry cell batteries                |
| Dimensions       |                                            |
|                  | 2-19/32 (W) x 31/32 (H) x 8-29/32 (D) inch |
| Weight           | 170 g (4 oz) (without batteries)           |

# Accessories

| Operating instructions                 | 1 |
|----------------------------------------|---|
| Warranty card                          | 1 |
| Remote control unit                    | 1 |
| DURACELL <sup>®</sup> "AA" MN1500 1.5V |   |
| Alkaline dry cell batteries            | 2 |

#### NOTE:

Specifications and design are subject to possible modifications without notice due to improvements.

Free Manuals Download Website <u>http://myh66.com</u> <u>http://usermanuals.us</u> <u>http://www.somanuals.com</u> <u>http://www.4manuals.cc</u> <u>http://www.4manuals.cc</u> <u>http://www.4manuals.cc</u> <u>http://www.4manuals.com</u> <u>http://www.404manual.com</u> <u>http://www.luxmanual.com</u> <u>http://aubethermostatmanual.com</u> Golf course search by state

http://golfingnear.com Email search by domain

http://emailbydomain.com Auto manuals search

http://auto.somanuals.com TV manuals search

http://tv.somanuals.com